# สารบัญ

| ແນະນຳກະບບ                 | 1   |
|---------------------------|-----|
| พื้นฐานการใช้ระบบสารสนเทศ | 13  |
|                           |     |
| ฝ่ายวิชาการ               | 21  |
| งานการรับสมัครนักเรียน    | 22  |
| งานทะเบียน                | 27  |
| งานวิชาการ                | 39  |
| งานห้องสมุด               | 55  |
| ฝ่ายบุคลากร               | 70  |
| งานบุคคล                  | 71  |
| งานเงินเดือนบุคคล         | 79  |
| งานสารสนเทศบริหาร         | 83  |
|                           |     |
| ฝ่ายธุรการ การเงิน        | 85  |
| งานการเงิน                | 86  |
| งานบัญชี                  | 93  |
| งานงบประมาณ               | 97  |
| งานสารบรรณ                | 99  |
| งานพัสดุ                  | 104 |
| งานครุภัณฑ์               | 107 |
| I A VA                    |     |
| ผายกจการนกเรียน           | 110 |
| งานพฒนาวนย                | 111 |
| งานแนะแนว                 | 120 |
| งานห้องพยาบาล             | 122 |
| งานสารสนเทศบริการ         | 124 |
| ฝ่ายอาคารสถานที           | 125 |
| งานอาการสถานที่           | 126 |

| งานยานพาหนะ 1 | 129 |
|---------------|-----|
|---------------|-----|

# คู่มือแนะนำ

# การใช้ระบบสารสนเทศเพื่อการบริหารโรงเรียน

แนะนำระบบ

#### Managment Information Systems (MIS)

ระบบสารสนเทศเพื่อการจัดการ (MIS) เป็นระบบสารสนเทศที่รวบรวมข้อมูล/ สารสนเทศทั้งหมคภายในองก์กร เพื่อให้สามารถเรียกใช้ในลักษณะแบ่งปันและแลกเปลี่ยน สารสนเทศที่เกี่ยวข้องหรือสัมพันธ์กันระหว่างหน่วยงานต่างๆ แสดงการไหลของข้อมูล/ สารสนเทศระหว่างหน่วยงานภายในองก์ เพื่อให้ผู้บริหารเกิดภาพรวมในการตัดสินใจ มิใช่ ตัดสินใจภายใต้เงื่อนไขของงานใดงานหนึ่งเท่านั้น

#### คุณลักษณะของระบบสารสนเทศเพื่อการจัดการ (MIS)

 ระบบสารสนเทศเพื่อการจัดการ (MIS) รวบรวมและประมวลผลข้อมูล/สารสนเทศที่ เกิดขึ้นตามงานต่างๆภายในองค์กร และจัดเก็บข้อมูล/สารสนเทศในลักษณะที่สามารถแบ่งปันได้

 ระบบสารสนเทศเพื่อการจัดการ (MIS) ใช้ฐานข้อมูลแบบบูรณาการ หรือ Integrated Database นั่นคือ ฐานข้อมูลที่เกิดขึ้นตามงานต่างๆ สามารถนำมาต่อเชื่อมถึงกันได้ หรือ สร้าง ฐานข้อมูลใหญ่ในลักษณะศูนย์กลางข้อมูล/ข่าวสารเพื่อให้ผู้ใช้ทุกระดับทุกงานสามารถเรียกใช้ ข้อมูล/สารสนเทศร่วมกัน

ระบบสารสนเทศเพื่อการจัดการ (MIS) มีกลไกที่ทำให้ผู้บริหารระดับปฏิบัติการ
 ระดับกลาง และระดับสูง สามารถเข้าถึงสารสนเทศภายในองค์กรได้อย่างสะดวก เป็นการ
 ประหยัดเวลาของผู้บริหาร ทั้งนี้ข้อมูล/สารสนเทศเหล่านี้มาจากการคำเนินงานที่มีรูปแบบหรือ
 โครงสร้างที่ชัดเจนภายในองค์กร

 ระบบสารสนเทศเพื่อการจัดการ (MIS) สามารถให้ผู้ใช้เพิ่มเติม ปรับปรุง แก้ไข และ เปลี่ยนแปลงข้อมูลข่าวสารสนเทศให้ทันสมัยเสมอ ดังนั้นจึงสามารถปรับเปลี่ยนให้สอดคล้องกับ ความต้องการสารสนเทศของผู้บริหารทุกระดับ

5. ระบบสารสนเทศเพื่อการจัดการ (MIS) มีกลไกในการสร้างระบบความปลอดภัยของ ข้อมูล กล่าวคือ สามารถกำหนดการเข้าถึงสารสนเทศได้ในระดับต่างกัน ยกตัวอย่างเช่น สารสนเทศงบประมาณขององค์กร หรือ บัญชีงบดุลที่นำเสนอเฉพาะผู้บริหารระดับสูง สามารถจัด ให้อยู่ในแฟ้มข้อมูลที่เข้าถึงได้เฉพาะผู้มีรหัสผ่านเท่านั้น

#### ระบบสารสนเทศเพื่อการบริหารสถานศึกษา (MIS For School)

เป็นระบบสารสนเทศเพื่อการบริหารโดยใช้กอมพิวเตอร์ ที่ได้พัฒนาขึ้นเพื่อใช้อำนวยกวาม สะดวกในด้านต่างๆ จากการจัดการข้อมูลในระบบฐานข้อมูลของสถานศึกษา ด้านบริการในระบบ ฐานข้อมูลสำหรับผู้ที่เกี่ยวข้อง ด้านติดตามประเมินผลการดำเนินงานต่างๆ โดยอาศัยข้อมูล สารสนเทศที่มีอยู่ใช้ประกอบการพิจารณา

ซึ่งระบบงานดังกล่าว เป็นระบบที่ถูกพัฒนาขึ้นโดยมุ่งเน้นถึงการใช้ประโยชน์จาก ฐานข้อมูลร่วมกันของทุกฝ่าย ทุกหน่วยงานในสถานศึกษา และสามารถบริการข้อมูลให้กับ หน่วยงานภายนอกได้อีกด้วย

ดังนั้นระบบงานสารสนเทศเพื่อการบริหารสถานศึกษาจึงเหมาะที่จะเป็นระบบงานบริการ สารสนเทศในสถานศึกษาที่สามารถใช้งานได้ง่าย ให้ความสะดวก รวดเร็ว และสามารถปรับปรุง และพัฒนาระบบได้ตามความต้องการของแต่ละองก์กร

ระบบงานสารสนเทศเพื่อการบริหารสถานศึกษา ออกแบบวิเคราะห์ โดยยึดหลัก ให้

- ง่ายต่อการใช้งาน (Easy to Uses)
- ง่ายต่อการเรียนรู้ (Easy to Learn)
- ง่ายต่อการพัฒนาต่อในอนาคต (Easy to Apply)

#### คุณสมบัติและความสามารถของระบบ

- เป็นโปรแกรมระบบ Windows ทำงานภายใต้ระบบปฏิบัติการwindows95,98,2000,NT
- รูปแบบ Graphics สวยงาม ง่ายต่อการใช้
- สามารถใช้เม้าส์สลับกับคีย์บอร์คได้ตลอดเวลา เพิ่มความสะดวกรวดเร็ว
- สามารถกำหนดสิทธิการใช้ข้อมูลของผู้ใช้ตามต้องการ
- มีระบบสำรองข้อมูล (Backup) และเรียกสำรองข้อมูล (Restore)
- สามารถทำงานได้ทั้งระบบ Single UserและMulti User บนระบบเครือ ข่าย(Lan)
- เชื่อม โยงข้อมูลกับระบบ Internet ได้
- -ใช้ได้กับเครื่องพิมพ์ทุกชนิด

#### ความต้องการของระบบ

Machine : PC Standard Pentium

Memory : 32MB UP

Harddisk : 2GB UP

Operation: Windows95,98,2000

# ขอบข่ายงานของระบบสารสนเทศ

#### ฝ่ายวิชาการ

# งานรับสมัครนักเรียน

| สู่ท | รายการ                                                    |
|------|-----------------------------------------------------------|
| 1    | บันทึกข้อมูลนักเรียนสมัครใหม่                             |
| 2    | ออกใบเสร็จรับเงินการสมัคร                                 |
| 3    | รายงานรายรับเงินรับสมัคร                                  |
| 4    | รายชื่อนักเรียนสมัครแยกแผนก                               |
| 5    | สถิตินักเรียนสมัคร                                        |
| 6    | สถิติกราฟเปรียบเทียบจำนวนนักเรียนที่สมัครเป็นแผนกและระดับ |
| 7    | ชื่ออาจารย์หรือเจ้าหน้าที่รับสมัคร                        |
| 8    | หลักฐาน เอกสารที่รับจากผู้สมัคร                           |

# งานทะเบียน

| ที่ | รายการ                                     |
|-----|--------------------------------------------|
| 1   | บันทึกประวัตินักศึกษา                      |
| 2   | บันทึกฐานข้อมูลโรงเรียน                    |
| 3   | แยกรายชื่อนักศึกษาเป็นห้อง                 |
| 4   | พิมพ์ใบรับรอง                              |
| 5   | รายงานสถิตินักเรียนปัจจุบัน                |
| 6   | แบบฟอร์มทางราชการเพื่อยื่นขอรับเงินอุคหนุน |
| 7   | แยกรายชื่อนักเรียนสำหรับกีฬาภายในโรงเรียน  |
| 8   | รายงานจำนวนนักเรียนเข้าออก สำเร็จการศึกษา  |
| 9   | ใบแจ้งจบ                                   |
| 10  | บันทึกสถานภาพของนักเรียน                   |
| 11  | ชื่ออาจารย์ที่ปรึกษา                       |
| 12  | ออกใบรับรอง                                |
| 13  | ออกใบตรวจสอบวุฒิ                           |

#### งานวัดผลประเมินผล

| ที่ | รายการ                                             |
|-----|----------------------------------------------------|
| 1   | บันทึกแผนการเรียน                                  |
| 2   | บันทึกรายวิชาประจำภาค                              |
| 3   | รายชื่อผู้สอน                                      |
| 4   | บันทึกคะแนนสอบระหว่างภาค เป็นรายวิชา               |
| 5   | บันทึกคะแนนกิจกรรมระหว่างภาค                       |
| 6   | บันทึกคะแนนสอบปลายภาครายวิชา                       |
| 7   | ตัดเกรดรายวิชา                                     |
| 8   | ตัดเกรดรายวิชาแยกแผนก                              |
| 9   | รายงานเกรครายห้องรายวิชา                           |
| 10  | สรุปความถี่คะแนน และเกรด                           |
| 11  | แจ้งผลสอบรายภาคเรียน เป็นรายคน                     |
| 12  | พิมพ์รายงานผลสอบเป็นรายชั้นเรียน                   |
| 13  | เกรดเฉลี่ยเป็นรายชั้นเรียน                         |
| 14  | พิมพ์รายชื่อนักเรียนที่ผ่านการประเมินยังไม่สมบูรณ์ |
| 15  | พิมพ์ ใบ ร.บ. จากฐานข้อมูล                         |
| 16  | รายชื่อนักเรียนที่ผลการเรียนต่ำกว่าเกณฑ์           |
| 18  | สถิติผลการเรียนรายวิชาเทียบเป็นร้อยละ              |
| 19  | บันทึกแก้ไขเกรดในบางกรณี                           |

# งานห้องสมุด

| ที่ | รายการ                                                |
|-----|-------------------------------------------------------|
| 1   | บันทึกรายละเอียดหนังสือ                               |
| 2   | ก้นหาข้อมูลหนังสือ                                    |
| 3   | บันทึกยืม คืน ด้วยระบบ แถบรหัส                        |
| 4   | รายงานยืม คืน รายวัน                                  |
| 5   | พิมพ์รายชื่อนักศึกษาค้างส่งหนังสือ                    |
| 6   | พิมพ์ใบเสร็จรับเงินค่าปรับ                            |
| 7   | รายงานจำนวนเงินค่าปรับ                                |
| 8   | ออกหนังสือเตือนให้คืนหนังสือ                          |
| 9   | สถิติในการยืมหนังสือรายเล่ม                           |
| 10  | บันทึกรายการหนังสือจอง                                |
| 11  | หนังสือหรือสื่ออื่นที่ไม่อนุญาตให้ยืม                 |
| 12  | รายงานรายชื่อหนังสือแยกเป็นหมวด                       |
| 13  | รายงานสื่ออื่น ๆ                                      |
| 14  | บันทึกการใช้ Internet                                 |
| 15  | รายงานสถิติการใช้ห้องสมุคประจำเคือนเป็นรูปกราฟ        |
| 16  | รายงานสรุปการจัดซื้อหนังสือ โสตวัสดุ และอุปกรณ์ต่าง ๆ |

# ฝ่ายบุคลากร

#### งานบุคลากร

| สู่ท | รายการ                            |
|------|-----------------------------------|
| 1    | บันทึกประวัติบุคลากร              |
| 2    | ตรวจสอบการมาปฏิบัติงาน            |
| 3    | บันทึกปรับปรุงข้อมูลการปฏิบัติงาน |
| 4    | รายงานสถิติการมาปฏิบัติงาน        |
| 5    | บันทึกเงินเดือน และรายการหัก      |
| 6    | บัญชีเงินเงินเดือน                |
| 7    | บัญชีเงินเดือนสะสม                |
| 8    | เอกสารเบิกค่าสวัสดิการ            |
| 9    | ใบพรรณางาน (Job Description)      |
| 10   | บันทึกแฟ้มสะสมงาน                 |
| 11   | รายงานรายละเอียดเงินเดือนรายคน    |

# งานสารสนเทศเพื่อการบริหาร

| -สุภ | รายการ                           |
|------|----------------------------------|
| 1    | รายงานผลการเรียน                 |
| 2    | รายงานสถานะภาพการเงิน            |
| 3    | รายงานพฤติกรรมนักเรียน           |
| 4    | รายงานพฤติกรรมปฏิบัติงานบุคคล    |
| 5    | รายงานบัญชีเงินเดือน             |
| 6    | รายงานการบริการงานห้องสมุด       |
| 7    | รายงานการร้องทุกข์หรือข้อเสนอแนะ |

# ฝ่ายธุรการและการเงิน

# งานการเงิน

| ที | รายการ                                                         |
|----|----------------------------------------------------------------|
| 1  | กำหนดค่าธรรมเนียมต่าง ๆ ตามระดับ                               |
| 2  | บันทึกรับประจำวัน                                              |
| 4  | บันทึกทุนการศึกษา                                              |
| 5  | ออกใบเสร็จรับเงิน                                              |
| 6  | ออกใบเสร็จรับเงินเพื่อตั้งเบิก                                 |
| 7  | รายงานรับประจำวันแยกประเภท                                     |
| 9  | รายงานค้างจ่าย                                                 |
| 10 | ออกใบเตือนการชำระ                                              |
| 11 | รายงานแสดงฐานะการเงิน ด้วยการเปรียบเทียบจากยอดค้างทั้งหมด      |
| 12 | รายงานแสดงฐานะการเงิน ด้วยการเปรียบเทียบจากยอดค้างทั้งหมด      |
| 13 | บันทึกเงินกู้เพื่อการศึกษา                                     |
| 14 | พิมพ์บัตรสอบสำหรับนักเรียนที่ไม่มีพันธทางการเงิน               |
| 15 | ออกใบเสร็จการลงทะเบียนพิเศษ โดยแสดง จำนวนหน่วยกิต และจำนวนเงิน |
| 16 | ประวัติการชำระเงิน                                             |

# งานบัญชี

| -เม | รายการ                                           |
|-----|--------------------------------------------------|
| 1   | บันทึกรายการบัญชี                                |
| 2   | บันทึกรับจ่ายประจำวัน                            |
| 3   | รายงานรับจ่ายรายวัน                              |
| 4   | บัญชีแยกประเภท                                   |
| 5   | งบรายรับรายจ่าย                                  |
| 6   | งบทคลอง                                          |
| 7   | งบคุถ                                            |
| 8   | แยกประเภทบัญชีตามเวลาที่กำหนด                    |
| 9   | ปิดบัญชีตามกำหนดวันเริ่มบัญชี และวันสิ้นสุดบัญชี |

#### งานงบประมาณ

| ที่ | รายการ                    |
|-----|---------------------------|
| 1   | บันทึกงบประมาณรายแผนก     |
| 2   | บันทึกการใช้งบประมาณ      |
| 3   | รายงานงบประมาณ            |
| 4   | รายงานขอดงบประมาณ         |
| 5   | รายงานการใช้งบประมาณ      |
| 6   | รายงานงบประมาณแยกแผนก     |
| 7   | รายงานสรุปงบประจำเดือน/ปี |

#### งานสารบรรณ

| . แม | รายการ                                   |
|------|------------------------------------------|
| 1    | บันทึกการรับ-การส่ง หนังสือ              |
| 2    | แยกหนังสือรับ-ส่ง รายเดือน               |
| 3    | ค้นหาหนังสือรับ-ส่ง                      |
| 4    | รายงานหนังสือที่ถึงกำหนดส่ง              |
| 5    | รายงานหนังสือที่ยังไม่ได้ดำเนินการ       |
| 6    | ชั้นความลับของหนังสือ                    |
| 7    | ชั้นความเร็วของหนังสือ                   |
| 8    | รายงานเอกสารที่จะต้องส่งใน 3 วันที่จะถึง |

# งานพัสดุ ครุภัณฑ์

| นูท | รายการ                              |
|-----|-------------------------------------|
| 1   | บันทึกฐานข้อมูลพัสคุ ครุภัณฑ์       |
| 2   | บันทึกการยืม-การคืน                 |
| 3   | บันทึกการเบิก                       |
| 4   | รายงานพัสดุ กรุภัณฑ์ ยืม–คืน รายวัน |
| 5   | ตรวจสอบยอคคงเหลือ                   |
| 6   | บันทึกพัสดุ ครุภัณฑ์เพิ่ม           |
| 7   | มีชื่อผู้เบิก พร้อมวันที่           |
| 8   | แผนกที่เบิก พร้อมวันที่             |

#### ฝ่ายกิจการนักศึกษา

#### งานพัฒนาวินัย

| ที่ที | รายการ                                                               |
|-------|----------------------------------------------------------------------|
| 1     | บันทึกฐานข้อมูลงานปกครอง                                             |
| 2     | บันทึกพฤติกรรม                                                       |
| 3     | ตรวจสอบเวลามาโรงเรียนด้วยระบบ Barcode                                |
| 4     | รายงานนักศึกษาที่ไม่รูดบัตร                                          |
| 5     | รายงานนักศึกษาที่มาสาย                                               |
| 6     | แก้ไขข้อมูลย้อนกลับ                                                  |
| 7     | จดหมายแจ้งผู้ปกครอง                                                  |
| 8     | ออกเอกสารงานปกครองนักศึกษา                                           |
| 9     | พิมพ์เอกสารเกี่ยวกับงานประจำ เช่น การทำสัญญาความประพฤติ ทัณฑ์บน เชิญ |
|       | ผู้ปกครอง เป็นต้น                                                    |
| 10    | ระบบการหักคะแนนความประพฤติ                                           |
| 11    | รายชื่อนักเรียนที่พักการเรียน ทำทัณฑ์บน                              |
| 12    | จดหมายชมเชยในกรณีนักเรียนทำความดี                                    |

#### งานแนะแนว

| นัก | รายการ                                           |
|-----|--------------------------------------------------|
| 1   | ระเบียนสะสม                                      |
| 2   | หนังสือถึงผู้ปกครอง                              |
| 3   | ทุนการศึกษา                                      |
| 4   | บันทึกประวัติพิเศษ                               |
| 5   | รายชื่อโรงเรียนที่มีนักเรียนกำลังศึกษาในปัจจุบัน |
| 6   | ที่อยู่ของโรงเรียนที่ควรไปแนะแนว                 |
| 7   | รายชื่อนักเรียนที่เป็นศิษย์เก่าในแต่ละ โรงเรียน  |
| 8   | ตารางการนัดหมายการแนะแนว                         |

#### งานสารสนเทศบริการ

| ที่ | รายการ                                    |
|-----|-------------------------------------------|
| 1   | บริการตรวจสอบผลการเรียน                   |
| 2   | บริการตรวจสอบสถานะภาพการเงิน              |
| 3   | บริการตรวจสอบพฤติกรรม                     |
| 4   | บริการตรวจสอบการยืมคืนหนังสือ             |
| 5   | บริการร้องทุกข์หรือข้อเสนอแนะ             |
| 6   | บริการสอบถามรายวิชาที่เปิดในแต่ละภาคเรียน |
| 7   | แจ้งปฏิทินการศึกษาประจำภาค                |

# ฝ่ายอาคารสถานที่

# งานอาการสถานที่

| ub. | รายการ                     |
|-----|----------------------------|
| 1   | บันทึกประวัติอาการ         |
| 2   | ภารกิจอาการและผู้รับผิดชอบ |
| 3   | รายละเอียดห้อง             |
| 4   | ภารกิจห้องและผู้รับผิดชอบ  |
| 5   | งบซ่อมบำรุงอาการ           |
| 6   | ค่าดูแลรักษาประจำปี        |
| 7   | กำหนดเวลาทดสอบอาการ        |

#### งานยานพาหนะ

| สูท | รายการ                                |
|-----|---------------------------------------|
| 1   | บันทึกประวัติยานพาหนะ                 |
| 2   | บันทึกการใช้ยานพาหนะ                  |
| 3   | บันทึกประวัติการซ่อมบำรุง             |
| 4   | รายงานรายการใช้ยานพาหนะ               |
| 5   | ให้มีการบันทึกเลขบอกระยะก่อนนำไปใช้   |
| 6   | วันที่ต่อกรมธรรม์ประกันภัย            |
| 7   | ปริมาณการใช้น้ำมันของยานพาหนะแต่ละคัน |
| 8   | ประวัติผู้ขับรถหรือผู้รับผิดชอบ       |

# พื้นฐานการใช้ระบบสารสนเทศ

# ขั้นตอนการติดตั้งโปรแกรม

- 1. ใส่ แผ่น CD-ROM ใน CD-ROM Drive
- 2. คลิกไฟล์ MIS.EXE ( เป็น ไฟล์ Zip แบบ.EXE ) 🔍 Mis

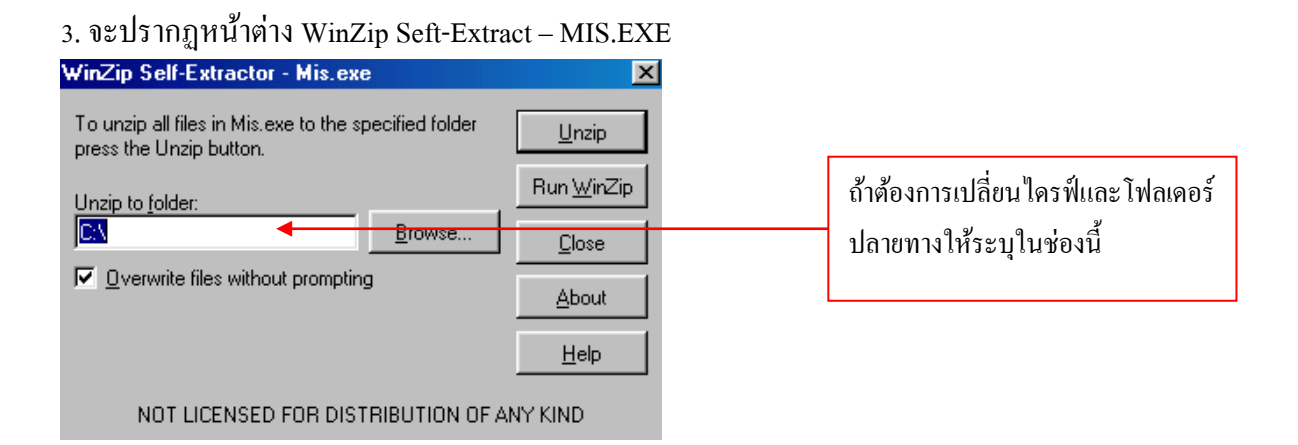

4. โปรแกรมจะให้เราทำการระบุไครฟ์และโฟลเดอร์ที่ต้องการติดตั้งโปรแกรม ตามปกติ
 โปรแกรมจะกำหนดมาให้เป็น D:\

5. คลิกปุ่ม UnZip ใฟล์ต่างๆในโปรแกรม MIS For School ก็จะคลายออกมาและเก็บไว้ ในโฟลเดอร์ปลายทางที่เรากำหนด

| WinZip Self-Extractor - Mis.exe                                                  | ×                                |
|----------------------------------------------------------------------------------|----------------------------------|
| To unzip all files in Mis.exe to the specified folder<br>press the Unzip button. | Unzip                            |
| Unzin to folder:                                                                 | Run <u>W</u> inZip               |
| D\ Browse                                                                        |                                  |
| ✓ Uverwrite files without prompting                                              | About                            |
|                                                                                  | <u>H</u> elp                     |
| Unzipping DATABASE.MDB                                                           | WinZip Self-Extractor 🛛 🔀        |
|                                                                                  | 41 file(s) unzipped successfully |
|                                                                                  | OK.                              |

#### ส่วนประกอบของโปรแกรม

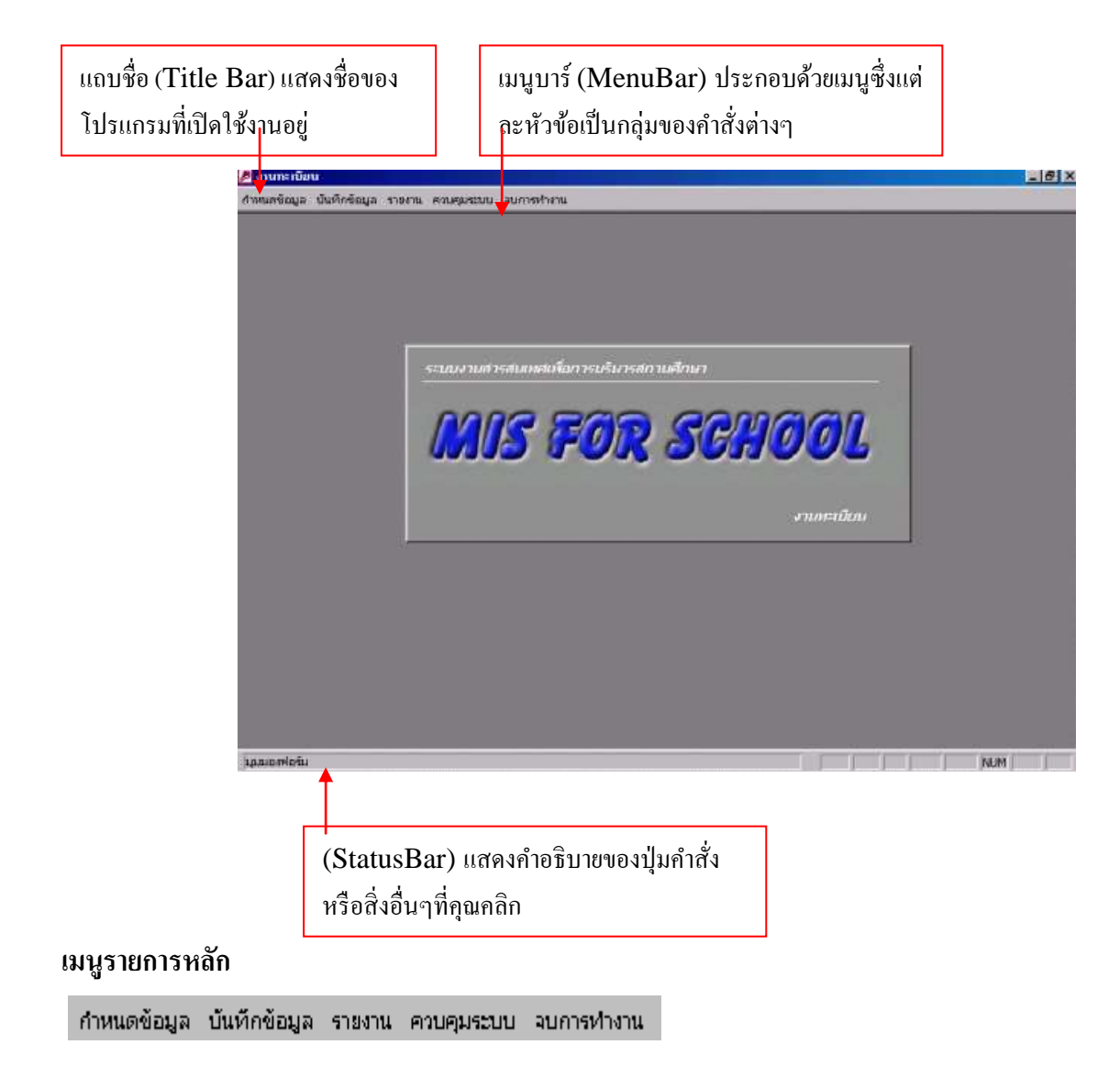

*กำหนดข้อมูล* การกำหนดข้อมูลพื้นฐานที่เกี่ยวของกับโปรแกรม เพื่อที่จะสามารถนำข้อมูลที่ได้ กำหนดไปทำการบันทึก หรือ ประมวลผล หรือ ออกเป็นรายงาน

้*บันทึกข้อมูล* การบันทึกข้อมูลต่างๆที่ต้องการ ซึ่งการบันทึกข้อมูลจะขึ้นอยู่ในแต่ละโปรแกรม

*รายงาน* การนำข้อมูลที่ได้จากการกำหนด การบันทึก การประมวลผล ออกเป็นรายงานเพื่อแสดง บนหน้าจอ หรือ พิมพ์ออก เมื่อต้องการ

**ควบคุมระบบ** เป็นเมนูที่ใช้ในการเชื่อมโยงฐานข้อมูล การเชื่อมโยงข้อมูลจากภายนอก การ กระชับและซ่อมแซมฐานข้อมูล

# **จบการทำงาน** สิ้นสุดการทำงาน ปิดโปรแกรม

## การเคลื่อนย้ายดูข้อมูล

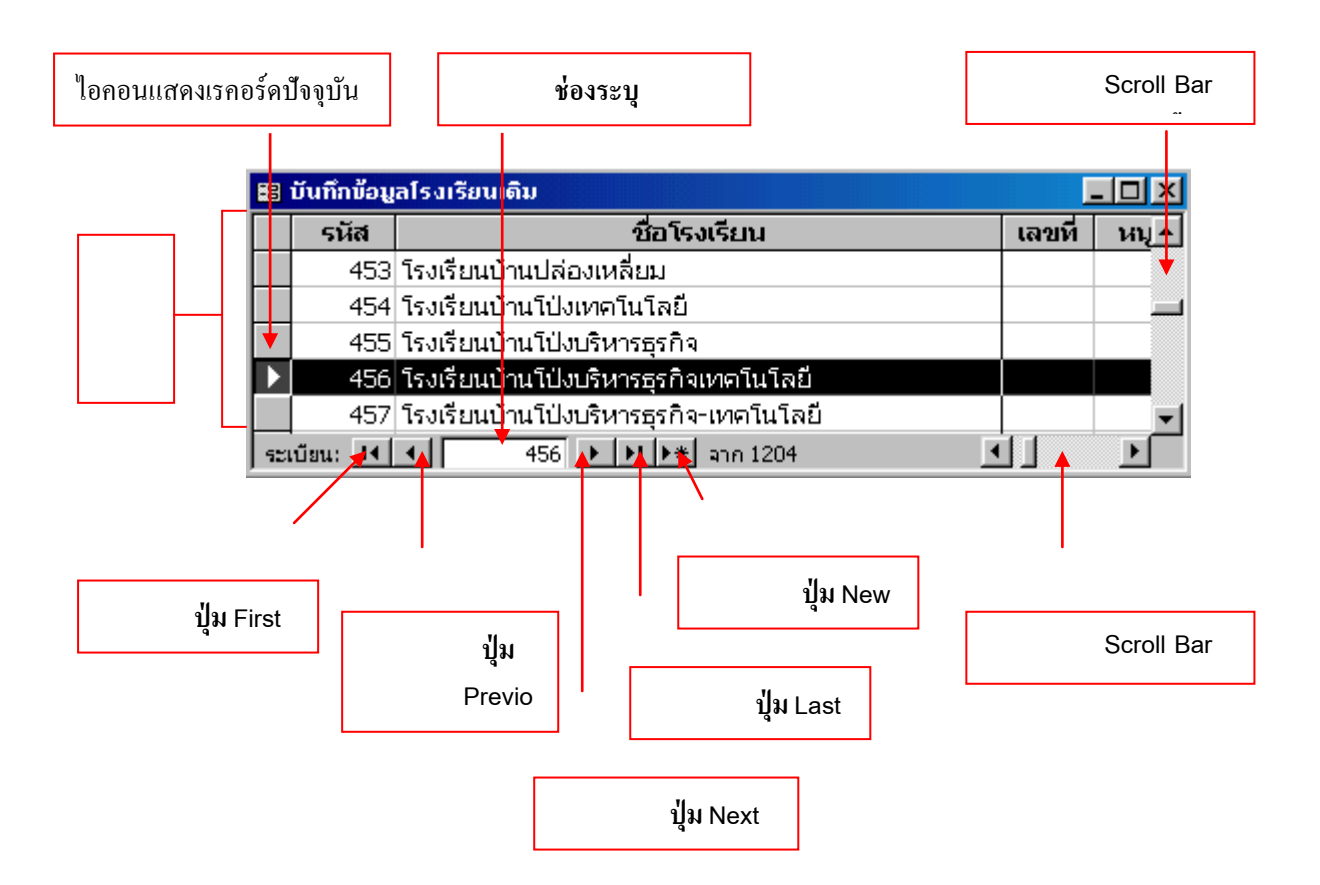

- โอคอนแสดงเรคอร์ดบังจุบัน : บอกว่าเรคอร์ดปัจจุบันอยู่ที่ใด
- ช่องระบุหมายเลขเรคอร์ด : บอกตำแหน่งเรคอร์ดปัจจุบัน
- 🔶 แถบการเลือก ( Selection bar ) : คลิกเพื่อเลือกเรคอร์คนั้น
- ปุ่ม New Record : คลิกเมื่อต้องการเพิ่มข้อมูล
- 🔶 ปุ่ม Frist Record : คลิกเพื่อไปยังเรคอร์ดแรก
- 🔶 ปุ่ม Previous Record : คลิกเพื่อไปยังเรคอร์คก่อนหน้านี้

🔶 ปุ่ม Next Record : คลิกเพื่อไปยังเรคอร์คถัดไป

ปุ่ม Last Record : คลิกเพื่อไปยังเรคอร์ดสุดท้าย

Scroll bar แนวตั้ง : คลิกเพื่อเลื่อนดูข้อมูลต่างๆ

Scroll bar แนวนอน : คลิกเพื่อเลื่อนไปดูฟิลด์อื่นๆทางด้านข้าง

#### การค้นหาข้อมูล

สามารถก้นหาข้อมูลที่ต้องการได้โดยการ ดับเบิ้ลกลิก ที่ข้อมูลนั้นๆ ก็จะปรากฏหน้าต่างที่ จะให้ไส่ข้อมูลที่ต้องการก้นหา เช่น รหัสประจำตัว ชื่อ สกุล รหัสวิชา ชื่อวิชา ฯลฯ

| ค้เ | มหาและแทนที่          |                    |   | ? ×                  |
|-----|-----------------------|--------------------|---|----------------------|
| ſ   | ค้นหา                 | แหนที              |   |                      |
| į   | <u>สิ่</u> งที่ค้นหา: | 418112             | • | ค้นหาถัดไ <u>ป</u>   |
|     |                       |                    |   | ยกเลิก               |
|     |                       |                    |   |                      |
| Ê   | จัน <u>ห</u> าใน:     | รหัสนักเรียน 💌     |   |                      |
| 1   | เท <u>ีย</u> บ:       | เขตข้อมูลทั้งหมด 💌 |   | <u>เ</u> พิ่มเติม >> |

1. ใส่ข้อมูลที่ต้องการค้นหา เช่น รหัสประจำตัว 418112 (งานทะเบียน)

2. คลิกปุ่ม ค้นหาถัดไป

#### การแทรกรูป

1.คลิกที่กรอบรูป จะปรากฎหน้าต่าง การแทรกวัตถุ

| ກາ <del>ຣ</del> ແກຣກວັ <del>ຫ</del> ຄຸ       |                                                                                                    | ?×                                         |
|----------------------------------------------|----------------------------------------------------------------------------------------------------|--------------------------------------------|
| C สรั <u>า</u> งใหม่                         | <u>แฟัม:</u><br> C:\My Documents\<br>เรียกดู                                                              | ตกลง<br>ยกเล็ก<br>Г แ <u>ส</u> ดงเป็นไอคอน |
| ผลที่ได้<br>แทรกเป๋<br>คุณ เพื่อ<br>ประยุกต่ | โอหาของแฟ้มให้เป็นวัตถุลงไปที่เอกสารของ<br>ให้คุณเรียกใช้งานวัตถุโดยใช้โปรแกรม<br>ที่สร้างวัตถุนั้นขึ้นมา |                                            |

- 2. คลิกที่ปุ่มออปชั่น "สร้างจากแฟ้ม"
- 3. คลิกปุ่ม "เรียกดู"
- 4. จะปรากฏหน้าต่างให้เลือกตำแหน่งที่อยู่ของรูปภาพ

| เรียกดู                                  |                                                                        |           |                                                                          |        |   |   |   |   |   |   |                    |              | ? × |
|------------------------------------------|------------------------------------------------------------------------|-----------|--------------------------------------------------------------------------|--------|---|---|---|---|---|---|--------------------|--------------|-----|
| มอง <u>ห</u> าใน:                        | 🚞 Tray                                                                 |           |                                                                          | •      | ¢ | £ | Q | × | Ċ | • | เ <u>ค</u> รื่องมี | - G          |     |
| ປະວັທີ<br>ປະວັທີ<br>My Documents         | snap<br>snap<br>snap1<br>snap1<br>snap10<br>snap111<br>snap12<br>snap2 |           | iff snap8<br>iff snap9<br>iff vcwthur<br>iff vid<br>iff vid1<br>iff vid2 | mb.thm |   |   |   |   |   |   |                    |              |     |
| เดสก์ห์ร้อป<br>(ดสก์ห์ร้อป<br>รายการโปรด | snap2<br>Snap3<br>Snap3<br>Snap4<br>Snap5<br>Snap5<br>Snap6            |           |                                                                          |        |   |   |   |   |   |   |                    |              |     |
| Web Folders                              | ]<br><u>ช</u> ื่อแฟ้ม:<br>ช <u>น</u> ิดแฟ้ม:                           | แฟ้มทั้งห | มด                                                                       |        |   |   |   |   |   | • | <b>2</b>           | ຫກລ<br>ຍກເລື | ง   |

กลิกปุ่มลูกศรชี้ลงในช่อง " มองหาใน( Look in ) " เลือกตำแหน่งที่เก็บไฟล์และเลือกไฟล์รูปภาพที่ ต้องการ จากนั้นกลิกปุ่ม ตกลง

\*\*\*ในการแทรกรูป สามารถใช้วิธี คัคลอก แล้ว วาง ลงในกรอบได้\*\*\*

#### เมนูรายการในฟอร์ม

| แฟ้ม              |        |   |
|-------------------|--------|---|
| <u>เ</u> ล็กทำ    | Ctrl+Z |   |
| ปิด               |        |   |
| <u>ล</u> บ        | Del    |   |
| ลบระเ <u>บ</u> ีย | u      |   |
| <u>ต</u> ัด       | Ctrl+X |   |
| <u>ค</u> ัดลอก    | Ctrl+C |   |
| <u>วาช</u>        | Ctrl+V |   |
| ค้นหา             |        |   |
| ไปที่             |        | ۲ |

#### เมนูรายการในรายงาน

| แฟ้ | ม                |         |  |
|-----|------------------|---------|--|
|     | บันทึก           | Ctrl+S  |  |
|     | ตั้งค่าหน้า      | เกระดาษ |  |
|     | ต้ออย่องด่       | อนพิมพ์ |  |
|     | GIADAIN          |         |  |
|     | ตรยอางก<br>พิมพ์ | Ctrl+P  |  |

บันทึก บันทึกรายงานที่ทำการเปิดอยู่ ตั้งค่าหน้ากระดาษ ตั้งขนาดของกระดาษที่ต้องการพิมพ์ ตัวอย่างก่อนพิมพ์ ดูรายงานก่อนที่จะพิมพ์ออกกระดาษจริง พิมพ์ พิมพ์รายงานออกทางเครื่องพิมพ์ ปิด ปิดรายงานที่กำลังเปิดอยู่

**เลิกท**ำ ยกเลิกคำสั่งที่เราทำไปก่อนหน้านี้

ตัด ตัดภาพหรือข้อความเพื่อเก็บไว้ใช้งาน

<mark>คัดลอก</mark> คัดลอกภาพหรือข้อความไปวางไว้อีกที่หนึ่ง วาง วางภาพหรือข้อความที่สั่ง ตัด หรือ คัดลอก ไว้

**ปิด** ปิดฟอร์มที่กำลังเปิดอยู่

ลบ ลบข้อมูลบางส่วนที่ต้องการ ลบระเบียน ลบข้อมูลทั้งระเบียน

**ด้นหา** \*ดูหัวข้อ การค้นหาข้อมูล

ไปที่ \*ดูหัวข้อการเคลื่อนย้ายดูข้อมูล

# การตั้งค่าหน้ากระดาษ 1.กลิกที่แฟ้ม 2.กลิกกำสั่ง ตั้งก่าหน้ากระดาษ 3.จะปรากฎหน้าต่าง ตั้งก่าหน้ากระดาษ จะมีรายละเอียดให้เลือก คือ ระยะขอบกระดาษ ใช้กำหนดระยะเว้นของข้อความจากขอบกระดาษ หน้า ใช้กำหนดขนาดกระดาษที่ใช้พิมพ์เอกสาร กอลัมน์ ใช้กำหนดจำนวนคอลัมน์ ขนาดของกอลัมน์ (\*ในกรณีต้องการให้

ระยะขอบกระดาษ ใช้กำหนดระยะเว้นของข้อความจากขอบกระดาษ

| การตั้งก่าหน้ากระดาษ                                                                                                    |          |         | ? × |
|----------------------------------------------------------------------------------------------------|----------|---------|-----|
| ระยะขอบ                                                                                                    | หน้า     | คอลัมน์ | 1   |
| _ Margins (millimet<br>ด้าน <u>บ</u> น:  24.99<br>ด้านช้า <u>ย</u> :  24.99<br>ด้านช้า <u>ย</u> :  24.99<br>ด้านชวา:  24.99 | ers)<br> |         |     |
|                                                                                                    | ตกลงย    | າກເລັກ  |     |

ด้านบน หมายถึง ระยะเว้นจากขอบด้านบนของกระดาษ
 ด้านล่าง หมายถึง ระยะเว้นจากขอบด้านล่างของกระดาษ
 ด้านซ้าย หมายถึง ระยะเว้นจากขอบด้านซ้ายของกระดาษ
 ด้านขวา หมายถึง ระยะเว้นจากขอบด้านขวาของกระดาษ

# - หน้า ใช้กำหนดบนาดกระดาษที่ใช้พิมพ์เอกสาร

| ารตั้งก่าหน้ากร       | ະຄາບ                  |                   | ? |
|-----------------------|-----------------------|-------------------|---|
| ระยะขอบ               | หน้า                  | คอลัมน์           | 1 |
| ุ⊢ การวางแนว -        |                       |                   |   |
| A •                   | แนว <u>ตั้</u> ง 🖊    | C แนวน <u>อ</u> น |   |
| กระดาษ                |                       |                   |   |
| ข <u>น</u> าด:        | A4 (210 × 297 mm)     |                   | - |
| <u>แ</u> หล่ง:        | ถาดแรกที่มีอยู่       |                   | • |
| - เครื่องพิมพ์ส่      | าหรับ rep_NameStdList | :                 |   |
| 💿 เ <u>ค</u> รื่องพิว | มพ์เริ่มต้น           |                   | _ |
| C ใช้เครื่อง          | พิมพ <u>์ท</u> ี่ระบุ | เครื่องพิมพ์.     |   |
|                       |                       |                   |   |
|                       | ตกลง                  | ยกเลิก            |   |

**ลักษณะการวางแนว** ให้ข้อมูลพิมพ์ออกมาในลักษณะแนวตั้ง หรือ แนวนอน

กระดาษ คลิกเลือกรายชื่อกระคาษขนาคต่างตามต้องการ แหล่ง ในกรณีที่เครื่องพิมพ์มีช่องทางหรือถาคใส่กระคาษหลายถาค เราสามารถกำหนดแหล่งที่ใช้ป้อนเข้าเครื่องพิมพ์ ได้ดังนี้ 1.คลิกปุ่มสามเหลี่ยมชื้ลง จะปรากฏรายการให้เลือก 2.คลิกเลือกแหล่งกระคาษที่ต้องการ

#### การพิมพ์รายงาน

การพิมพ์รายงาน นั้นทำได้ง่ายมากโดยเพียงแค่คลิกปุ่มเพียงปุ่มเคียวคือปุ่ม พิมพ์ 🗃 บน ทูลบาร์ก็จะเป็นการสั่งให้พิมพ์รายงานทุกๆหน้าเพียงหนึ่งชุด ถ้าคุณต้องการจะพิมพ์เฉพาะหน้าที่ ต้องการ หรือจะกำหนดเงื่อนไขและออปชั่นต่างๆในการพิมพ์ ก็ให้ใช้คำสั่ง พิมพ์ บนเมนู แฟ้ม ใน รายงานแทน

20

1. คลิกเมนู แฟ้ม + พิมพ์

 คลิกปุ่มลูกศรในช่อง ชื่อ ( Printer Name ) แล้วเลือกเครื่องพิมพ์ที่จะใช้ ( ถ้าชื่อ Printer ที่ขึ้นมา แต่แรกไม่ใช่ที่คุณต้องการใช้ )

ถ้าจะพิมพ์ทุกหน้าให้เลือกปุ่มออปชั่น ทั้งหมด (All) หรือถ้าจะพิมพ์เพียงบางหน้าให้เลือกปุ่ม
 ออปชั่น หน้า (Page) แล้วพิมพ์ตัวเลขลงในช่อง จาก (From) และ ถึง (To) เพื่อระบุหน้าแรก
 และหน้าสุดท้ายที่ต้องการจะพิมพ์

ถ้าต้องการพิมพ์มากกว่า 1 ชุด ให้คลิกในช่อง จำนวนสำเนา (Number of Copies) แล้วพิมพ์
 ตัวเลขจำนวนชุคลงไป หรือจะ คลิกลูกศรขึ้น-ลงตามที่เห็นในรูปก็ได้

| 5. คลิก <b>ตกลง ( OK )</b> |                                                | (2)                                                             |
|----------------------------|------------------------------------------------|-----------------------------------------------------------------|
|                            |                                                |                                                                 |
|                            | ກາรພົມພ໌                                       | <u>?</u> >                                                      |
|                            | เครื่องพิมพ์                                   |                                                                 |
|                            | 출a: HP LaserJet 2100 Series PCL 6              | → คุณสมบัติ                                                     |
|                            | สถานะ: Default printer; Ready                  |                                                                 |
|                            | ชนิด: HP LaserJet 2100 Series PCL 6            |                                                                 |
|                            | ท: LPTT:<br>ศาอธิบาย:                          | ☐ พ <u>ิม</u> พ์ไปที่แฟัม                                       |
|                            | ช่วงที่พิมพ์                                   | สำเนา                                                           |
|                            | ⊙ ทั้งหม <u>ด</u>                              | <u>ล้</u> านวนสำเนา: 1 📑                                        |
| (3)                        | C หน้า จ <u>า</u> ก: ถึง:<br>C ระเบียนที่เลือก | 12 <sup>3</sup> 12 <sup>3</sup> 12 <sup>3</sup> 12 <sup>3</sup> |
|                            | <u>ต้</u> ดตั้ง                                | ตกลุง ยกเลิก                                                    |
|                            |                                                | 5                                                               |
| คลิกที่นี่ถ้าต้องกา        | ารปรับระยะห่างจากขอบกระดาษ                     |                                                                 |
| หรือเปลี่ยนแนวว            | มการวางกระดาษ ( แนวตั้ง-แนวนอ <sup>ร</sup>     | ц)                                                              |

#### การสำรองข้อมูล

1. สำรองข้อมูลเมื่อจบภาคเรียน

เมื่อจบภาคเรียน หลังจากที่ประมวลผลการเรียน และพิมพ์ผลการเรียนรายคนแล้ว ให้ทำการ zip โปรแกรมทั้งชุดคือ directory MIS ให้เป็นไฟล์ MIS.ZIP แล้ว copy ไฟล์ MIS.ZIP เก็บไว้ในแผ่น CD หรือใน Harddisk

สำรองข้อมูลเมื่อสิ้นปีการศึกษา

เมื่อสิ้นปีการศึกษา หลังจากที่ประมวลผลการเรียน และพิมพ์ผลการเรียนรายคนแล้ว ให้เข้าไปที่ directory MIS\DTBASE ทำการสำรองฐานข้อมูล ด้วยการ copy ไฟล์ Dtbase.mdb ให้เป็น Dtbase(ตามด้วยปี พ.ศ.ของข้อมูล).mdb จากนั้น จึงให้ทำการ zip โปรแกรมทั้งชุดคือ directory MIS ให้เป็นไฟล์ MIS.ZIPแล้ว copy ไฟล์ MIS.ZIP เก็บไว้ในแผ่น CD หรือใน Harddisk

การเรียกข้อมูลสำรองกลับมาใช้
 ให้เปลี่ยนชื่อ Dtbase.mdb เป็น DbaseB.mdb
 ให้เปลี่ยนชื่อ Dtbase(ปีพ.ศ.ของข้อมูล).mdb เป็น Dbase.mdb
 แล้วเรียกใช้ข้อมูลตามต้องการได้
 เมื่อต้องการให้ใช้ข้อมูลปัจจุบันเหมือนเดิมก็ให้ปฏิบัติดังนี้

ให้เปลี่ยนชื่อ Dtbase.mdb เป็น Dbase(ปีพ.ศ.ของข้อมูล).mdb ให้เปลี่ยนชื่อ DtbaseB.mdb เป็น Dbase.mdb ฝ่ายวิชาการ

#### งานรับสมัครนักเรียน

#### ขอบข่ายงานรับสมัครนักเรียน

- กำหนดค่าสมัคร
- กำหนครายละเอียคของเจ้าหน้าที่รับสมักร
- กำหนดหลักฐานที่ใช้ในการสมัคร
- บันทึกรับสมัคร
- พิมพ์ใบสมัคร
- บันทึกการมอบตัวนักเรียน
- พิมพ์ข้อมูลเจ้าหน้าที่รับสมัคร
- รายงานการรับสมัครประจำวัน
- รายงานจำนวนนักเรียนสมัครแยกแผนก
- รายงานรายรับค่าสมัครประจำวันแยกเป็น ระดับ แผนก
- รายงานรายชื่อนักเรียนที่ยังก้างหลักฐานการสมัคร
- รายงานการมอบตัวประจำวัน
- แผนภูมิจำนวนนักเรียนสมัคร

#### การกำหนดค่าสมัคร

| 🔀 กำหนดก่าสมัศ | 15                 | ×       |
|----------------|--------------------|---------|
| รทัส           | 1                  | 1.คลกม  |
| ค่าสมัคร       | 30.00              | 2.เลือก |
| หมายเหตุ       | ค่าสมัคร           |         |
| ระเบียน: 🔳 🖛   | ]1 ▶ ▶ ▶ ▶ ★ จาก ด |         |

1.คลิกเมนู กำหนดข้อมูล
 2.เลือก กำหนดค่าสมัคร

### กำหนดรายละเอียดของเจ้าหน้าที่รับสมัคร

| 🔀 บันทึกเว้าหน้าที่รับสม่                        | йnsX                                    |
|--------------------------------------------------|-----------------------------------------|
| สำดับที่                                         | 9                                       |
| รทัสประจำตัว                                     | 412156                                  |
| ชื่อ-สกุล                                        | นายวิชัย นวลเขียว                       |
| ตำแหน่ง                                          |                                         |
| ระยะเวลาปฏิบัติงาน<br>ตั้งแต่วันที่<br>ถึงวันที่ | ทน้าที่รับผิดชอบ<br>1/3/44<br>15/3/44 ▼ |
| ระเบียน: 🚺 🔳                                     | 1 ▶ ▶ ▶ ▶ ₩ ▶ * จากด                    |

- 1.คลิกเมนู กำหนดข้อมูล
- 2.เลือก กำหนดเจ้าหน้าที่รับสมัคร

# กำหนดหลักฐานที่ใช้ในการสมัคร

| 🖽 กำหนดหลักฐานการ | រតវរ័កទ                   |
|-------------------|---------------------------|
| ลำตับที่          | 1                         |
| เอกสารการสมัคร    | ลำเนาบัตรประชาชน          |
| จำนวน             | 1                         |
| หมายเหตุ          |                           |
| ระเบียน: เ∢ ∢     | 1 ▶ ▶ ▶ ▶ ▶ ■ ▶ ₩   มาก ด |

- 1. คลิกเมนู กำหนดข้อมูล
- 2. เลือก กำหนดหลักฐานการสมัคร

#### บันทึกรับสมัคร

| 🗟 มันที่กรับสมัคร          |                 |                   |                   |                 |              |               |              |
|----------------------------|-----------------|-------------------|-------------------|-----------------|--------------|---------------|--------------|
| วันที่สมักร<br>เละที่สมักร | 7 म             | ฤษภาคม 2544<br>16 |                   |                 |              |               |              |
| ทำนำหน้านาม                | ษาย             | - 58 ANS          | 0                 | สกุล เพชรอร     | a.           |               |              |
| แผนก/สาราวิชา              | ช่างยนต์        |                   | •                 | รพัสระสับ ป่วย  | •            | เล่นแวลาเรียน | เข้า         |
| ข้อมูลการสมัคร             |                 |                   |                   |                 |              |               |              |
| วันเดือนปีเกิด             | 20/10/21        |                   |                   |                 |              |               |              |
| ชีล-สกุล บิตา              | นายสมศักดิ์ เพร | saşa              | antiw St.         | เราชการครู      |              |               |              |
| สถานที่ทำงาน               | โรงเรียนสารสนเร | เช่เทคโนโลอี กรุ  | 31.11147          | _               |              |               |              |
| ชื่อ-สฤข มารศา             | นางพรศรีเพชรอ   | fai               | ลาชีพ ค้า         | ชาย             | _            |               |              |
| สถานที่ทำงาน               | ตลาดนัดวันอากิต | ย์ ลาดกะบัง       |                   |                 |              |               |              |
| บ้านเลขที                  | 12 หมู่ที่      | 2 1000            | ทางเข้าวัด        |                 |              | เทศบาล 2      |              |
| งการล/แรวอ                 | ละเหารหระบ      | สำเภล             | 1.88 พิวยชวาง     | <u>0</u>        | <b>53859</b> | กระเทพมหา     | นคร          |
| รพัสไปรษณีย์               | 10310           | โทรศัพท์          | 02-6429800        |                 |              |               |              |
| จบจากโระเรียน              | 205 - 🔄         | โรงเรียนต่อนสัก   | ສສຸລຈິກກໍ         |                 | -            |               |              |
| ขึ้นเรียนสุดก้าย           | u.J             | ผลการศึกษา        | 2.20              | -               |              |               |              |
|                            |                 |                   | เจ้าหน้าที่รับสมั | ins โมายวีซีย ม | วลเขียว      | -             | พื่มพ์ใบสมัด |
| estina tel el T            | <b>B</b> a li   | 1 + +   200 m     |                   |                 |              |               |              |

- 1. คลิกเมนู บันทึกข้อมูล
- 2. เลือก บันทึกรับสมัคร
- 3. ใส่ข้อมูลการสมัคร
- 4. เลือกข้อมูล จบจากโรงเรียน จาก Combo box

| 🔀 ນັ້ນ   | ກິກນ້ອນູລາ | โรงเรีย | ยนเดิม             |                 |                |              |              | X        |
|----------|------------|---------|--------------------|-----------------|----------------|--------------|--------------|----------|
| รหัส     | สโรงเรียน  |         | 1204 ชื่อ สุ       | ราษฎร์เทคโนโลยิ | เช่างอุตสาหกรร | ม            |              |          |
| ชื่อส    | หร้อย      |         |                    | โทรศัพ          | เท์            |              |              |          |
| — ที่ตั้ | ;<br>3 ——— |         |                    |                 |                |              |              |          |
|          | เลขที่     | หมู่    | ซอย                | ถนน             | แขวง/ตำบล      | ุง เขต∕อำเภอ | จังหวัด      | รหัสไปรษ |
|          | 145        | 5       | วัดบางกุ้ง         | สุราษฏร์ - นค   | บางกุ้ง        | เมือง        | สุราษฎร์ธานี |          |
|          |            |         |                    |                 |                |              |              | ▶        |
| Em       | ail 🗌      |         |                    |                 | Website        |              |              |          |
| ระเบียน  | u 🖬 🖣      |         | 1204 🕨 🔰           | 🍂 จาก ด๒๐       | d i            |              |              |          |
|          |            |         |                    | Î               |                |              |              |          |
|          |            |         | คลิกที่นี่เมื่อต้อ | องการเพิ่มข้อม  | ມູຄ            |              |              |          |

# บันทึกมอบตัว

- 1. คลิกเมนู บันทึกข้อมูล
- 2. เลือก บันทึกมอบตัว
- 3. เลือกห้อง

4. ใส่วันที่ มอบตัว (คลิกปุ่ม วันที่ปัจจุบัน เมื่อ

ต้องการใส่วันที่อัตโนมัติ )

5. ก่อนกำหนครหัสประจำตัว สามารถ

ตรวจสอบรหัสประจำตัว ณ ปัจจุบัน โดยกลิกที่

ปุ่ม ตรวจสอบรหัสประจำตัว

บันทึกหลักฐานที่ด้างการสมัคร

| 3                                                                                                    |                                     | 4                         | ) (                  | 5                        |
|----------------------------------------------------------------------------------------------------|-------------------------------------|---------------------------|----------------------|--------------------------|
| 🖽 บัน <mark>ทึกการมอบตัว</mark>                                                                                                    |                                     |                           |                      |                          |
| เลขที่ <mark>ส</mark> มัคร <u>15</u> วันที่สมัคร<br>นาย สมปอง นีน                                                                                          | 01-พ.ก44<br>ก                       | วันมอบตัว<br>รหัสประจำตัว | 8/5/44 <<3           | มที่ <del>ไ</del> จจุบัน |
| รทัสท้อง ชื่อห้อง แผนก/สาขา<br>111001 ชย. 1 (ปวช. ช่างยนต์<br>111102 ชย. 1/1(ปวช ช่างยนต์                                                                  | ระดับ 🔺<br>ปวช.<br>ปวช.             |                           | 44<br>หลักฐานที่ค้าง | +5011                    |
| 111102 ชยา 72(125) ชารยานต<br>111103 ชย. 1/3(125) ช่างยนต์<br>111104 ชย. 1/4(125) ช่างยนต์<br>111105 ชย. 1/5(125) ช่างยนต์<br>111106 ชย. 1/6(125) ช่างยนต์ | 198<br>ปวช.<br>ปวช.<br>ปวช.<br>ปวช. | ลาเนาบตรเ                 | าระชาชน              |                          |
| เจ้าหน้าที่รับสมัคร<br>เจ้าหน้าที่รับสมัคร<br>เจ้าหน้าที่รับมอบตัว นายวิชัย นวล<br>ระเบียน: I4 ( 1 )                                                       | เขียว <b>-</b>                      | ตรว                       | <br>จสอบรกัสประจำตัว | มอบตัว                   |
|                                                                                                    |                                     |                           |                      |                          |
|                                                                                                    |                                     | •                         |                      | $\left( 7\right)$        |

| 🔡 รหัสประจำตัวล่าสุด ฌ ปัจจุบ่ |       | ×            |  |
|--------------------------------|-------|--------------|--|
| แผนก/สาขา                      | ระดับ | รทัสประจำตัว |  |
| ช่างยนต์                       | ปวช.  | 421020       |  |

# รายงานข้อมูลเจ้าหน้าที่รับสมัคร

# รายงานข้อมูลเจ้าหน้าที่รับสมักร

| ลำดับที่ รหัสประจำตัว ชื่อ-สกุล | ตั้งแต่วันที่ | ถื่มวันที่ | ตำแหน่ง       | หน้าที่ร้ | 2.1      |
|---------------------------------|---------------|------------|---------------|-----------|----------|
| 9 412156 นายวิชัย นวลเขียว      | 1/3/44        | 15/3/44    |               | Í         | สมั      |
| รายงานรับสมัครประจำวัน          |               |            |               |           |          |
| ไส้กำเบารามิเตอร์ X             |               |            |               | 1.        | คลิ      |
| 18/4/44                         |               |            |               | 2.        | เลือ     |
| ตกลง ยกเลิก                     |               |            |               | 3.        | ส่วั     |
|                                 |               |            |               |           | รูป      |
| รายงานรับสมักรประจำวัน          |               |            |               | 4.        | ้<br>คลิ |
| ประจำ วันที่ 18 เมษายา          | 1 2544        |            |               |           |          |
| ระคับขั้น ปวช.                  |               |            |               |           |          |
| แผนก 1 ช่างยนต์                 |               |            |               |           |          |
| เลขที่สมัคร ชื่อ-สกุล           |               | ก่าสมักร   | เลขที่โบเสร็จ |           |          |
| 14 นายนพชัย เย็นพูลสุข          |               | 30         | 14            |           |          |

1. คลิกเมนู รายงาน 2. เลือก ข้อมูลเจ้าหน้าที่รับ สมัคร

- 1. คลิกเมนู รายงาน
- 2. เลือก รายงานรับสมัครประจำวัน
- 3.ใส่วันที่ที่ต้องการดูรายงาน
- รูปแบบวันที่ : (วัน/เดือน/ปี)
- 4. คลิก ตกลง

#### <u>รายงาน</u>

รายงาน

#### ข้อมูลเจ้าหน้าที่รับสมัคร

รับสมัครประจำวัน จำนวนนักเรียนแยกแผนก รายรับค่ารับสมัคร มอบตัวรายวัน รายชื่อนร.ค้างหลักฐานการมอบตัว

แผนภูมิ จำนวนนักเรียนแยกแผนก

ข้อมูลเจ้าหน้าที่รับสมัคร รายงานรับสมัครประจำวัน สถิตินักเรียนที่สมัครแยกแผนก รายงานค่ารับสมัคร รายงานการมอบตัวรายวัน รายชื่อนักเรียนที่ค้างหลักฐานการมอบตัว แผนภูมิจำนวนนักเรียนที่สมัครแยกแผนก

#### งานทะเบียน

#### ขอบข่ายงานทะเบียน

- กำหนดประเภทวิชา
- กำหนดระดับการศึกษา
- กำหนดแผนก/สาขาวิชา
- กำหนดรอบเวลาเรียน
- กำหนดห้องเรียน
- บันทึกข้อมูลประวัตินักเรียน
- กำหนดข้อมูลของโรงเรียน
- จัดห้องเรียน
- เถื่อนชั้น
- จัดกลุ่มนักเรียนแยกกีฬาสี
- รายงานบัญชีรายชื่อนักเรียน
- พิมพ์ใบรับรอง
- กำหนดระยะเวลาการออกใบรับรอง
- พิมพ์ประกาศนียบัตรให้กับนักเรียน
- สามารถออกใบตรวจสอบวุฒิได้
- รายงานบัญชีรายชื่อนักเรียนที่ได้รับการอุดหนุนเป็นเงินบำรุงการศึกษา
- รายงานสถิติจำนวนนักเรียน
- รายงานสถิตินักเรียน ณ ปัจจุบัน แยกตามระดับ และแผนก

#### <u>การกำหนดข้อมูล</u>

#### กำหนดประเภทวิชา

- 1. คลิกเมนูกำหนดข้อมูล + กำหนดประเภทวิชา
- 2. ใส่รหัสประเภทวิชา(ลำคับที่) ในช่อง รหัส
- 3. ใส่ประเภทวิชา เช่น ช่างอุตสาหกรรม,บริหารธุรกิจ
   ในช่อง ประเภทวิชา

| รทัส       | 1               |
|------------|-----------------|
| ประเภทวิชา | ช่างอุตสาหกรรม  |
|            | ,               |
| เบียน: 🔳 🔳 | 1 ▶ ▶I ▶* ຈາຄ 2 |
|            |                 |

🔀 กำหนดประเภทวิชา

\_ 🗆 🗙

- 🗆 ×

#### กำหนดระดับการศึกษา

- 1. คลิกเมนูกำหนดข้อมูล + กำหนดระดับการศึกษา
- 2. ใส่รหัสระคับ(ถำคับที่) ในช่อง รหัสระคับ
- 3. ใส่ระคับการศึกษา เช่น ปวช., ปวส. ในช่อง ระคับ
- 4. ใส่ชื่อเต็มของระดับการศึกษา ในช่อง ชื่อเต็ม

#### กำหนดแผนก/สาขาวิชา

- 1. คลิกเมนูกำหนดข้อมูล + กำหนดแผนก
- 2. ใส่รหัสแผนก ในช่อง รหัส
- 3. ใส่ชื่อแผนก/สาขาวิชา ในช่อง แผนก/สาขาวิชา
- 4. คลิกปุ่มลูกศรในช่องประเภทวิชา เพื่อเลือกประเภท

#### ົງສາ

ให้ตรงกับแผนก/สาขาวิชา

#### กำหนดรอบเวลาเรียน

- 1. คลิกเมนูกำหนดข้อมูล + กำหนดรอบเวลาเรียน
- 2. ใส่รหัสรอบเวลาเรียน ในช่อง รหัสรอบเวลาเรียน
- 3. ใส่ชื่อรอบเวลาเรียน ในช่อง รอบเวลา
- 4. ใส่เวลาเข้าเรียน ในช่อง เวลาเข้าเรียน
- 5. ใส่เวลาเลิกเรียน ในช่อง เวลาเลิกเรียน

# I ► EFFEH and 3 มมีขนะ โ∎โสไสไ

### กำหนดห้องเรียน

1. คลิกเมนูกำหนดข้อมูล + กำหนดห้อง

2. คลิกปุ่ม ตัวเลือกระเบียน เพื่อเลือกแผนกสาขาวิชาที่ ต้องการ

- กำหนดห้อง \*ดูหัวข้อ การเคลื่อนย้ายดูข้อมูล
- 3. ใส่รหัสห้อง ในช่อง รหัสห้อง \*ดูหัวข้อการกำหนด ห้อง
- 4. คลิกปุ่มลูกศรเพื่อเลือกระดับวิชา ในช่อง ระดับ
- 5. ใส่ชั้นปี ในช่อง ชั้นปี

| 1  | รษิสมัอง | ชื่อห้อง      | ระเดิน | ขึ้นปี | รอบ  | อ.ที่ปรีกษา         |
|----|----------|---------------|--------|--------|------|---------------------|
| 11 | 1001     | ชม. 1 (ปาช.)  | ปวช.   | 1      | ເຮົາ | อ.วัชร นาคแก้ว      |
| 11 | 1101     | ชม. 1/1(ปาช.) | ปาช.   | 1      | ເຮັກ | อ.สุคนธ์ จารุพันธุ์ |
| 11 | 1102     | ชย. 1/2(ปาช.) | ปาช.   | 1      | บ่าย | อ.บัญชา เพชรฤทธิ์   |
| 11 | 1103     | ชน. 1/3(ปาช.) | ปาช.   | 1      | ค่า  | อ.ประวัติ พุดพ่อง   |
| 11 | 1104     | ชม. 1/4(ปาช.) | ปาช.   | 1      | เช้า | อ.สุภาพร รู้รอบ     |
| 11 | 1105     | ชม. 1/5(ปาช.) | ปวช.   | 1      | เช้า | ๑.ประชิต พรหมสุวรรถ |

้คลิกที่นี่เพื่อเลือกแผนก/สาขาวิชาที่ต้องการ

|    | 52        | เบียน: 🔢 🔳 🕨 🖬 🕨 🖬 🖬 🖬 🖬 🖬 | จาก ๒          |      |
|----|-----------|----------------------------|----------------|------|
| -8 | กำหนดแผนก |                            |                | _ [□ |
|    | รทัส      | แผนก/สาขาวิชา              | ประเภทวิชา     |      |
|    | 1         | ช่างยนต์                   | ช่างอุตสาหกรรม | -    |
|    | 2         | ช่างไฟฟ้ากำลัง             | ช่างอุตสาหกรรม | -    |
|    | 3         | ข่างอิเล็กทรอนิกส์         | ช่างอุตสาหกรรม | -    |
|    | 4         | พณิชยการ                   | บริหารธุรกิจ   | -    |
|    | 5         | เทคนิคสถาปัตยกรรม          | ช่างอุตสาหกรรม | •    |
|    | 6         | การตลาด                    | บริหารธุรกิจ   | -    |
|    | 7         | การขาย                     | บริหารธุรกิจ   | -    |
|    | 8         | การบัญชี                   | บริหารธุรกิจ   | -    |
| *  |           |                            | ช่างอุตสาหกรรม | -    |

🔀 ก่ำหนดระดับการศึกษา

1

ปวช.

ประกาศนียบัตรวิชาชีพ

รหัสระดับ

ระดับ

ชื่อเต็ม

\*

| 🛙 กำหนดรอบเวลาเ  | รียน     | × |
|------------------|----------|---|
| รพัสรอบเวลาเรียน | 1        |   |
| รอบเวลา          | เช้า     |   |
| เวลาเข้าเรียน    | 7:50:00  |   |
| เวลาเล็กเรียน    | 13:00:00 |   |
| สมายเสตุ         |          |   |

#### การกำหนดรหัสห้อง

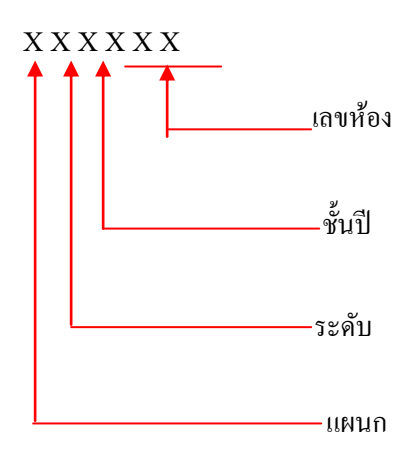

#### ตัวอย่าง

- รหัสห้อง 111001 หมายถึง
- แผนก/สาขาวิชา ช่างยนต์
- ระดับ ปวช.
- ชั้นปีที่ 1
- ห้อง 001 (ชย.1/1)

#### กำหนดคำนำหน้านาม/ยศ

- 1. คลิกเมนูกำหนดข้อมูล + กำหนดกำนำหน้านาม/ยศ
- 2. ใส่รหัสคำนำหน้านาม/ยศ (ลำดับที่) ในช่อง รหัส
- 3. ใส่ชื่อคำนำหน้านาม/ยศ ในช่อง คำนำหน้านาม/ยศ

#### กำหนดหมู่โลหิต

- 1. คลิกเมนูกำหนดข้อมูล + กำหนดหมู่ โลหิต
- 2. ใส่รหัสหมู่โลหิต (ลำดับที่) ในช่อง รหัส
- 3. ใส่ชื่อหมู่โลหิต ในช่อง หมู่โลหิต

#### กำหนดศาสนา

- 1. คลิกเมนูกำหนดข้อมูล + กำหนดศาสนา
- 2. ใส่รหัสศาสนา (ลำคับที่) ในช่อง รหัส
- 3. ใส่ชื่อศาสนา ในช่อง ศาสนา

#### กำหนดสถานภาพสมรสบิดามารดา

- 1. คลิกเมนูกำหนดข้อมูล + กำหนดสถานภาพสมรสบิดามารดา
- 2. ใส่รหัสสถานภาพสมรสฯ (ลำคับที่) ในช่อง รหัสสถานภาพ
- 3. ใส่ชื่อสถานภาพสมรสบิคามารคา ในช่อง สถานภาพสมสร

| 8 | 🗃 กำหนดกำนำหน้า        | นาม/ยศ          |                       |
|---|------------------------|-----------------|-----------------------|
|   | รทัส<br>คำนำหน้านาม/ยศ | <u>1</u><br>นาย |                       |
|   | ระเบียน: 🚺 🔳           | 1               | <b>)   )) *</b> ลาก ๘ |

| ł | 🗃 กำหนดหมู่ไลหิ   | n      |                      |
|---|-------------------|--------|----------------------|
|   | รทัส<br>หมู่โลหิต | 1<br>A |                      |
|   | ระเบียน: 🚺 🔳      |        | 1 ▶ ▶ ▶ ▶ ■ ■ ann ct |

| 🔀 ก่ำหนดศาสนา | _ 🗆 🗵                     |
|---------------|---------------------------|
| รทัส          | 1                         |
| ศาสนา         | พุทธ                      |
| ระเบียน: ∎◀ ◀ | <br>1 ▶ ▶ ▶ ▶ ₩ ▶ # ลาก α |

| 3 | 🗄 กำหนดสถานภา              | มสมรสบิดามารดา 🛛 🔀 |
|---|----------------------------|--------------------|
|   | รหัสสถานภาพ<br>สถานภาพสมรส | 1<br>อยู่ด้วยกัน   |
| 5 | ะเบียน: 🚺 🔳                | 1 ▶ ▶ ▶ ▶ ≉ จาก ช  |

### กำหนดวันที่ออกใบรับรอง และ ประกาศนียบัตร

- 1. คลิกเมนูกำหนดข้อมูล + กำหนดวันที่ออกใบรับรอง และ ประกาศนียบัตร
- 2. ใส่วันที่ต้องการออกใบรับรอง ในช่อง วันที่ออกใบรับรอง
- 3. ใส่จำนวนระยะเวลา(วัน)ของใบรับรอง ในช่อง ระยะเวลา
- ไปรแกรมจะคำนวณวันหมดอายุโดยอัตโนมัติ ในช่อง วันหมดอายุ
- ร. ใส่วันที่ต้องการออกประกาศนียบัตร ในช่อง วันที่ออกประกาศนียบัตร

#### กำหนดรายการพ้นสภาพ

- 1. คลิกเมนูกำหนดข้อมูล + กำหนดรายการพ้นสภาพ
- 2. ใส่รายการพ้นสภาพ ในช่อง รายการพ้นสภาพ

| 🖽 กำหนดวันที่          |          |
|------------------------|----------|
| _ใบรับรอง              |          |
| วันที่ออกใบรับรอง      | 29/12/43 |
| ระยะเวลา               | 60 วัน   |
| วันหมดอายุ             | 27/2/44  |
| ประกาศนียบัตร          |          |
| วันที่ออกประกาศนียบัตร | 31/12/43 |

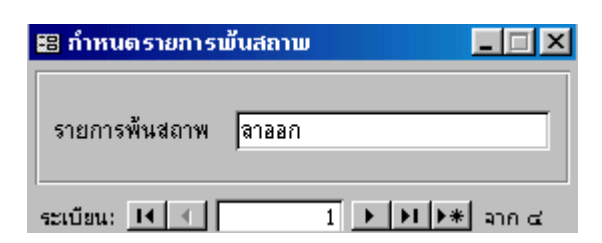

1

×

1 🕨 🕨 🕨 ສາຄ ໕

# กำหนดสี่กีฬาสี

- 1. คลิกเมนูกำหนดข้อมูล + กำหนดสีกีฬาสี
- 2. ใส่รหัสสี (ถำดับที่) ในช่อง รหัสสี
- 3. ใส่ชื่อสี ในช่อง สี

# <u>การบันทึกข้อมูล</u> บันทึกข้อมูลโรงเรียน

- 1. คลิกเมนูบันทึกข้อมูล + บันทึกข้อมูลโรงเรียน
- 2. ใส่ชื่อโรงเรียน ในช่อง ชื่อโรงเรียน
- 3. ใส่ชื่อสร้อย เช่น rbac stechในช่อง ชื่อสร้อย
- 4. ใส่อักษรย่อของโรงเรียน ในช่อง อักษรย่อ
- 5. ใส่วันก่อตั้งโรงเรียน ในช่อง ก่อตั้งเมื่อ
- 6. บันทึกข้อมูลที่ตั้งโรงเรียน ในหัวข้อ ที่ตั้ง
- 7. บันทึกข้อมูลอาณาเขตโรงเรียน ในหัวข้อ อาณาเขต
- 8. บันทึกสีประจำโรงเรียน ในหัวข้อ

สีประจำโรงเรียน

- 9. บันทึกหมายเลขโทรศัพท์ของโรงเรียน ในหัวข้อ โทรศัพท์
- 10. บันทึกปรัชญา/ตราประจำโรงเรียน ในหัวข้อ ปรัชญา/ตราประจำโรงเรียน \*บันทึกตราประจำโรงเรียน ดูหัวข้อ การแทรกรูป
- 11. บันทึกข้อมูลรายชื่อ ของผู้รับใบอนุญาต/ผู้บริหาร ในหัวข้อ ผู้รับใบอนุญาต
- 12. ใส่ชื่ออีเมล์ของโรงเรียน ในช่อง Email
- 13. ใส่ชื่อเว็บไซร์ของโรงเรียน ในช่อง WebSite

| he HiBac              | ลักษาย่อ         | -                    | ก่อตั้งเมื่อ      |                 |   |
|-----------------------|------------------|----------------------|-------------------|-----------------|---|
| อาณาเขต   ซิประจำโรงเ | รัฐน   โทรศัพท์  | ปรัชญา/ตรา ประจำโรม  | เรียน   สิรับโบอน | um l            |   |
| I source I see toos   |                  | 50535000001755100005 | 00001 (MUELERS    | - 100 III       |   |
| 3 <u></u>             | 131031 <u>14</u> |                      |                   | -               |   |
| เลซที่ [175]          | พมู่ที่ 1        | 200                  | 6                 | หน ราชทำเนินนอก |   |
| คำบล/แขวง ควนสัง      |                  | อำเภอ/เขต พาคใหญ่    |                   | จังหวัด สงบลา   | _ |
| รพัลไปรษณีย์          | _                |                      |                   |                 |   |
| COLUMN COMP.          |                  |                      |                   |                 |   |
|                       |                  |                      |                   |                 |   |

🔀 กำหนดสีกีฬาสี

ระเบียน: 🚺 🔳

แดง

รหัสสี

ã

# บันทึกข้อมูลโรงเรียนเดิม

1. คลิกเมนูบันทึกข้อมูล + บันทึกโรงเรียนเดิม

- 2. ใส่รหัส โรงเรียนเดิม(ลำคับที่) ในช่อง รหัส
- 3. ใส่ชื่อโรงเรียนเคิม ในช่อง ชื่อโรงเรียน
- 4. ใส่ชื่อสร้อยโรงเรียนเคิม ในช่อง ชื่อสร้อย
- 5. ใส่ที่ตั้งโรงเรียนเดิม ในช่อง เลขที่ หมู่ที่ ซอย ถนน ตำบล/แขวง อำเภอ/เขต จังหวัด รหัสไปรษณีย์
- 6.ใส่เบอร์โทรศัพท์โรงเรียนเดิมในช่อง โทรศัพท์
- 7.ใส่ชื่ออีเมล์ของโรงเรียน ในช่อง Email
- 8.ใส่ชื่อเว็บไซร์ของโรงเรียน ในช่อง WebSite

#### บันทึกประวัตินักเรียน

คลิกเมนูบันทึกข้อมูล + บันทึกประวัตินักเรียน

# - บันทึกข้อมูลทั่วไป

| SHR SHR                | wasan   41811                 | 4                      |                                  |
|------------------------|-------------------------------|------------------------|----------------------------------|
| Se-a                   | กุล นาย 📩 ชียวั               | หมน์                   | าองรัตน์                         |
| -2 พ้อง                | 111101                        | ]                      |                                  |
|                        |                               |                        |                                  |
|                        |                               |                        |                                  |
| ก็วไป ที่สญ่ ได้สมส    | บิดา   ข้อมูลมางดา   ข้อมูลอ่ | ปกกรลง   ข้อมอการทึกษา | หภาพการเป็นนักเรียน   ห้อมจอื่น" |
|                        |                               |                        |                                  |
| ชื่อเล่น (เจมส์)       | מוש אואו                      | วันเพื่อหมีเกิด        | 20/10/23                         |
| เชื้อชาดิ-สัญชาติ-ศาสน | 9                             | จำนวนที่น้อง           | 2 คน                             |
| เรื่อยาพิ              | ไหย                           | พมู่โลทิต              | A -                              |
| สัญษาพิ                | ไทย                           | ยาที่สพั               |                                  |
| ศาสมา                  | wint w                        | โหกประจำทั่ว           |                                  |
|                        |                               | งมาครอกจัดระโรกราคม    | 9-6844-52178-33-9                |
| Email nabigi21@t       | iotmail.com                   | CHI AND STORAGE STOR   | le agricerit dag a               |
| Web                    |                               |                        |                                  |
|                        |                               |                        |                                  |

- บันทึกที่อยู่

| H  | แพีน |                                       |          |       |       |            |    |            | -10   |
|----|------|---------------------------------------|----------|-------|-------|------------|----|------------|-------|
| Т  | รมัส | ชื่อโรงเรียน                          | ปือสร้อบ | เลทที | หมูที | 1001       | mm | สำหรอ/แทวง | สำเภอ |
| 11 | 1    | โรงรียนเทคโนโลยีสยาม                  |          | 145   | 5     | ประชานิมิเ |    |            |       |
| 3  | 2    | กรุงเทพเทคนิคนแท้                     |          |       |       |            |    |            |       |
|    | 3    | การศักษานอกโรงเรียนจังหวัดสนุทธปราการ |          |       |       |            |    |            |       |
|    | 4    | การศึกษาแอกโรงเรียนมัธยมตอนปลาย       |          |       |       |            |    |            |       |
| X  | 5    | การศึกษานอกโรงเรียนมัธยมศึกษาตอนต้น   |          |       |       |            |    |            |       |
|    | .6   | การศึกษานอกโรงเรียนมัธยมศึกษาตอนปลาย  |          |       |       |            |    |            |       |
|    | 7    | การศึกษาแอกโรงเรียนหน่วยโฆสิตสโมสร    |          |       |       |            |    |            |       |
|    | 8    | การศึกษานอกโรงเรียนอำเภอไร่ขิง        |          |       |       |            |    |            |       |
|    | 9    | เฉลิเมพระเก็บรติสมเด็จพระศรีนครินทร์ฯ |          |       |       |            |    |            |       |
| 1  | 10   | ช่างสำรวจภาษานสรณ์บางแค               |          |       |       |            |    |            |       |
|    | 11   | เช่นต์จอห์แหาคนิคกรุงเทพ              |          |       |       |            |    |            |       |
|    | 12   | เชนต์จอห์นโปลีเทคนี้ค                 |          |       |       |            |    |            |       |
|    | 13   | เทคนิคสมุทรสาคร                       |          |       |       |            |    |            |       |
|    | 14   | เทคโนโลยีพระจอมเกล้าพระนครเหนือ       |          |       |       |            |    |            |       |
|    | 15   | เทคโนโลยีกาคตะวันออกเฉียงเหนือ        |          |       |       |            |    |            |       |
|    | 16   | เทคโนโลยีกมิสิทธิ์พณิชมการช่างกล      |          |       |       |            |    |            |       |
|    | 17   | เทคโนโลยีราชมงคลวิทยาเขตนนทบรี        |          |       |       |            |    |            |       |
|    | 18   | เทคโนโลยีราชมงคลวิทยาเขตพระนครเหนือ   |          |       |       |            |    |            |       |
|    | 19   | เทคโนโลยีหม่บ้านตรภาคเหนือ            |          |       |       |            |    |            |       |
|    | 20   | นวลแรติศวิทยาคมรัชมังคลาภิเษก         |          |       |       |            |    |            |       |

|   | ที่ส         | ų 1     | 956/18 ค.คลัง    | <u>u</u>     |        | อำเภอ เรือ | 4             |       |            |
|---|--------------|---------|------------------|--------------|--------|------------|---------------|-------|------------|
|   | <b>4</b> 09  | in v    | กรปฐม            | รพัสไป       | รษณีย์ |            |               |       |            |
| ň | สู่ปัจจุบัน, | int off | ว่ลิตต่อได้ละควเ | าของนักเรียน |        |            |               |       |            |
|   |              |         |                  |              | dian   |            | hoccommonours | 1     | Louis and  |
|   | เลขที่       | 141     | ซอเม             | mm           | 11.51  | 29/01.00   | 1201/01/01    | จงหวด | 5140 11/51 |

# - บันทึกข้อมูลบิดา

| ญลทั | อไป สี              | àġ    | ข้อมูจบิดา   | ข้อมูลมารดา   ข้อมู | เลลู้ปกครอง   ข้อมู | ลการศักษา   สภา | <b>พการเป็นนักเรือน</b> | ร้อมจรีนๆ |
|------|---------------------|-------|--------------|---------------------|---------------------|-----------------|-------------------------|-----------|
| for- | nça 🔽               | พลมง  | เมาย ทองรัตก | 4 A                 | ามคือนปีมัก 📋       |                 |                         |           |
| 1000 | เลขที่              | 101   | TIDLI        | กาน                 | แขวง/ต่าบล          | เขต/อำเภอ       | จังหวัด                 | รนิสไปรม  |
|      | 12                  | 2     | ทางเข้าวัล   | เทศบาล 2            | สามเสนนอก           | ห้ายขาง         | กรุงเทพมหานคร           | 10310     |
| •    |                     |       |              |                     |                     |                 | 10                      |           |
| โทร  | สัพท์               | _     |              | โทรดัพท์มือถึง      |                     |                 |                         |           |
|      | อาชีพ โร้บราชการทรู |       |              |                     |                     |                 |                         |           |
| 301  | นที่ทำงา            | H 150 | แร้ยนทศบาล   | 2                   |                     | โทร             | รัพท์                   | 6         |

# - บันทึกข้อมูลมารดา

| fier<br>fier | ș<br>ada la | namili | 4 miliosima | 221462         | awan I _/_ | / #8734/  | uwanaa ladesoo | 4 <u>-</u> |
|--------------|-------------|--------|-------------|----------------|------------|-----------|----------------|------------|
|              | เลขที       | ınj    | ขอย         | เกม            | แขวง/ตำบล  | เหต/อำเภอ | จังหวัด        | รหัส ไปรม  |
|              | 12          | 2      | ทางเข้าวัด  | เทศบาล 2       | สามเสนนอก  | ห้วยขวาง  | กรุงเทพมหานคร  | 10310      |
| 4            | (i          |        |             |                |            |           |                |            |
| In           | ห้าหก์ [    | _      |             | ใทรศัพท์มืออือ | -          |           |                |            |
|              | 818         | w Jusi | บ้าน        |                | 1          |           |                |            |
| -            | เมที่ทำงา   | 4      |             |                |            | โทรศั     | ษท์            | 10         |

# - บันทึกข้อมูลผู้ปกครอง

| ข้อมูลทั่วไป ก็อยู่                 | ข้อมูลบิตก ข้อมูลมารดา | ข้อมูลผู้ปกกรอง | ข้อมูลการศึกษา | สภาพการเป็นนักเรียน | ร้อมูลอื่นๆ |
|-------------------------------------|------------------------|-----------------|----------------|---------------------|-------------|
| the holds and a contract the second |                        |                 |                |                     |             |

| 12      | 12     |            |                | service and set titles | COM/ EL ILLIED | 9014 364      | 5110 10158 |
|---------|--------|------------|----------------|------------------------|----------------|---------------|------------|
|         | 4      | ทางเข้าวัด | เทศบาล 2       | สามเสนนอก              | ห้วยขวาง       | กรุงเทพมหานคร | 10310      |
| •       |        |            |                |                        |                | - 22          |            |
| ารสัตย์ |        |            | โทรศัพท์มืออือ |                        |                |               |            |
| ens     | Bw Bur | กษาหาร     |                |                        |                |               |            |

# - บันทึกข้อมูลการศึกษา

| โรงเรียนเดิม<br>จาจากโรงเ           | 3mu [134       | - [salar | สดองได้ว่างา         |        | Tawaanaa   | E31 |
|-------------------------------------|----------------|----------|----------------------|--------|------------|-----|
| ขึ้นรียนสุคา                        | กับย [ม.3      | #A       | ารศึกษา 2.20         | พน่วยก | nfildi (96 |     |
| วิพที่เข้าจังการ<br>วันที่สำเร็จการ | ศึกษา<br>ศึกษา |          | 14-ж. <del>п43</del> |        |            |     |
| เทลมที่เข้าเรียง<br>ปีการศึกษา      | 4              | 1 2543   |                      |        |            |     |

# - บันทึกสภาพการเป็นนักเรียน

| ลทั่วไป   ที่อยู่   ข้อมูลบิดา   ข้อมูลมารดา | ข้อมูลผู้ปกครอง ข้อมูลการศึกษา สภาพการเป็นนักเรียน ร้อมูลอื่น: |
|----------------------------------------------|----------------------------------------------------------------|
| พ้นสภาพการเป็นนักเรียนเนื่องจาก<br>1         |                                                                |
|                                              |                                                                |
| (MD24III                                     | ด้วนด้วันที                                                    |
|                                              | ถึงวันที่                                                      |
|                                              | 111034                                                         |
|                                              | มีการศึกษา                                                     |

\*กรณีที่นักเรียน/นักศึกษา กำลังเรียนอยู่ปกติ ในช่องพ้นสภาพการเป็นนักเรียน ให้เป็นค่าว่าง

# - บันทึกข้อมูลอื่นๆ

ข้อมูลทั่วไป ที่อยู่ ข้อมูลบิตก ข้อมูลมารดา ข้อมูลผู้ปกครอง ข้อมูลการศึกษา สภาพการเป็นนักเรียน ชื่อมูลอื่นๆ

| 4      | ามกซกษาวชากากกระ<br>ผู้เงินจากกองกุษภู้ยืมเพื่อการศึกษา |      |  |
|--------|---------------------------------------------------------|------|--|
| Г      | สามารถเบือด่างล่าเรียน                                  |      |  |
|        | ขุนการศึกษาที่ได้รับจากโรงเรียน:                        | 0.00 |  |
| หัสทัส | องสมุด 1                                                |      |  |
|        |                                                         |      |  |
\* กรณีที่ ที่อยู่ของนักเรียน ,บิคา,มารคา,ผู้ปกครอง เป็นที่อยู่เคี่ยวกัน สามารถที่จะกัคลอกแล้ววางได้ เลย โดยมีวิธีการดังนี้ 1. คลิกขวาหน้าที่อยู่ที่ต้องการกัคลอก

| ที่อ | ที่อยู่ปัจจุบัน/สถานที่ติดท่อได้สะดวกของนักเรียน  |                         |             |       |          |           |           |               |          |  |  |
|------|---------------------------------------------------|-------------------------|-------------|-------|----------|-----------|-----------|---------------|----------|--|--|
|      | เลขที่                                            | 1 หมู่ ชอย              |             | ม ถนน |          | แขวง/ตำบล | เขต/อำเภอ | จังหวัด       | รหัสไปรษ |  |  |
|      | 10                                                | 2                       | າຈາ ແທ້ວວັຖ |       | เทศบาล 2 | สามเสนนอก | ห้วยขวาง  | กรุงเทพมหานคร | 10310    |  |  |
| ໂ`   | * <u>র</u> হার্টায়<br>X রানহা<br>X <u>র্টা</u> স | ณไหม่<br>เ <u>บ</u> ียน |             |       |          |           |           |               | Þ        |  |  |
| -[   | 🖹 <u>ค</u> ัดลอ                                   | าก 👘                    |             |       | -        |           |           |               |          |  |  |
| 4: J | El ana                                            |                         |             | 1 1   | 🗄 จากษด  |           |           |               |          |  |  |

- 2. คลิก คัคลอก 🗎 ค์ตลอก
- 3. คลิกขวาหน้าที่อยู่ ที่ต้องการวาง

| ที | ່ອຍູ່       |      |      |                |           |           |         |            |
|----|-------------|------|------|----------------|-----------|-----------|---------|------------|
|    | เลขที่ 1    | หมู่ | ซอย  | ถนน            | แขวง/ตำบล | เขต/อำเภอ | จังหวัด | รหัสไปรษณ์ |
| I  |             |      |      |                |           |           |         |            |
| Ī  | ▶* ฐะเบียนใ | loni |      |                |           |           |         | Þ          |
| រ  | 🕅 ลบระเบีย  | 914  | _    | โทรศัพท์มือถือ |           |           |         |            |
|    | ক দ্রাঁগ    |      | _    |                | _         |           |         |            |
|    | 🖹 ค์ดลอก    |      |      |                |           |           |         |            |
| 8  | 🔁 วาง       |      | na 2 |                |           | โทรศั     | ัพท์    |            |

| 4. คลิก วาง | 🔁 21 <u>4</u> |
|-------------|---------------|
|-------------|---------------|

### การจัดห้องเรียน

1.คลิกเมนูบันทึกข้อมูล + จัคห้องเรียน

2. เลือกรหัสประจำตัวที่ต้องการจัดห้อง

3. รายชื่อนักเรียนจะปรากฏขึ้นตามที่เราได้เลือกไว้

4. คลิกที่ลูกศร ในช่อง ห้องที่ต้องการจัด

5. คลิกปุ่ม จัคห้องเรียน

 6. คลิกปุ่ม พิมพ์บัญชีรายชื่อ หากต้องการพิมพ์รายชื่อ นักเรียนที่ผ่านการจัดห้องแล้ว

|                    |                        | (4                                      |              | 5)     |
|--------------------|------------------------|-----------------------------------------|--------------|--------|
|                    | 🔡 วัดห้องเรียเ         |                                         |              | X      |
| $\bigcirc$         | เลือกรหัสประจำ         | ขัง 421001 🗹 ห้องที่ต้องการจัด          | 1111102      | •      |
|                    | ถึงรหัสประจำทั         | 421020 -                                | จัดท้องเ     | เรียน  |
|                    | รทัสนักเรียน<br>421002 | ชื่อ-สกุล<br>มวยวิมาม อันตวี            |              | -      |
|                    | 421002                 | นายเอกภพ ธิบดีมี                        |              |        |
|                    | 421004                 | นายมณฑล พันธะศรี                        |              |        |
|                    | 421005                 |                                         |              |        |
|                    | 421006                 |                                         |              |        |
|                    | 421007                 |                                         |              |        |
|                    | 421008                 | นายกอบเดช สุวรรณรัตน์                   |              |        |
| $\left( 2 \right)$ | 421009                 | นายอิสรา ฆ้องกระโทก                     |              |        |
| S                  | 421010                 | น้ำยโกรสร หมัดอะดัม                     |              |        |
|                    | 421011                 | นายสิทธิกร เอ้งฉ้วน                     |              |        |
|                    | 421012                 | นายอภิชิย บิวทอง                        |              |        |
|                    | 421013                 | นายจรวตร เดมยรง                         |              |        |
|                    | 421014                 | นายนรนตร กอตอ                           |              |        |
|                    | 421015                 | สายสลุดอฐิษฐลอ<br>หายมีที่มีสุด เวลงมาย |              |        |
|                    | 421016                 | มายสุบาท ทรสุท                          |              |        |
|                    | 421018                 | มายศุภพจน์ วงศ์พิศาล                    |              |        |
|                    | 421019                 | นายฉัตร คงช่วย                          |              | -      |
|                    | 1                      |                                         |              |        |
|                    | จำนวนนักเรีย           | น 20 กน                                 | พิมพ์บัญชีรา | เยชื่อ |

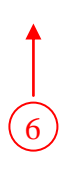

# เลื่อนชั้นเรียน

1.กลิกเมนูกำหนดข้อมูล + เลื่อนชั้น
 เลื่อนชั้นรายห้อง
 2. กลิกลูกศร เลือกห้องที่ต้องการเลื่อนชั้น
 3. กลิกปุ่ม Detail เพื่อดูรายละเอียดก่อนเลื่อนชั้น
 4. กลิกที่ลูกศร ในช่อง เลื่อนชั้นเป็นห้อง
 5. กลิกปุ่ม เลื่อนชั้น
 เลื่อนชั้นรายคน
 6. กคปุ่ม Pg Dn ที่คีบอร์ค
 7. ใส่รหัสประจำตัวนักเรียนที่ต้องการเลื่อนชั้น
 8. กลิกปุ่ม Detail เพื่อดูรายละเอียดก่อนเสื่อนชั้น
 9. กลิกปุ่ม Chail เพื่อดูรายละเอียดก่อนเสื่อนชั้น
 1. กลิกปุ่ม Chail เพื่อดูรายละเอียดก่อนเสื่อนชั้น
 1. กลิกปุ่ม Chail เพื่อดูรายละเอียดก่อนเสื่อนชั้น

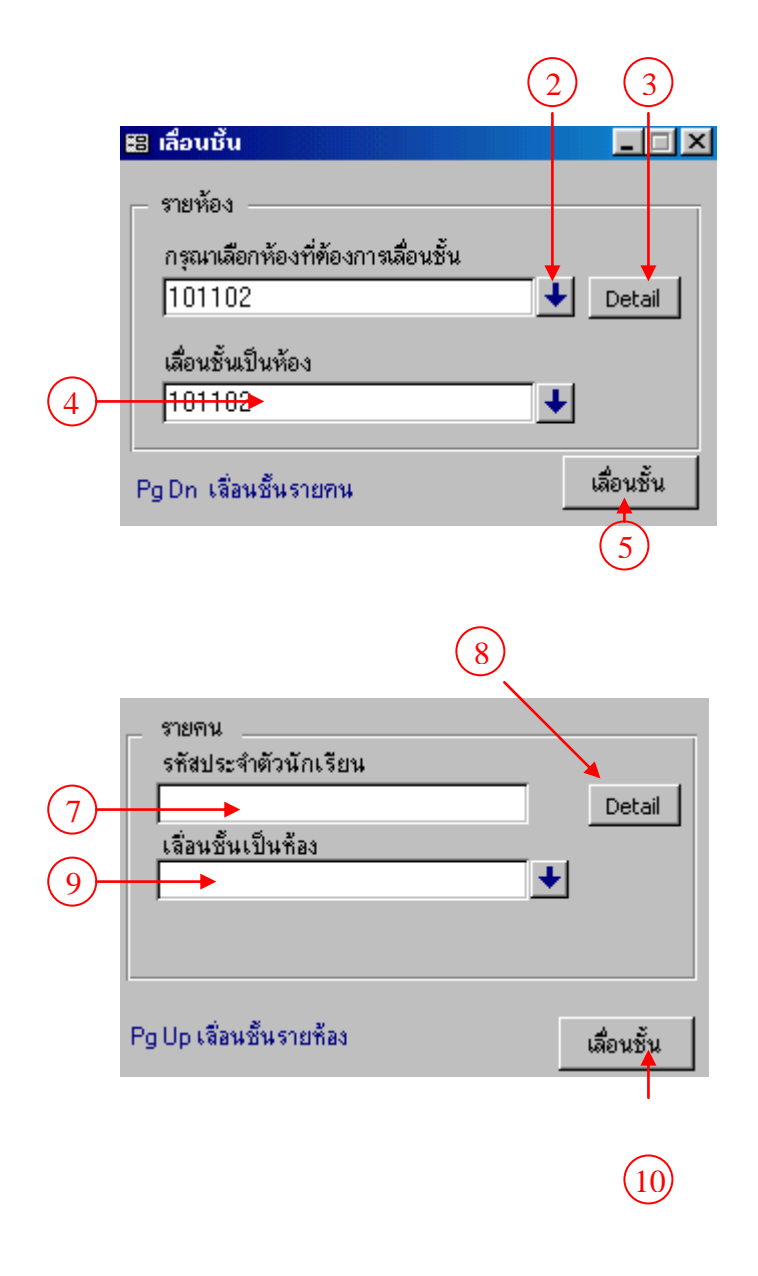

### แยกสีกีฬาสี

- 1. คลิกเมนูบันทึกข้อมูล + แยกกีฬาสี
- 2. ใส่รหัสห้องที่ต้องการแยก
- 3. คลิก ตกลง
- 4. คลิกลูกศร เลือกสีที่ต้องการ ในช่องสี

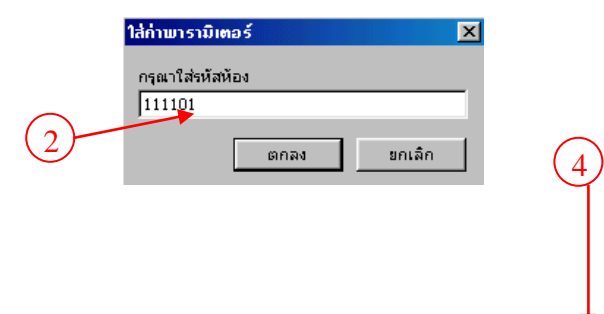

| -8  | แยกกีฬาร์               | ä      |             |            |               |     |          | _ 🗆 | × |
|-----|-------------------------|--------|-------------|------------|---------------|-----|----------|-----|---|
|     | รทัสท้อง                | 111101 | ว์          | ชื่อห้อง   | ชย. 1/1(ปวช.) |     |          |     | - |
|     | รทัสนัก                 | าเรียน |             | ชื่อสก     | រុង           |     | <b>ä</b> |     |   |
| ▼   |                         | 418112 | นายชัยวัฒา  | น์ ทองรัต  | าน์           | แดง |          | •   |   |
|     | 421002 นายวิษณุ กันทวี  |        |             | แดง        |               | •   |          |     |   |
|     | 421003 นายเอกภพ ธิบดีมี |        |             |            | แดง           |     | •        |     |   |
|     | 421014 นายนิรันดร์ กอตอ |        |             | แดง        |               | •   |          |     |   |
|     |                         | 421015 | นายบุญลือ   | เรื่องช่วย | j             | แดง |          | •   |   |
|     |                         | 421016 | นายสุชาติ ค | ารีสุด     |               | แดง |          | •   |   |
|     |                         | 421017 | นายศรายุท   | ธเกาะแ     | .ກ້ວ          | แดง |          | •   |   |
|     |                         | 421019 | นายฉัตร คะ  | งช่วย      |               | แดง |          | •   |   |
|     |                         | 421020 | นายชัยวัฒา  | น์ ทองรัด  | าน์           | แดง |          | •   |   |
|     |                         | 421001 | นางสาวนิติเ | ยา ทองแ    | กมแก้ว        | แดง |          | •   |   |
| *   |                         |        |             |            |               |     |          | •   |   |
|     |                         |        |             |            |               |     |          |     |   |
|     |                         |        |             |            |               |     |          |     | - |
| ระเ | บ้ยน: I∢                | 1      | 1           | ► FL       | ▶*  จาก 10    |     |          |     |   |

### การอนุมัติจบหลักสูตร

- 1. คลิกเมนูบันทึกข้อมูล + อนุมัติจบหลักสูตร
- ใส่รหัสประจำตัวนักเรียน หรือ เลือกห้อง ที่ ต้องการอนุมัติจบหลักสูตร
- 3. คลิก ตกลง
- รหัสประจำตัว และ ชื่อนักเรียน จะปรากฏ ที่ ด้านล่าง
- 5. ใส่ปีการศึกษาที่จบ ในช่อง ปีการศึกษาที่จบ
- 6. ใส่วันที่จบ ในช่อง วันที่จบ
- 7. ใส่วันที่อนุมัติ ในช่อง อนุมัติจบวันที่
- 8. คลิกปุ่ม อนุมัติ
- 9. เมื่อต้องการล้างข้อมูล ให้คลิกปุ่ม ล้างข้อมูล

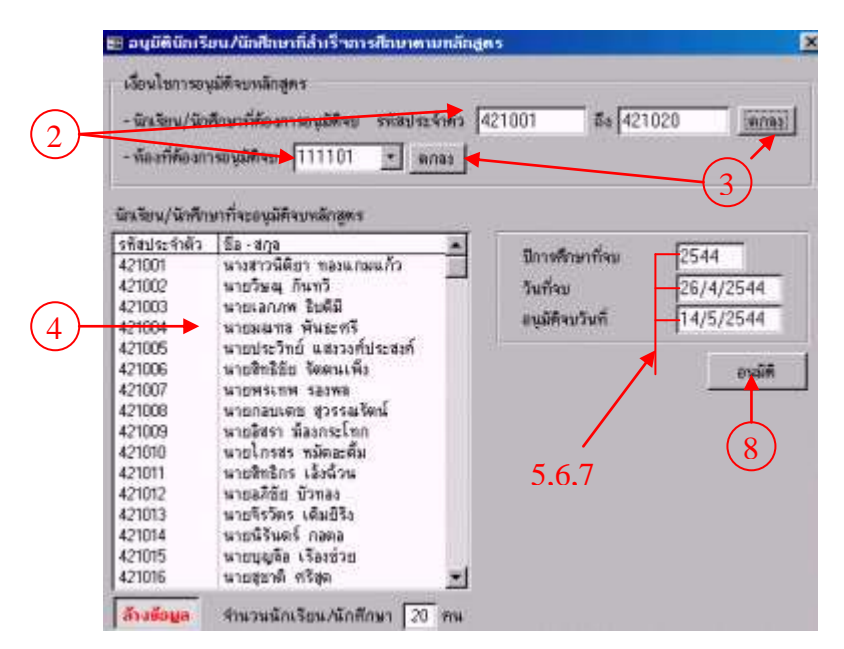

#### <u>รายงาน</u>

| กยงาน             |                                      |
|-------------------|--------------------------------------|
| ប័ណ្ <del>ខ</del> | ชีรายชื่อ                            |
| ใบรั              | บรอง                                 |
| ประ               | กาศนียบัตร                           |
| ຫຣວ               | จสอบวุฒิ                             |
| เงินเ             | อุดหนุนการศึกษา                      |
| ข้อมู             | <b>มูลนักเรียนรายคน</b>              |
| ບ້ວນ              | <b>ู</b> มโรงเรียนเดิม               |
| ส่าน              | วนนักเรียนแยกตามเพศ                  |
| จำน               | วนนักเรียนแยกตามศาสนา                |
| จำน               | วนนักเรียนแยกตามที่อยู่ของนักเรียน   |
| จำน               | วนนักเรียนแยกตามสถานภาพสมรสบัดามารดา |
| รายร่             | ชื่อนักเรียนแยกตามหมู่โลหิต          |
| รายร่             | ชื่อนักศึกษาวิชาหหาร                 |
| รายร่             | ชื่อนักเรียนแยกตามสั                 |
| สถา               | นภาพนักเรียน                         |

#### งานวิชาการ

#### ขอบข่ายงานวิชาการ

บันทึกคะแนนสอบระหว่างภาค เป็นรายวิชา บันทึกคะแนนกิจกรรมระหว่างภาค บันทึกคะแนนสอบปลายภาครายวิชา ตัดเกรดรายวิชา ตัดเกรดรายวิชาแยกแผนก รายงานเกรดรายห้องรายวิชา สรุปความถี่คะแนน และเกรด แจ้งผลสอบรายภาคเรียน เป็นรายคน พิมพ์รายงานผลสอบเป็นรายชั้นเรียน เรียงลำคับผลการสอบจากสูงไปต่ำ เป็นรายชั้นเรียน พิมพ์ ใบ ร.บ. จากฐานข้อมูลคะแนนสะสมรายปี

### 1. การบันทึกรายวิชา

เลื่อนแถบแสงไปที่เมนูบันทึก เลือก รายวิชา คลิ๊ก หรือกค Enter

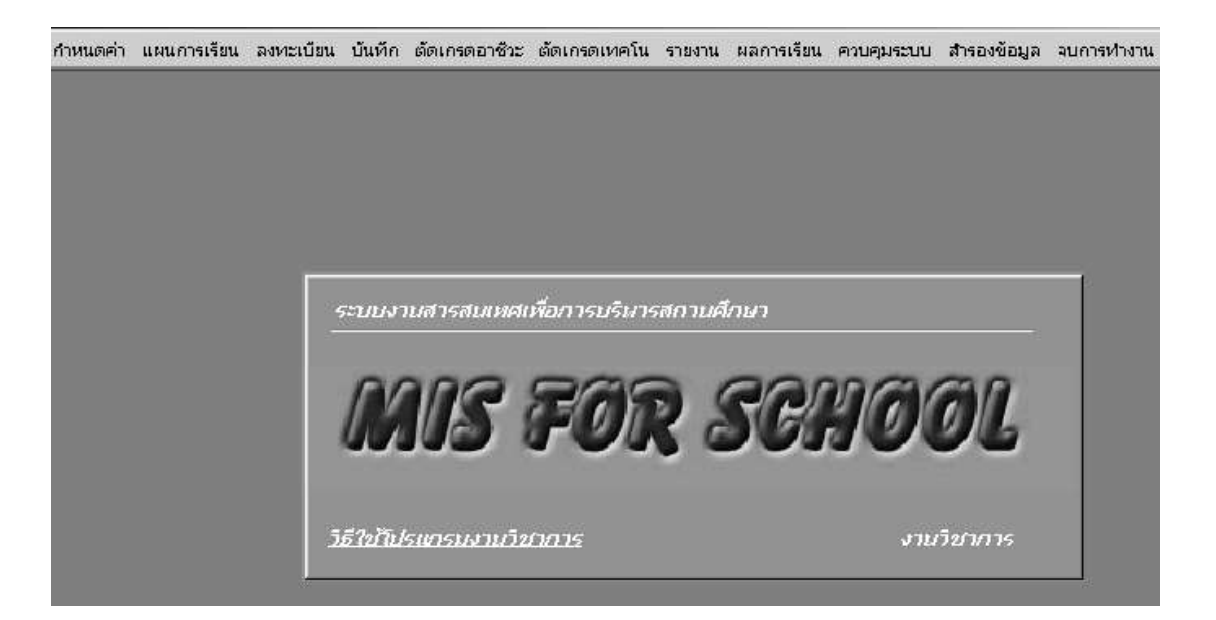

| รหัสทะเบียน | รหัสวิชา | ชื่อวิชา      | หน่วยกิต | ทฤษฎี | ปฏิบัติ | ค่าหน่วยกิ <del>ต</del> เทอม |
|-------------|----------|---------------|----------|-------|---------|------------------------------|
| c20001101   | 20001101 | ุภาษาไทย 1    | 2        | 2     | 0       | 350.00                       |
| c20001102   | 20001102 | ุภาษาไทย 2    | 2        | 2     | 0       | 350.00                       |
| c20001103   | 20001103 | ุภาษาไทย 3    | 2        | 2     | 0       | 350.00                       |
| c20001201   | 20001201 | ุภาษาอังกฤษ 1 | 2        | 1     | 2       | 350.00                       |
| c20001202   | 20001202 | ภาษาอังกฤษ 2  | 2        | 1     | 2       | 350.00                       |
| c20001203   | 20001203 | ภาษาอังกฤษ 3  | 1        | 0     | 2       | 350.00                       |
| c20001204   | 20001204 | ุภาษาอังกฤษ 4 | [ 1      | 0     | 2       | 350.00                       |
| c20001301   | 20001301 | สังคมศึกษา 1  | 2        | 2     | 0       | 350.00                       |
| c20001302   | 20001302 | สังคมศึกษา 2  | 2        | 2     | 0       | 350.00                       |
| c20001303   | 20001303 | สังคมศึกษา 3  | 2        | 2     |         | 350.00                       |
| c20001401   | 20001401 | วิทยาศาสตร์ 1 | 2        | 1     | 2       | 350.00                       |

รหัสทะเบียน (Barcode) เป็นรหัสลงทะเบียนของแต่ละวิชา เป็นตัวอักษร หรือ ตัวเลขก็ได้ (ซ้ำกับวิชาอื่นไม่ได้)

รหัสวิชา เป็นรหัสประจำวิชา (กรณีที่มีหน่วยกิตไม่เท่ากัน หรือ ค่าหน่วยกิตไม่ เท่ากัน ให้ใช้รหัสทะเบียนที่ต่างกัน แต่รหัสวิชาเหมือนกัน)

| ชื่อวิชา    | รายชื่อวิชา                             |
|-------------|-----------------------------------------|
| หน่วยกิต    | จำนวนหน่วยกิตของวิชา                    |
| ทฤษฎี       | จำนวนคาบที่เรียนทฤษฎี                   |
| ปฏิบัติ     | จำนวนคาบที่เรียนปฏิบัติ                 |
| ค่าหน่วยกิต | จำนวนเงิน/หน่วยกิต ในกรณีลงทะเบียนพิเศษ |

### 2. การจัดแผนการเรียน

กำหนดกลุ่มผู้เรียน ด้วยรหัสแผนการเรียน โดยแยกผู้เรียนด้วยแผนก สาขาวิชา ชั้นปี และภาค เรียน เช่น

| รหัสแผนการเรียน | กลุ่มผู้เรียน                                                      |
|-----------------|--------------------------------------------------------------------|
| 11111           | แผนกบริหารธุรกิจ สาขาวิชาบัญชี ชั้นปีที่ $1$ ภาคเรียนที่ $1$       |
| 12111           | แผนกบริหารธุรกิจ สาขาวิชาการตลาด ชั้นปีที่ 1 ภาคเรียนที่ 1         |
| 13111           | แผนกบริหารธุรกิจ สาขาวิชาคอมพิวเตอร์ ชั้นปีที่ $1$ ภาคเรียนที่ $1$ |
|                 |                                                                    |

ในการกำหนครหัสแผนการเรียน ผู้ใช้สามารถกำหนคได้ด้วยตนเอง ไม่จำกัดจำนวนหลัก แต่ ควรเป็นตัวเลขที่มีความสัมพันธ์กับแผนก สาขาวิชา ชั้นปี และภาคเรียน

| аны аштагин<br>Т |                                         |                         |  |  |  |  |  |
|------------------|-----------------------------------------|-------------------------|--|--|--|--|--|
| 41111            | พาณิชยกรรม สาขาบัญชี ปี 1 ภาคเรียนที่ 1 |                         |  |  |  |  |  |
| 42111            | นิชยกรรม สาขาการขาย ปี 1 ภาคเรียนที่ 1  |                         |  |  |  |  |  |
|                  |                                         |                         |  |  |  |  |  |
|                  |                                         |                         |  |  |  |  |  |
|                  |                                         |                         |  |  |  |  |  |
|                  |                                         |                         |  |  |  |  |  |
|                  |                                         |                         |  |  |  |  |  |
|                  |                                         |                         |  |  |  |  |  |
|                  |                                         |                         |  |  |  |  |  |
|                  |                                         |                         |  |  |  |  |  |
|                  | r                                       | - ข้อเสนอแนะ            |  |  |  |  |  |
|                  |                                         | การกำหนตรหัสวิหาภาค     |  |  |  |  |  |
|                  |                                         | ตำแหน่งที่ 1 = แผนก     |  |  |  |  |  |
|                  |                                         | ตำแหน่งที่ 2 = สาขา     |  |  |  |  |  |
|                  |                                         | ตำแหน่งที่ 3 = ระดับ    |  |  |  |  |  |
|                  |                                         | ตำแหน่งที่ 4 = ชั้นปี   |  |  |  |  |  |
|                  |                                         | ตำแหน่งที่ 5 = ภาคเรียน |  |  |  |  |  |

### 3. บันทึกแผนการเรียนกลุ่ม

เรียกกลุ่มผู้เรียนมาปรากฏที่หน้าจอ

พิมพ์รหัสทะเบียน ของรายวิชาที่กำหนดในแผนการเรียนของกลุ่ม ลงในช่องรหัสทะเบียน กด Enter ถ้า

เป็นรายวิชาที่ได้กำหนดไว้ ก็จะปรากฏรหัสวิชา ชื่อวิชา หน่วยกิต ทฤษฎี ปฏิบัติ ค่าหน่วยกิต ให้ดำเนินการเช่นนี้ไปจนครบทุกวิชา

| มาคเรี     | ยน                                  |           |               |          |       |         |       |
|------------|-------------------------------------|-----------|---------------|----------|-------|---------|-------|
| รทัสกลุ่ม: |                                     |           |               |          |       |         |       |
| Barcode    | สาขา                                | รหัสวิชา  | รายวิชา       | หน่วยกิต | ทฤษฎี | ปฏิบัติ | ราคา  |
| c0000-0021 | สถาปัตยกรรม ปวส ปรับพื้นธาน (พิเศษ) | 0000-0021 | ดอมพิวเตอร์ 1 | 0        | 0     | 3       | 350.( |

| Barcod    | สาขา                                  | รหสวชา    | รายวชา                     | หนวยกต | ทฤษฎ | บฏบต | ราค   |
|-----------|---------------------------------------|-----------|----------------------------|--------|------|------|-------|
| c0000-00; | 1 สถาปัตยกรรม ปวส ปรับพื้นฐาน (พิเศษ) | 0000-0021 | คอมพิวเตอร์ 1              | 0      | 0    | 3    | 350.( |
| c2000110  | สถาปัตยกรรม ปวส ปรับพื้นฐาน (พิเศษ)   | 20001101  | ภาษาไทย 1                  | 2      | 2    | 0    | 350.( |
| c3204-21  | 4 สถาปัตยกรรม ปวส ปรับพื้นฐาน (พิเศษ) | 3204-2104 | ระบบสารสนเทศเพื่อการจัดการ | 3      | 3    | 0    | 350.( |
|           |                                       |           |                            |        |      |      |       |

### 4. บันทึกแผนการเรียนรายห้อง

เลื่อนแถบแสงไปที่เมนูบันทึก เลือกแผนการเรียนรายห้อง

| รหัสห้อง | รหัสแผนก | ชื่อน้อง      | ชั้นปี | อ.ที่ปรึกษา         | รหัสวิชาภาค | รหัสค่าพิเศษ |
|----------|----------|---------------|--------|---------------------|-------------|--------------|
| 10100    | 10       | ชส. 1(ปวส.)   | 1      | อ.อุดมพร ศรีสุข     | 001.4       | 1            |
| 101102   | 10       | ชส. 1/2(ปาส.) | 1      | อ.กาญจน์ เพียรเจริญ | 001.4       | 1            |

พิมพ์รหัสทะเบียนของรายวิชากลุ่มลงในช่องรหัสทะเบียนของห้องเรียนแต่ละห้อง (ระวัง แต่ละห้องเรียน อาจเป็นนักเรียนที่มีสาขาวิชาเรียนที่แตกต่างกัน)

## 5. ปรับปรุงรายวิชา หรือผลการเรียน

เป็นการเรียกรายวิชาที่ประเมินผลแล้ว เพื่อเรียกมาปรับปรุง แก้ไข ถอนออก หรือ ปรับแก้ ผลการเรียนที่ผ่านการอนุมัติจากกรรมการวิชาการ โดยเลือกดำเนินการได้เป็นรายปี

## 6. ลงทะเบียนกลุ่ม

เลื่อนแถบแสงไปที่เมนูลงทะเบียน เลือก ลงทะเบียนกลุ่ม

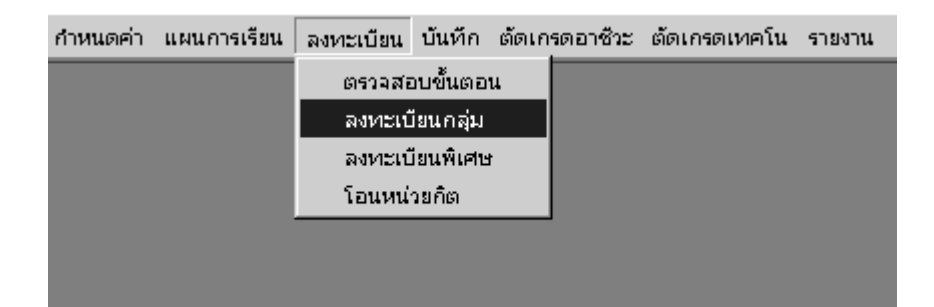

เลือก ลงทะเบียนตามชั้นปี ด้วยการ ดับเบิ๊ลกลิ๊ก ตามปุ่มที่ต้องการ

| 1. ลบข้อมูลรายวิชาลงทะเบียนของนักเรียนในภาคเ | เรียนที่ฝ่านมา<br>ลบรายวิชาก่อนตัดเกรด<br>ลบรายวิชาหลังตัดเกรด |
|----------------------------------------------|----------------------------------------------------------------|
| 2. การลงทะเบียนแยกชั้นปี หรือรายคน           | ลงหาะเบียนปี 1                                                 |
|                                              | ลงทะเบียนปี 2                                                  |
|                                              | ลงหะเบียนปี 3                                                  |

จะปรากฏช่องสี่เหลี่ยมให้ใส่รหัสประจำตัว คลิ๊กหรือ Enter ผ่าน นักเรียนทุกคนที่มีรหัสห้อง ซึ่งมีรหัสทะเบียนกลุ่มใคก็จะมีรายวิชาทุกวิชาตามแผนการ เรียน การลงทะเบียนให้คำเนินการทีละปี

#### 7. ลงทะเบียนรายคน

กรณีที่มีนักเรียนเข้าใหม่หลังจากลงทะเบียนกลุ่มแล้ว ให้ใช้วิธีการลงทะเบียนรายคน เลื่อนแถบแสงไปที่เมนูลงทะเบียน เลือก ลงทะเบียนกลุ่ม และ เลือกชั้นปีตามปุ่ม ดับเบิ๊ล คลิ๊ก จะปรากฏช่องสี่เหลี่ยมให้ใส่รหัสประจำตัว ให้ใส่รหัสประจำตัวของนักเรียนที่จะลงทะเบียน คลิ๊กหรือกด Enter

เฉพาะนักเรียนคนนั้นจะมีรายวิชาทุกวิชาตามแผนการเรียน

#### 8. ลงทะเบียนพิเศษ

เป็นการลงทะเบียนสำหรับนักเรียนที่ด้องการเรียนซ้ำ เรียนใหม่ เฉพาะบางรายวิชา เลื่อนแถบแสงไปที่เมนู ลงทะเบียน เลือก ลงทะเบียนพิเศษ

ลงทะเบียนสมทบ หมายถึง นักเรียนที่ผ่านการเรียนทุกปีแล้ว แต่ยังติดบางวิชา แล้วมา ลงทะเบียนเฉพาะบางวิชา ถ้าลงทะเบียนเกิน 12 หน่วยกิต จะคิดค่าธรรมเนียมเป็นค่าเทอมของ ระดับนั้น เมื่อลงทะเบียนวิชาแล้ว ที่ภาคเรียนให้เลือก ตัวอักษร **P** 

ลงทะเบียนรีเกรด หมายถึงนักเรียนที่ลงทะเบียนเรียนซ้ำ ในวิชาที่ได้เกรดต่ำกว่าเกณฑ์ เมื่อลงทะเบียนวิชาแล้ว ที่ภาคเรียนให้เลือก ตัวอักษร R1 ในภาคเรียนที่ 1 และ R2 ในภาคเรียนที่ 2

ลงทะเบียนภาคฤดูร้อน หมายถึงนักเรียนที่ลงทะเบียนเรียนซ้ำ หรือลงทะเบียนในบาง วิชาในภาคเรียนฤดูร้อน เมื่อลงทะเบียนวิชาแล้ว ที่ภาคเรียนให้เลือก ตัวอักษร S

ดับเบิ้ลกลิ๊กที่ช่องรหัสประจำตัว เพื่อก้นหารหัสนักเรียน พิมพ์รหัสนักเรียนที่ต้องการ ลงทะเบียนพิเศษ พิมพ์รหัสลงทะเบียนลงช่องรหัสลงทะเบียน ถ้าเป็นรายวิชาที่กำหนดไว้ ก็จะ ปรากฏรหัสวิชา ชื่อวิชา หน่วยกิต ก่าหน่วยกิต รวมจำนวนหน่วยกิต และยอดเงินการลงทะเบียน พิเศษ

เลื่อนแถบแสงไปที่เมนูโอนรายวิชา คลิ๊กหรือกด Enter รายวิชาที่ลงทะเบียนพิเศษจะ ถูกนำเข้าไปในแผนการเรียนของนักเรียน พร้อมที่จะบันทึกคะแนนต่อไป

#### การโอนหน่วยกิต

เป็นการโอนหน่วยกิตที่ได้มาจากสถานศึกษาอื่น ที่สามารถโอนได้ เลื่อนแถบแสงไปที่เมนู ลงทะเบียน เลือก โอนหน่วยกิต ดับเบิ๊ลคลิ๊กที่ช่องรหัสประจำตัว เพื่อค้นหารหัสนักเรียน พิมพ์รหัสนักเรียนที่ต้องการ โอน หน่วยกิต พิมพ์รหัสวิชาลงช่องรหัสลงทะเบียน ถ้าเป็นรายวิชาที่กำหนดไว้ ก็จะปรากฏรหัสวิชา ชื่อ วิชา หน่วยกิต เกรด ให้บันทึกผลการเรียนที่ช่อง เกรด

เลื่อนแถบแสงไปที่เมนูโอนรายวิชา คลิ๊กหรือกค Enter รายวิชาที่โอนหน่วยกิตจะถูก นำเข้าไปในแผนการเรียนของนักเรียน พร้อมที่จะบันทึกคะแนนต่อไป

| เลา | มประจำตัว:                                                                   | <b>4285</b>                                          | <b>ชือ</b> : นาย    | ณัฐวุฒิ | ทองคำ            | I        |  |
|-----|------------------------------------------------------------------------------|------------------------------------------------------|---------------------|---------|------------------|----------|--|
| ห้อ | ง: ชย. 1 (ปวช.)                                                              |                                                      | แผนก: ช่างย         | นต์     | ที่ปรึกษา: อ.วัช | รนาคแก้ว |  |
|     | Barcode<br>รหัสวิชา<br>รายวิชา<br>หน่วยกิต<br>ทฤษฎี<br>ปฏิบัติ<br>ราคา<br>Gr | 01101104<br>01101104<br>กฎหมายธุรกิจ<br><br><br><br> | 3 TR                | TR1     |                  |          |  |
| ระเ | เบียน: <mark>I∢ ∢</mark>                                                     | 1                                                    | ▶I <b>▶</b> * ann 1 |         | •                |          |  |

### 9. การบันทึกคะแนน

เลื่อนแถบแสงไปที่เมนู บันทึก เลือก บันทึกคะแนน

จะปรากฏช่องสี่เหลี่ยมให้ใส่รหัสห้อง ก็ให้พิมพ์รหัสห้องที่จะบันทึกคะแนน จากนั้นจะ ปรากฏช่องสี่เหลี่ยมให้ใส่รหัสวิชา ก็ให้พิมพ์รหัสวิชาที่จะบันทึกคะแนน

ถ้าใส่รหัสห้อง และรหัสวิชาถูกต้อง ก็จะปรากฏ เลขที่ รหัสประจำตัว ชื่อ นามสกุล ช่อง คะแนนสอบระหว่างภาค 8 ช่อง รวมคะแนนระหว่างภาค ช่องคะแนนปลายภาค และรวมคะแนน ทั้งหมด

ช่องรวมคะแนนทั้งหมด มีค่า เป็น 100 (จะกำหนดช่องคะแนนอื่นตามความเหมาะสม แต่เมื่อรวมกันแล้วมีค่า 100)

กรณีผลการประเมินไม่ใช่กะแนน ให้ใช้ค่าตัวเลขแทนดังนี้

| 111 | = | <b>ป.ร</b> |
|-----|---|------------|
| 222 | = | ถ.น.       |
| 333 | = | ນ.໔.       |

สำหรับนักเรียนที่ลงทะเบียนพิเศษ รายวิชาจะ ไม่ปรากฏในห้องต่าง ๆ

# จะต้องเรียกเฉพาะรายวิชา โดยพิมพ์เฉพาะรหัสวิชานั้น และบันทึกคะแนน

#### 10. การตัดเกรด

### 10.1 ตัดเกรดรายวิชา

เลื่อนแถบแสงไปที่เมนู ตัดเกรด เพื่อเลือกเกณฑ์การตัดเกรด คลิ๊กหรือกด Enter จะ ปรากฏช่องสี่เหลี่ยมให้ใส่รหัสวิชา พิมพ์รหัสรายวิชาที่ต้องการตัดเกรดลงไป คลิ๊กหรือกด Enter จะปรากฏช่องสี่เหลี่ยมให้ใส่รหัสแผนก ให้ คลิ๊กหรือกด Enter ผ่าน

| ใส่ค่าพาราบิ  | เกอร์ | ×      |
|---------------|-------|--------|
| รหัสวิชา<br>I |       |        |
| I             |       |        |
|               | ເຫກລາ | ยกเล็ก |

### 10.2 ตัดเกรดรายวิชาแยกแผนก

เลื่อนแถบแสงไปที่เมนู ตัดเกรด เพื่อเลือกเกณฑ์การตัดเกรด คลิ๊กหรือกด Enter จะปรากฏ ช่องสี่เหลี่ยมให้ใส่รหัสวิชา พิมพ์รหัสรายวิชาที่ต้องการตัดเกรดลงไป คลิ๊กหรือกด Enter จะ ปรากฏช่องสี่เหลี่ยมให้ใส่รหัสแผนก พิมพ์รหัสแผนก คลิ๊กหรือกด Enter

# สำหรับเกณฑ์ในการตัดเกรคไว้ 5 เกณฑ์ ดังนี้

| เกณฑ์ที่ 1 | 0 - 49.99  | ระดับกะแนน $0$ |
|------------|------------|----------------|
|            | 50 - 59.99 | ระดับคะแนน 1   |
|            | 60 - 69.99 | ระดับคะแนน 2   |
|            | 70 – 79.99 | ระดับคะแนน 3   |
|            | 80 - 100   | ระดับกะแนน 4   |
| เกณฑ์ที่ 2 | 0 - 45.99  | ระดับกะแนน $0$ |
|            | 46 - 55.99 | ระดับคะแนน $1$ |
|            | 56 - 65.99 | ระดับคะแนน 2   |
|            | 66 – 75.99 | ระดับคะแนน 3   |
|            | 76 - 100   | ระดับคะแนน 4   |
| เกณฑ์ที่ 3 | 0 - 39.99  | ระดับคะแนน $0$ |
|            | 40 - 49.99 | ระดับคะแนน $1$ |
|            | 50 - 59.99 | ระดับคะแนน 2   |
|            | 60 - 69.99 | ระดับคะแนน 3   |

70 - 100 ระดับคะแนน 4

| เกณฑ์ที่ 4 | 0 - 40.99  | ระดับคะแนน $0$ |
|------------|------------|----------------|
|            | 41 - 50.99 | ระดับกะแนน 1   |
|            | 51 - 61.99 | ระดับคะแนน 2   |
|            | 62 - 77.99 | ระดับคะแนน 3   |
|            | 76 - 100   | ระดับคะแนน 4   |
| เกณฑ์ที่ 5 | 0 - 39.99  | ระดับคะแนน 1   |
|            | 40 - 57.99 | ระดับคะแนน 2   |
|            | 58 - 75.99 | ระดับคะแนน 3   |
|            | 76 - 100   | ระดับคะแนน 4   |

เมื่อเลือกเกณฑ์ตัดเกรดแล้ว จะปรากฏผลการตัดเกรด ซึ่งแยกความถี่ของระดับคะแนน ต่าง ๆ ใช้ในการพิจารณาความเหมาะสม

ถ้าตกลงเลือกเกณฑ์ใค ก็ให้เลื่อนแถบแสงไปที่ตัดเกรดเกณฑ์นั้น กด Enter

### 11. การบันทึกเกรด หรือแก้ใขเกรด

ในกรณีที่ต้องการบันทึกเกรด หรือแก้ไขเกรด ให้เลื่อนแถบแสงไปที่บันทึก เลือก บันทึก เกรด ใส่รหัสประจำตัว และกดผ่านรหัสห้อง ก็จะได้รายวิชาเฉพาะคน แต่ถ้าต้องการรายวิชาเป็น ห้อง ก็ให้ กดผ่านรหัสประจำตัว แต่ให้ใส่รหัสห้อง

### 12. รายงานเกรดรายวิชา

เป็นรายงานที่แสดงเกรดของแต่ละวิชาเป็นรายห้อง

เลื่อนแถบแสงไปที่เมนูรายงาน เลือกรายงานเกรครายวิชา ใส่รหัสห้อง กค Enter ใส่ รหัสวิชา กค Enter ก็จะได้รายชื่อนักเรียนและเกรคของรายวิชานั้น

### 13. รายงานเกรดรายห้อง

เป็นรายงานที่แสดงรายชื่อของนักเรียนทั้งห้อง ซึ่งมีเกรดของทุกวิชา เลื่อนแถบแสงไปที่เมนูรายงาน เลือกรายงานเกรดรายห้อง ใส่รหัสห้อง กด Enter ก็จะ ได้รายชื่อนักเรียนและเกรดของทุกวิชา

### 14. รายงานความถื่

เป็นรายงานที่แสดงกวามถี่ระดับกะแนนของแต่ละวิชา

เลื่อนแถบแสงไปที่เมนูรายงาน เลือกรายงานความถี่ ใส่รหัสวิชา กค Enter ก็จะ ได้ความถี่รายวิชา

# 15. รายงานรายชื่อนักเรียนที่ผ่านการประเมินไม่สมบูรณ์

เป็นรายงานที่แสดงรายชื่อนักเรียนที่ ได้เกรด ม.ส. ข.ร. ถ.น.

เลื่อนแถบแสงไปที่เมนูรายงาน เลือกรายงานรายชื่อนักเรียนที่ผ่านการประเมินไม่ สมบูรณ์ คลิ๊ก หรือ กด Enter

### 16. ใบแจ้งเกรด

การออกใบแจ้งเกรค เป็นการแสดงรหัสวิชา ชื่อวิชา หน่วยกิต ระดับคะแนน แยกเป็น ภาคเรียน คะแนนเฉลี่ยรายภาคเรียน คะแนนเฉลี่ยรวม หน่วยกิตที่ได้ หน่วยกิตสะสม

16.1 พิมพ์ใบแจ้งเกรครายคน

เลื่อนแถบแสงไปที่เมนูรายงาน เลือกพิมพ์ใบแจ้งเกรค คลิ๊ก หรือ กด Enter จะ ปรากฏช่องสี่เหลี่ยมให้ใส่รหัสประจำตัว พิมพ์รหัสประจำตัวนักเรียนที่จะออกใบแจ้งเกรค คลิ๊ก หรือ กด Enter จะปรากฏช่องสี่เหลี่ยมให้ใส่รหัสห้อง คลิ๊ก หรือ กด Enter ผ่าน

16.2 พิมพ์ใบแจ้งเกรครายห้อง

เลื่อนแถบแสงไปที่เมนูรายงาน เลือกพิมพ์ใบแจ้งเกรค คลิ๊ก หรือ กค Enter จะ ปรากฏช่องสี่เหลี่ยมให้ใส่รหัสประจำตัว คลิ๊ก หรือ กค Enter ผ่าน จะปรากฏช่องสี่เหลี่ยมให้ใส่ รหัสห้อง พิมพ์รหัสห้องที่จะออกใบแจ้งเกรค คลิ๊ก หรือ กค Enter

# 15. ใบ ร.บ.

เป็นการแสดงผลการเรียนตลอดหลักสูตร ก่อนที่จะเริ่มพิมพ์ ร.บ. ให้ตรวจสอบที่เมนูตรวจสอบปีที่เข้าในเมนูกำหนดค่า

| กำหนดค่า | แผนการเรียน  | ลง | ทะเบียน | บัน <i>ที</i> ่ |
|----------|--------------|----|---------|-----------------|
| ปีการศึ  | ไกษา         |    |         |                 |
| ข้อมูล'  | โรงเรียน     |    |         |                 |
| ตรวจส    | ้อบปีที่เข้า |    |         |                 |
| กำหนด    | าสาเหตุที่จบ |    |         |                 |
| กำหนด    | าสถานะการจบ  |    |         |                 |
| ภาคลง    | ทะเบียนพิเศษ |    |         |                 |
|          |              |    |         |                 |

| รหัสนักเรียน | NS                 | รหัสห้อง | ปีที่เข้า | รหัสสถานศึกษาเดิม |
|--------------|--------------------|----------|-----------|-------------------|
| 4285         | นายณัฐวุฒิ ทองคำ   | 111001   | 2543      | 1                 |
| 4286         | นายวันชาติ แซ่ลิ่ม |          | 0         | 1                 |
| 4331         | นายจตุรงค์ วัดจัง  |          | 0         | 1                 |

ตรวจสอบว่ารายชื่อนักเรียนที่จะพิมพ์ ร.บ. มีรหัสห้อง ปีที่เข้า รหัสสถานศึกษาเดิม ครบถ้วน

เลื่อนแถบแสงไปที่เมนูรายงาน เลือกพิมพ์ใบ ร.บ. คลิ๊ก หรือ กด Enter จะปรากฏ ช่องสี่เหลี่ยมให้ใส่รหัสประจำตัว พิมพ์รหัสประจำตัวนักเรียนที่จะออกใบ ร.บ. คลิ๊ก หรือ กด Enter

#### **ຄ**າ**ຮ**พิมพ์ ร.บ.

เป็นการพิมพ์ ร.บ. สำหรับนักเรียนทุกชั้นปี

เลื่อนแถบแสงที่เมนู ผลการเรียน เลือก พิมพ์ ร.บ.(ตามหลักสูตรที่ใช้) และเลือกปีที่ต้องการ (สำหรับข้อมูลสำรอง หมายถึงผลการเรียนของนักเรียนที่ถูกสำรองไว้ในแฟ้มข้อมูลสำรอง จะต้อง ผ่านกระบวนการในเมนู เริ่มปีการศึกษาใหม่ และการเชื่อมโยงข้อมูล) คลิ๊ก หรือ Enter

| บันทึก | ต้ดเกรดอาชีวะ | ต้ดเกรดเทคโน | รายงาน | ควบคุมระบบ | ผลการเรียน | ตรวจสอบ    | สำรองข้อมูล | จบการทำงาน |
|--------|---------------|--------------|--------|------------|------------|------------|-------------|------------|
|        |               |              |        |            | แจ้งเกรด   | กอาชีวะ 🔸  |             |            |
|        |               |              |        |            | พิมพ์ ร.บ  | ມ.ອາชີາະ 🔸 | พิมพ์ ร.บ   | .01        |
|        |               |              |        |            | แจ้งเกรด   | ดเทคโน 🕨   | พิมพ์ ร.บ   | .02        |
|        |               |              |        |            | พิมพ์ ร.บ  | มเทคโน 🕨   | พิมพ์ ร.บ   | .133       |
|        |               |              |        |            |            |            | พิมพ์ ร.บ   | .ปี4       |
|        |               |              |        |            |            |            | ข้อมูลสำ    | รอง        |
|        |               |              |        |            |            |            |             |            |
|        |               |              |        |            |            |            |             |            |

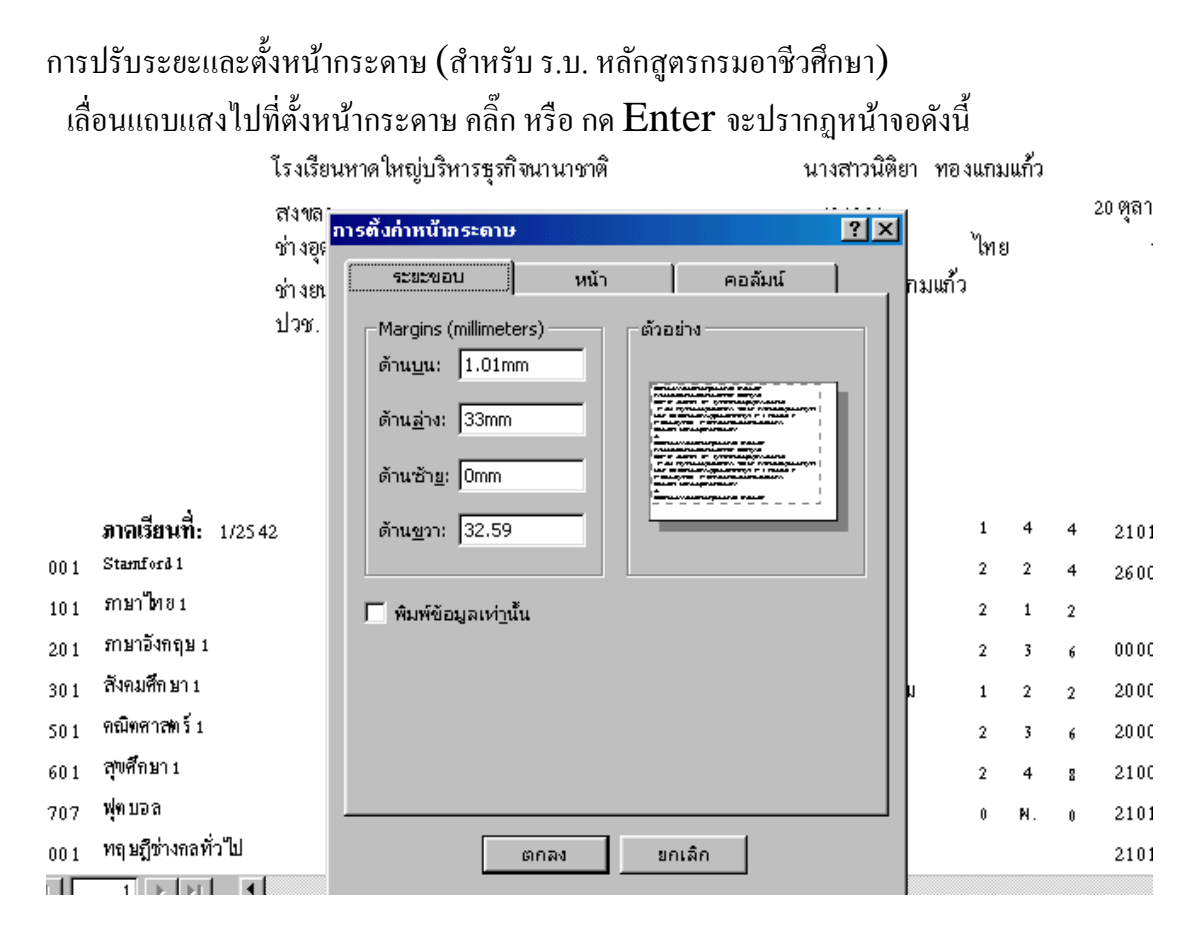

ให้ตั้งระยะขอบดังตัวอย่าง

ตั้งหน้ากระดาษดังนี้

|            |                          |                       | 1000                   |              |              |           |
|------------|--------------------------|-----------------------|------------------------|--------------|--------------|-----------|
| การ        | ะตั้งก่าหน้ากระ          | ດາບ                   |                        |              |              | <u>?×</u> |
| ſ          | ระยะขอบ                  | [                     | หน้า                   | )            | คอลัมน์      |           |
|            | การวางแนว -              |                       | ٦                      | <b>A</b> h ( |              |           |
| บำ         |                          |                       | L                      |              |              |           |
| .a         | กระดาษ<br>ข <u>น</u> าด: | Fanfold               | d 14 7/8 ;             | <11in        |              | •         |
| NS<br>nfc  | <u>แ</u> หล่ง:           | Tractor               | r                      |              |              | <b>I</b>  |
| าอั        | _ เครื่องพิมพ์สำ         | เหรับ rep_l           | transcrip <sup>,</sup> | 4            |              |           |
| 69°        | 🖲 เครื่องพิม             | พ์เริ่มต้น            |                        |              |              |           |
| "W         | 🔿 ใช้เครื่อง             | พิมพ์ <u>ท</u> ี่ระบุ |                        |              | เครื่องพิมพ์ |           |
| ins<br>vel |                          |                       |                        |              |              |           |
| 19         |                          |                       |                        |              |              |           |
| 141        |                          |                       | ,                      | ขอเจี้ย      |              |           |
| 141        |                          | ыни                   | •                      | aritim       | <u> </u>     |           |

# ตั้งคอถัมน์ ดังนี้

| ุการตั้งก่าหน้ากระดาษ ? 🔀                                                                                                    |
|----------------------------------------------------------------------------------------------------|
| ระยะขอบ หน้า คอลัมน์                                                                                                    |
| การตั้งค่าเส้นตาราง<br>จำนวนคอลัมน์: 4                                                                                                    |
| ช่องว่างระหว่างแถว: 0ชม.                                                                                                    |
| ป้า ช่องว่างระหว่างคอลัมน์: 0.303ชม.                                                                                                    |
| ารร<br>ขนาดคอลัมน์<br>ทร์ ความ <u>ก</u> ว้าง: 8.4ชม. ความ <u>ส</u> ง: 0.635ชม.                                                                                                    |
| กอั                                                                                                    |
| รศา<br>เค้าโครงคอลัมน์<br>เฟ                                                                                                    |
| 175 O ซ้ายไปขวาแล้วลง                                                                                                    |
| <u>لَ</u>                                                                                                    |
| องร ตกลง ยกเลิก                                                                                                    |
| 155 <del>550 VIIII III III III III III VIII VIIII VII</del> |

การปรับระยะและตั้งหน้ากระคาษ (สำหรับ ร.บ. หลักสูตรสถาบันเทคโนโลยีราชมงก]) เลื่อนแถบแสงไปที่ตั้งหน้ากระคาษ คลิ๊ก หรือ กด Enter จะปรากฎหน้าจอดังนี้

| f             | าารตั้งก่าหน้ากระดาษ                                                                                                |        |         | <u>?×</u> _ |
|---------------|----------------------------------------------------------------------------------------------------|--------|---------|-------------|
| ų             | ระยะขอบ                                                                                                    | หน้า   | คอลัมน์ |             |
| е<br>3 К<br>1 | Margins (millimeters) –<br>ด้านบูน: 2.29mm<br>ด้าน <u>ล</u> ่าง: 34.3mm<br>ด้านซ้า <u>ย</u> : 0mm<br>ด้านขวา: 32.59 |        |         |             |
|               | ตกล                                                                                                    | v 1 21 | าเล็ก   |             |

# ตั้งหน้ากระดาษดังนี้

| ารตั้งก่าหน้ากระเ                                      | ລາບ                             |              |                      | ? ×   | J |
|--------------------------------------------------------|---------------------------------|--------------|----------------------|-------|---|
| ระยะขอบ                                                | หน้า                            |              | คอลัมน์              |       |   |
| ุ⊢ การวางแนว –                                         |                                 |              |                      |       |   |
| <b>A</b> • .                                           | เนว <u>ต้</u> ง                 | A            | ิ แนวน <u>อ</u> น    |       |   |
| กระดาษ                                                 | Eapfold 14 7/8                  | 2 v 11 60 ir |                      | <br>च |   |
| ข <u>น</u> าด:                                         |                                 | 5 11.09      |                      | - 1   |   |
| <u>แ</u> หล่ง:                                         | Tractor                         |              |                      | -     |   |
| <ul> <li>เครื่องพิมพ์สา</li> <li>เครื่องพิม</li> </ul> | หรับ rep_transcri<br>พ์เริ่มต้น | ipmk4        |                      |       |   |
| —<br>C ใช้เครื่องท่                                    | จิมพ์ <u>ท</u> ี่ระบุ           |              | <u>เ</u> ครื่องพิมพ์ |       |   |
|                                                        |                                 |              |                      |       |   |
|                                                        |                                 |              |                      |       |   |
|                                                        | ตกลง                            | ยกเลิก       | 1                    |       |   |

# ตั้งคอถัมน์ ดังนี้

| การตั้งค่าหน้ากระดาเ                    | ,                                |                  |         | ? ×      |
|-----------------------------------------|----------------------------------|------------------|---------|----------|
| ระยะขอบ                                 | หน้า                             |                  | คอลัมน์ |          |
| การตั้งค่าเส้นตาร                       | nı<br>ا                          |                  |         |          |
| จำนวนคอลัมน์:                           | 4<br> 5                          |                  |         | _        |
| <u>ช้องว่างระหว่างแ</u> ล               | סן אי<br>די די                   | ชม.              |         | _        |
| ช่องว่างระหว่าง <u>ค</u> ล              | อลีมน่:  0                       | .638ชม.          |         |          |
|                                         | 100-01                           |                  | 0.0500  |          |
| ความ <u>ก</u> วาง:  8<br>โ เหมือนกับส่ว | .102ชม.<br>เน <u>ร</u> ายละเอียด | ความ <u>ส</u> ง: | J0.635% | I.       |
| - เค้าโครงคอลัมน์                       |                                  |                  |         |          |
|                                         | ปขวา                             |                  |         | <b>4</b> |
| ິ ซ้าย <u>ไ</u> ปขวาแ                   | ล้วลง                            |                  |         |          |
|                                         | ตกลง                             | ยกเลื            | จัก     |          |

# 16. การเริ่มประเมินผลในภาคเรียนใหม่

เมื่อสิ้นภาคเรียนแต่ละภาคเรียนต้องการประเมินผลในภาคเรียนใหม่ ให้ลบรายวิชาภาคเรียน ก่อน โดยเลือก เมนูควบคุมระบบ เลือก ประจำภาค คลิ๊กหรือ กด Enter

| กำห | นดค่า | แผนการเรียน | ลงทะเบียน | บันทึก | ตัดเกรดอาชีวะ | ตัดเกรดเทคโน | รายงาน | ผลการเรียน | ควบคุมระบบ | สำรองข้อมูล | จบการทำงาน |
|-----|-------|-------------|-----------|--------|---------------|--------------|--------|------------|------------|-------------|------------|
|     |       |             |           |        |               |              |        |            | ประจำกาศ   | ۹           |            |
|     |       |             |           |        |               |              |        |            | ประจำปี    | •           |            |
|     |       |             |           |        |               |              |        |            |            |             |            |
|     |       |             |           |        |               |              |        |            |            |             |            |
|     |       |             |           |        |               |              |        |            |            |             |            |
|     |       |             |           |        |               |              |        |            |            |             |            |
|     |       |             |           |        |               |              |        |            |            |             |            |

|                          | ขั้นตอนการประเมินผล |
|--------------------------|---------------------|
| แยกรายวิชาที่ตัดเกรดแล้ว | เป็นชั้นปี          |
| (แยกปี 1                 |                     |
| แยกปี :                  | 2                   |
| แยกปี :                  | 3                   |

# 17. การประมวลผลเมื่อเริ่มปีการศึกษาใหม่

# 17.1 สำรองข้อมูลรายวิชาของนักเรียนปีสุดท้าย ที่ประเมินผลแล้ว เลื่อนแถบแสงไปที่เมนูสำรองข้อมูล เลือกสำรองข้อมูลปี 3 คลิ๊ก หรือ Enter

| ระบบสารองข้อมูล [Backup]   |  |
|----------------------------|--|
| ต้องการสำรองข้อมูลไปไว้ที่ |  |
| C:\Mis\Acad\Backup.mdb     |  |
| ตั้งชื่อ                   |  |
| 2543                       |  |
|                            |  |
| สำรองข้อมูล ยกเลิก         |  |

ในช่องต้องการสำรองข้อมูลไปที่ ให้ใส่เส้นทางของแฟ้มข้อมูลที่จะเก็บสำรองข้อมูล เช่น C:\Mis\Acad\Backup.mdb

ในช่องตั้งชื่อ ให้ตั้งชื่อตารางที่จะเก็บข้อมูลในแฟ้มสำรองข้อมูล เช่น ข้อมูลของนักเรียน ปี 3 ของนักเรียนปีการศึกษา 2543 เป็นต้น

17.2 ในการเชื่อมโยงข้อมูลที่สำรองไว้กลับมาใช้

เลื่อนแถบแสงที่เมนู เริ่มปีการศึกษาใหม่ เลือก เรียกสำรองข้อมูล คลิ๊ก หรือ Enter

| เรียกสารองข้อมูล [Restore] |   |
|----------------------------|---|
| ตำแหน่งที่เก็บข้อมูล       | Ī |
| C:\Mis\Acad\Backup.mdb     |   |
| ข้อมูลต้นฉบับ              |   |
| 2543                       |   |
| ข้อมูลเชื่อมโยง            |   |
| tbl_After                  |   |
| เชื่อมโยง ยกเลิก           | ] |

ในช่องตำแหน่งที่เกีบข้อมูล ให้ใส่เส้นทางของแฟ้มข้อมูลที่จะเก็บสำรองข้อมูล เช่น

# $C:\Mis\Acad\Backup.mdb$

ในช่องข้อมูลต้นฉบับ ให้ใส่ชื่อตารางข้อมูลสำรองที่ต้องการเชื่อมโยง เช่น 2543

ในช่องข้อมูลเชื่อมโยง ให้ใส่ชื่อ tbl\_After ซึ่งเป็นตารางที่กำหนดไว้แล้ว

17.3 การประมวลผลต้นปีการศึกษา

เป็นการ โอนข้อมูลจากปี 3 เป็นข้อมูล ปี 4 เพื่อเตรียมสำรองข้อมูลไว้ โอนข้อมูลจากปี 2 เข้าตาราง ปี 3 โอนข้อมูลจากปี 1 เข้าตาราง ปี 2 และลบข้อมูลปี 1 เพื่อเตรียมรับข้อมูลนักเรียนในปี การศึกษาใหม่

เลื่อนแถบแสงที่เมนู เริ่มปีการศึกษาใหม่ เลือก ประมวลผล และประมวลผลต้นปี คลิ๊ก หรือ Enter

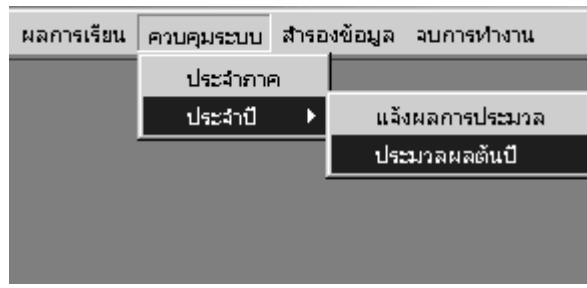

18. การพิมพ์ใบแจ้งผลการเรียน

เป็นการพิมพ์ใบแจ้งผลการเรียนประจำภาคเรียน และผลการเรียนสะสม เลื่อนแถบแสงที่เมนู ผลการเรียน เลือก แจ้งเกรค(ตามหลักสูตรที่ใช้) และเลือกปีที่ต้องการ (สำหรับข้อมูลสำรอง หมายถึงผลการเรียนของนักเรียนที่ถูกสำรองไว้ในแฟ้มข้อมูลสำรอง จะต้อง ผ่านกระบวนการในเมนู สำรองข้อมูล และการเชื่อมโยงข้อมูล) คลิ๊ก หรือ Enter

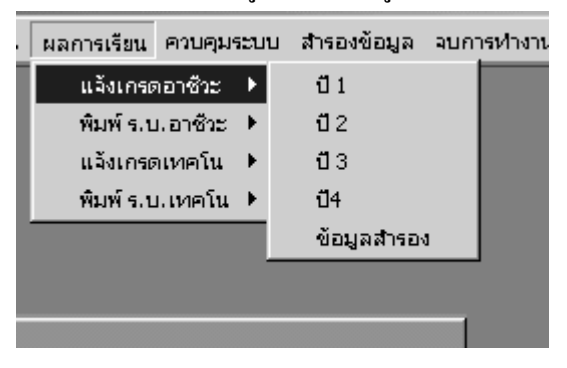

### งานห้องสมุด

### ขอบข่ายงานห้องสมุด

บันทึกรายละเอียดหนังสือ ค้นหาข้อมูลหนังสือ บันทึกยืม คืน ด้วยระบบ แถบรหัส รายงานยืม คืน รายวัน พิมพ์รายชื่อนักศึกษาค้างส่งหนังสือ พิมพ์ใบเสร็จรับเงินค่าปรับ รายงานจำนวนเงินค่าปรับ ออกหนังสือเตือนให้คืนหนังสือ สถิติในการยืมหนังสือรายเล่ม บันทึกรายการหนังสือรายเล่ม บันทึกรายการหนังสือจอง หนังสือหรือสื่ออื่นที่ไม่อนุญาตให้ยืม รายงานรายชื่อหนังสือแยกเป็นหมวด รายงานสื่ออื่น ๆ

#### การกำหนดข้อมูล

หมายถึง การกำหนดข้อมูลต่างๆที่เกี่ยวข้องกับโปรแกรมห้องสมุด ซึ่งเป็นการกำหนดข้อมูลไว้เป็น ฐานข้อมูลไว้ก่อนที่จะนำไปบันทึกรายละเอียดของสื่อ ได้แก่ การกำหนดประเภทสมาชิก การกำหนดประเภทสื่อ การกำหนดสภาพสื่อ การกำหนดเลขหมู่ การกำหนดวันหยุด การกำหนดเจ้าหน้าที่ห้องสมุด การกำหนดอัตราก่า สมาชิก และการลงทะเบียนสมาชิก

#### 1.การกำหนดประเภทสมาชิก

คือ การกำหนดประเภทของสมาชิก ได้แก่ นักเรียน/นักศึกษา/นิสิต ครู/อาจารย์/เจ้าหน้าที่ บุคคลทั่วไป (บุคคลภายนอกที่ไม่ได้ศึกษาหรือทำงานในสถาบัน)

| 🗃 กำหนดประเภทสม                              | าชิก                         | X |
|----------------------------------------------|------------------------------|---|
| รทัสประเภทสมาชิก<br>ประเภทสมาชิก<br>หมายเหตุ | 1<br>นักเรียน/นักศึกษา/นิสิต |   |
| ระเบียน: 🚺 🔳                                 | 1 🕨 🕨 🕅 ann 3                |   |

**รหัสประเภทสมาชิก** หมายถึง ให้ใส่เลขลำคับที่ของประเภทสมาชิก

**ประเภทสมาชิก** หมายถึง ให้ใส่รายการของประเภทสมาชิกที่ต้องการกำหนด ได้แก่นักเรียน/นักศึกษา/นิสิต ครู/ อาจารย์/เจ้าหน้าที่ บุคคลทั่วไป

# 2.การกำหนดประเภทสื่อ

คือ การกำหนดข้อมูลของสื่อแต่ละรายการในห้องสมุด เช่น สื่อประเภท หนังสือ , ${
m CD}~{
m ROM}$ 

# ,DISKET,VDO และอื่นๆ

ในการกำหนดนั้นสามารถกำหนดได้โดยไม่จำกัด

| 🔡 กำหนดประเภทสื่อ |                    |
|-------------------|--------------------|
| รทัสประเภทสื่อ    | 1                  |
| ประเภท            | ทนังสือ            |
| อัตราค่าปรับ/วัน  | 2.00 บาท           |
| กำหนดระยะเวลาการ  | รยืม               |
| นักเรียน          | 7 วัน              |
| ครู/เจ้าหน้าที่   | 31 วัน             |
| บุคคลทั่วไป       | 7 วัน              |
| ระเบียน: 🖪 🖪      | 1 ▶ ▶ ▶ ▶ ≈ ann ci |

รหัสประเภทสื่อ หมายถึง ให้ใส่ลำคับที่ของสื่อแต่ละประเภท

ประเภทสื่อ หมายถึง ให้ใส่รายชื่อสื่อ เช่น หนังสือ ,ซีดีรอม ,ดิสก์

อัตราค่าปรับ/วัน หมายถึง ให้ใส่อัตราค่าปรับของสื่อแต่ละประเภท ในกรณีที่มีการคืนเกินกำหนด กำหนดระยะเวลาการยืม หมายถึง ให้ใส่จำนวนวันที่สมาชิกสามารถยืมสื่อในแต่ละประเภทได้ เช่น สื่อประเภท หนังสือ สมาชิกประเภท นักเรียนสามารถยืมได้ 7 วัน แต่สมาชิกประเภทครู/เจ้าหน้าที่สามารถยืมได้ 31 วัน

# 3.การกำหนดสภาพสื่อ

คือ การกำหนดสภาพของสื่อในแต่ละรายการ เช่น ชำรุด สูญหาย บริจาค ฯลฯ

| 🔀 กำหนดสภาพสื่อ      |                   |                 | × |
|----------------------|-------------------|-----------------|---|
| สำดับที่<br>สภาพสื่อ | <b>ไ</b><br>ชำรุด |                 |   |
| ระเบียน: 🚺 🔳         | 1                 | ▶   ▶ *   ลาก 3 |   |

<mark>ลำดับที่</mark> หมายถึง ให้ใส่ลำดับที่ของสภาพสื่อ

**สภาพสื่อ** หมายถึง ให้ใส่รายการสภาพสื่อ เช่น ชำรุด สูญหาย บริจาก ฯลฯ

# 4.การกำหนดเลขหมู่

คือ การกำหนดหมวดหมู่ของสื่อในระบบดิวอี้ ซึ่งเป็นการใช้ตัวเลขเป็นสัญลักษณ์แทนประเภทของสื่อ เช่น 000 เบ็ดเตล็ด 100 ปรัชญา 200 ศาสนา 300 สังคมศาสตร์ ฯลฯ

|          | 7/2011                                       |
|----------|----------------------------------------------|
| teranity | 54TJ 266                                     |
|          | เปิดเคล็ล ความรู้หัวไป                       |
| 010      | บรรณานุกรมและแคหงกลือกหนึ่งสือ               |
| 020      | บรรณารักษศาสตร์และสารมีแทศศาสตร์             |
| 000      | สารานุกรมโทยทั่วไป                           |
| 040      | เรียงการเท้าไป                               |
| 050      | ารสระทั่วไป                                  |
| 060      | สมาคมและพิศัสด์การที่ว่าไป                   |
| 070      | วารสารศาสลร์ การพิมพ์ หนังซิลพิมพ์           |
| 080      | រពួរពុណ្ណលីសរស័                              |
| 090      | ส้นฉบับสัวเขียมและหนังสือหายาก               |
| 100      | វេទីសូល្អា                                   |
| 110      | อกเริญญา                                     |
| 120      | อวามรู้ (ในล้านปรัญญา) เผลู รุดประสงค์ คน    |
| 130      | จัดวิทยาสาขาล่าง ๆ ศาสตร์เกี่ยวกับความลีกลีบ |
| 140      | ឋតិទូល្អាទដល់រក់ស្ន                          |
| 150      | จัดวิทยา                                     |
| 160      | สรรณ์ที่เป                                   |
| 170      | ารับศาสตร์                                   |
| 180      | ปรัญญาตะในออก                                |

### 5.การกำหนดวันหยุด

คือ การกำหนดวันหยุดในการให้บริการของห้องสมุด ซึ่งสามารถที่จะเลือกได้ว่าทางห้องสมุดจะหยุดให้บริการใน วันใดบ้าง เช่น หยุดให้บริการเฉพาะวันเสาร์ หยุดให้บริการเฉพาะวันอาทิตย์ หยุดให้บริการเฉพาะวันเสาร์และวัน อาทิตย์ หรือไม่กำหนดวันหยุด

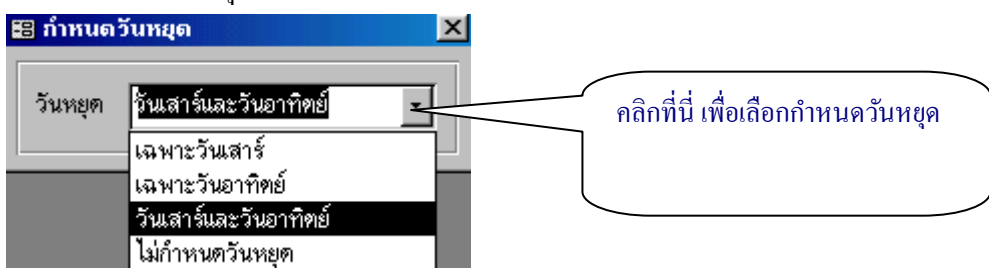

# 6.การกำหนดเจ้าหน้าที่ห้องสมุด

คือ การกำหนดข้อมูลของเจ้าหน้าที่หรือบุคลากร ที่รับผิดชอบหรือทำงานในห้องสมุด เช่น บรรณารักษ์ หรือ เจ้าหน้าที่

| 🗃 กำหนดเจ้าหน้าที่ห้องสมุด |                             |   |  |  |  |
|----------------------------|-----------------------------|---|--|--|--|
| ลำดับที่                   | 1                           |   |  |  |  |
| ชื่อ-สกุล                  | นางสาวกัญญา ขาวดี           |   |  |  |  |
| ด้ำแหน่ง                   | บรรณารักษ์                  |   |  |  |  |
| ระเบียน: Ⅰ∢                | 1 <b>&gt; &gt; &gt;</b> ann | ด |  |  |  |

ลำดับที่ หมายถึง ให้ใส่ลำดับที่ของเจ้าหน้าที่หรือบุคลากรห้องสมุด ชื่อ-สกุล หมายถึง ให้ใส่ชื่อและนามสกุลของเจ้าหน้าที่หรือบุคลากรห้องสมุด ตำแหน่ง หมายถึง ให้ใส่ตำแหน่ง หน้าที่ของเจ้าหน้าที่หรือบุคลากรห้องสมุด

### 7.การกำหนดอัตราค่าสมาชิก

คือ การกำหนดอัตราค่าสมาชิก เมื่อมีการสมัครเป็นสมาชิก โดยสามารถกำหนดอัตราค่าสมาชิกได้ตามประเภทของ สมาชิก เช่น สมาชิกประเภทนักเรียน/นักศึกษา/นิสิต ค่าสมาชิก 10 บาท เป็นต้น

| -8  | กำหนดก่าสมา | លិក       | X               |
|-----|-------------|-----------|-----------------|
|     | สำดับที่    | จำนวนเงิน | หมายเหตุ        |
| ◄   | 1           | 10.00     | นักเรียน        |
|     | 2           | 20.00     | ดรู/เจ้าหน้าที่ |
|     | 3           | 30.00     | บุคคลทั่วไป     |
|     |             |           |                 |
| ระเ | เบียน: 🚺 🔳  | 1         | ▶ ▶ ▶ ▶ * ann 3 |

้ **ลำดับที่** หมายถึง ให้ใส่ลำดับที่ของรายการการกำหนดค่าสมาชิกตามลำดับ

**จำนวนเงิน** หมายถึง ให้ใส่จำนวนค่าสมาชิก

หมายเหตุ หมายถึง ให้ใส่คำอธิบายของการกำหนดค่า

## 8.การลงทะเบียนสมาชิก

คือ การ โอนข้อมูลของนักเรียน จากฐานข้อมูลในแผนกทะเบียนมายัง โปรแกรมงานห้องสมุคอย่างอัต โนมัติ โคยที่ สามารถทำการลงทะเบียน ได้ตลอดเวลา เมื่อต้องการให้ข้อมูลเป็นปัจจุบัน

วิธีการลงทะเบียนสมาชิก

1.ไปที่เมนู กำหนดข้อมูล

2.คลิกเลือก ลงทะเบียนสมาชิก

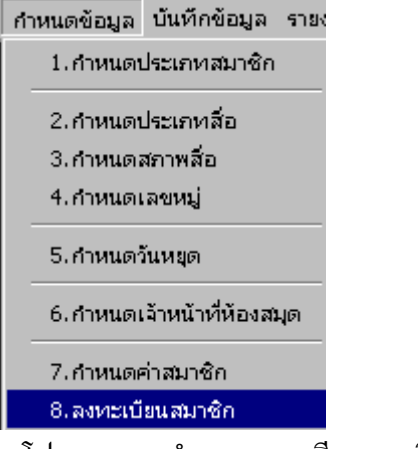

3. โปรแกรมจะทำการลงทะเบียนสมาชิกอย่างอัตโนมัติ

| แจ้งให้กรา | υ         | ≥ |
|------------|-----------|---|
| สิ้นสุดการ | ลงทะเบียน |   |
|            |           |   |
|            | ตกลง      |   |

## การบันทึกข้อมูล

หมายถึง การบันทึกข้อมูลต่างๆที่เกี่ยวข้องกับงานห้องสมุด ซึ่งข้อมูลต่างๆที่ได้จากการบันทึกนั้นจะนำไป ทำการประมวลผล หรือ ออกเป็นรายงาน การบันทึกข้อมูลได้แก่ การบันทึกข้อมูลสามาชิก การบันทึกข้อมูลร้าน หนังสื่อ การบันทึกรายละเอียดสื่อ การบันทึกเลขทะเบียนพิมพ์บาร์โค้ด การบันทึกการยืม-คืน

## 1.การบันทึกข้อมูลสมาชิก

คือ การบันทึกข้อมูลของสมาชิกเพิ่มเติม ที่นอกเหนือจากสมาชิกประเภทนักเรียน ซึ่งได้แก่ สมาชิกประเภทครู/ อาจารย์/เจ้าหน้าที่ สมาชิกประเภทบุคคลทั่วไป

| 1 บันทึกข้อมูลสมาชิ                                                                                                  | n                  |                     |                                            |                      |                       |
|----------------------------------------------------------------------------------------------------|--------------------|---------------------|--------------------------------------------|----------------------|-----------------------|
| รพัสสมาชิก<br>คำนำหน้าฮื่อ [มา                                                                                       | s signal<br>aya    | สิทธิกร<br>เอ้อล้วน | _                                          |                      |                       |
| เสษต (ข่างขางที่<br>ก็อย่                                                                                            |                    |                     | ทัตง 128<br>ระดับ ปาร<br>อ.ทั่ปรักษา อ.วิร | 1 (ประ.)<br>ระนาคมไว |                       |
|                                                                                                    |                    |                     |                                            |                      |                       |
| เลชหี หมุ                                                                                                    | ซลม                | mm                  | แขวง/สำบล                                  | เขต/อำเภอ            | จังหวัด               |
| ี่เลชหี่ หมู่<br>▶<br><                                                                                              | ขอย                | สมม                 | แขวง/สำเล                                  | เขต/อำเภอ            | จังหวัด               |
| โลชพี มบุ <br>▶<br>< <br>เลขอีครประธาชน [                                                                            | ขอย                | пын<br>             | แขวง/สำบล                                  | เขค/อำเภอ            | จังหวัด               |
| <mark>เลชหี  หมู่ </mark><br>▶<br>สบบิคาประธายน [<br>Email [<br>สถานภาพลิมาชิว ]                                     | URU .              | nini<br> 1          | แขวง/สำบล                                  | เขต/อำเภอ            | จังหวัด               |
| และชห์ หญ่<br>▶<br><<br>เลขอิครประธาชน [<br>Email [<br>สถานภาพสมาชิก [                                               | चताः।<br>          | mm<br> <br>         | แขวง/สาบล                                  | ເທດ/ອຳເກອ            | จังหวัด               |
| <ul> <li>เลชห์ หมู่</li> <li>เลชบัครประธาชน</li> <li>Email</li> <li>สถานภาพสมาชิก</li> <li>วันสมัครสมาชิก</li> </ul> | 17284.3<br>26/4/44 | <b>กมม</b><br> <br> | (มชาง/สาบล)<br>ภาศัยทั (<br>10.80 •) นาท   | เขต/สำเภอ            | จังมวัต<br>ในท์ใบเหโจ |

รพัสสมาชิก หมายถึง รพัสห้องสมาชิก แต่ละคน ซึ่งรพัสสมาชิกประเภทนักเรียน/นักศึกษา/นิสิต จะเป็นรพัส เดียวกันกับรพัสประจำตัว ส่วนสมาชิกประเภทอื่น ก็สามารถกำหนดรพัสลงไปโดยไม่จำกัดจำนวนตัวอักษร คำนำหน้านาม หมายถึง ให้เลือกคำนำหน้านามของสมาชิกได้จาก ComboBox ชื่อ-สกุล หมายถึง ให้เสือกลำนำหน้านามของสมาชิก ComboBox รูปสมาชิก หมายถึง ให้ไส่รูปสมาชิก (\*ดูการนำเข้ารูป) แผนก หมายถึง ให้ไส่รูปสมาชิก (\*ดูการนำเข้ารูป) แผนก หมายถึง ให้ไส่ห้องห้องของสมาชิก (กรณีสมาชิกประเภทนักเรียน) ห้อง หมายถึง ให้ไส่ห้องห้องของสมาชิก (กรณีสมาชิกประเภทนักเรียน) ระดับ หมายถึง ให้ไส่ห้องห้องของสมาชิก (กรณีสมาชิกประเภทนักเรียน) อ.ที่ปรึกษา หมายถึง ให้ไส่ชื่อ-สกุล ของอาจารย์ที่ปรึกษาของสมาชิกประเภทนักเรียน) ด.ที่ปรึกษา หมายถึง ให้ไส่ที่อยู่ของสมาชิก เช่น บ้านเลขที่ หมู่ ซอย ถนน แขวง/ตำบล เขต/อำเภอ จังหวัด รหัสไปรษณีย์ บัตรประจำตัวประชาชน หมายถึง ให้ใส่เลยด์ ให้ใส่เลขที่บัตรประจำตัวประชาชนของสมาชิก (ถ้ามี) โทรศัพท์ หมายถึง ให้ไส่ เปอร์โทรศัพท์ของสมาชิกในกรณีที่ต้องการดิดต่อ (ถ้ามี) Email หมายถึง ให้ใส่ชื่อ email ของสมาชิก (ถ้ามี) สภานภาพสมาชิก หมายถึง ให้ใส่สถานภาพของสมาชิก เช่น หมดอายุสมาชิก ลาออก เป็นต้น วันสมัครสมาชิก หมายถึง โปรแกรมจะขึ้นวันที่ให้โดยอัตโนมัติ (โดยปกติจะเป็นวันที่ปัจจุบัน) วันหมดอายุสมาชิก หมายถึง โปรแกรมจะคำนวณวันหมดอายุให้โดยอัตโนมัติ (โดยปกติจะคิดระยะเวลา) ค่าสมาชิก หมายถึง ให้เลือกอัตราค่าสมาชิกจาก ComboBox การพิมพ์ใบเสร็จรับเงินค่าสมาชิก สามารถที่จะพิมพ์ได้โดย คลิกที่ป่ม

# 2.การบันทึกข้อมูลร้านหนังสือ

้ คือ การบันทึกข้อมูลรายละเอียดของร้านที่มีการติดต่อซื้อขายหนังสือ หรือ สื่ออื่นๆ

| 🗃 บันทึกข้อมูลร้า | นหนังสือ               |             |           | 2      |          |
|-------------------|------------------------|-------------|-----------|--------|----------|
| ชื่อร้าน          |                        |             | รทัสร้านท | นังสือ |          |
| ดวงกมล            |                        |             |           |        |          |
| _ ที่อยู่         |                        |             |           |        |          |
| ที่อยู่           | 49/1 ถ.ประชาลุทิศ ราษฎ | ร์บูรณะ     |           |        |          |
| อำเภอ/เขต         |                        | จังหวัด     | กรุงเทพฯ  |        |          |
| รทัสไปรษณีย์      | 10140                  |             |           |        |          |
| เจ้าของร้าน       |                        | Web         |           |        |          |
|                   |                        |             |           |        |          |
| โทรศัพท์          |                        | หมายเหตุ    |           |        |          |
| 4241617           |                        |             |           |        |          |
| โทรสาร            |                        |             |           |        |          |
|                   |                        |             |           |        |          |
| email             |                        | 🗌 พิมพ์ป้าง | เผนึก     |        |          |
| 1                 |                        | แบบ         | ମଁରମିର    | แบบพึง | งพ์บนซอง |

**รหัสร้านหนังสือ** หมายถึง ให้ใส่ลำดับที่ของร้านหนังสือ

**ชื่อร้าน** หมายถึง ให้ใส่ชื่อของร้านหนังสื่อที่ต้องการบันทึก

ที่อยู่ หมายถึง ให้ใส่ที่อยู่ของร้านหนังสื่อ ประกอบด้วย ที่อยู่ เขต/อำเภอ จังหวัด รหัสไปรษณีย์

เจ้าของร้าน หมายถึง ให้ใส่ชื่อของเจ้าของร้าน

**โทรศัพท์** โทรสาร หมายถึง ให้ใส่หมายเลขโทรศัพท์ หรือ โทรสารของร้านหนังสือ

Email website หมายถึง ให้ใส่ Email website ของร้านหนังสือ

หมายเหตุ หมายถึง ให้ใส่คำอธิบายเพิ่มเติม (ถ้ามี)

การพิมพ์ป้ายผนึก หมายถึง การพิมพ์ที่อยู่ของร้านหรือบริษัท เป็นป้ายผนึกเพื่อที่จะตัดติดลงบนซองจดหมาย หรือ พิมพ์ลงบนซองจดหมายโดยตรง ในกรณีที่ต้องการติดต่อสอบถามข้อมูลของหนังสือ หรือต้องการที่จะส่งจด หมายถึงร้านหนังสือดังกล่าว ซึ่งเป็นการช่วยลดขั้นตอนของการทำงานให้สะดวกรวดเร็วยิ่งขึ้น โดยการพิมพ์ป้าย ผนึกนั้นมี 2 แบบ คือ  <u>แบบตัดติด</u> หมายถึง จะพิมพ์ป้ายผนึกของแต่ละร้านออกมาเป็นทั้งหมด จากนั้นก็ตัดเป็นชิ้นเพื่อติดลง บนซอง

> ร้านควงคมล 49/1 ค.ประชาสุทิศ ราษฎร์บูรณะ จ. ครุงเทพฯ 10140

 <u>แบบพิมพ์ลงบนซอง</u> หมายถึง จะพิมพ์ป้ายผนึกลงบนซองโดยตรง ซึ่งจะต้องตั้งขนาดให้เท่ากับซองที่ ต้องการ

ធីនា

ร้านควงคมล 49/1 ถ.ประชาอุทิศ ราษฎร์บูรณะ จ. กรุงเทพฯ 10140

# 3.การบันทึกรายละเอียดสื่อ

คือ การบันทึกรายละเอียดของข้อมูลทั้งหมดที่เกี่ยวข้องกับสื่อ

| 📖 บันทึกข้อมู            | สสือ    |                        |           |                |                      |             |                  |
|--------------------------|---------|------------------------|-----------|----------------|----------------------|-------------|------------------|
| รทัสสือ<br>ชื่อเรื่อง Mi | etaCre  | ISBN -<br>ations 2in 1 | 7042-85-1 | เลข            | ทษ์ <mark>000</mark> | <u> </u>    |                  |
| парали Іни               | 10.00   |                        |           | 🗌 วนทรบ 🛛      | 10/4/44              |             |                  |
| สถานที่พิมพ์             | กรุงเท  | ма                     |           |                |                      | หัวเรื่อง   |                  |
| สำนักพิมพ์               | เอ็นโซโ | โคลกราฟ                |           | โปรแกรมกา<br>พ | รสร้างภาพ            |             |                  |
| ปีที่พิมพ์               | 2542    | พิมพ์ตรั้งที่          |           | *              |                      |             |                  |
| ปิลิขสิบชิ้              | i —     | จำนวนหน้า              | 240       |                |                      |             |                  |
| saluia                   | i —     |                        |           | ชื่อผู้แต่ง    | สกุลผู้เเก่ง         | ดำนำหน้านา  | ม∕ยศ นามแฝง      |
| สาธาระจำปล               |         | ണണതി                   | 2.4       | 🕨 พิเซษฐ์      | รังเจีรัตนา          |             |                  |
| บอาร์เอสี่อเว            | 12%     | 211114                 |           | *              |                      |             |                  |
| 6.1161-3113V1            | 20      |                        |           |                |                      |             |                  |
| รานหนุงสอ                | Laurens | -ariake                |           |                |                      |             |                  |
| ยีตกล                    |         |                        |           |                |                      |             |                  |
| 1.]                      |         |                        | 2. j      |                |                      | 3.          |                  |
| เลขทะ                    | เบียน   | ฉบับ∕ เล่ม             | เลขเรียก  | สภาพสื         | ांठ तः               | านภาพการยืน | วันที่ลงทะเบียา≛ |
| ▶ 000001                 |         |                        |           |                |                      |             | 26/4/4           |
| 000002                   |         |                        |           |                |                      |             | 26/4/4           |
| 000019                   |         |                        |           |                |                      |             | 26/4/4           |

การบันทึกข้อมูลสื่อ ให้บันทึกข้อมูลสื่อตามรายละเอียดของฟอร์ม ได้แก่

รหัสสื่อ หมายถึง ให้ใส่ลำคับของสื่อ

ISBN หมายถึง ให้ใส่เลข ISBN ของสื่อแต่ละรายการ

<mark>เลขหมู่</mark> หมายถึง ให้เลือกเลขหมู่จาก combo box ซึ่งสามารถเพิ่มเติมเลขหมู่ได้โดยให้ไปกำหนด ที่เมนู กำหนดเลขหมู่

**ชื่อเรื่อง** หมายถึง ให้ใส่ชื่อของสื่อนั้นๆ

้หัวเรื่อง หมายถึง ให้ใส่กำอธิบายเพิ่มเติมของชื่อเรื่อง เพื่อเป็นประ โยชน์ในการสืบก้น

ผู้แต่ง หมายถึง ให้ใส่ชื่อ-สกุล คำนำหน้านาม/ยศ และนามแฝง

ประเภทสื่อ หมายถึง ให้เลือกประเภทของสื่อ หนังสือ หรือ ซีดีรอม

วันที่รับ หมายถึง ให้ใส่วันที่รับหรือวันที่ซื้อ ของสื่อแต่ละรายการ

สถานที่พิมพ์ หมายถึง ให้ใส่สถานที่พิมพ์ของสื่อ

สำนักพิมพ์ หมายถึง ให้ใส่สำนักพิมพ์ของสื่อ

**ปีที่พิม**พ์ หมายถึง ให้ใส่ปีที่พิมพ์ของสื่อ

**ปีลิขสิทธ์** หมายถึง ให้ใส่ปีที่หนังสือเล่มนั้นๆ ได้รับลิขสิทธ์ให้พิมพ์

พิมพ์ครั้งที่ หมายถึง ให้ใส่จำนวนครั้งที่พิมพ์

**จำนวนหน้า** หมายถึง ให้ใส่จำนวนหน้าของหนังสือ

**รูปเล่ม** หมายถึง ให้ใส่ลักรูปเล่มของหนังสือแต่ละรายการ

ราคาหน้าปก หมายถึง ให้ใส่รากาที่อยู่หน้าปกของสื่อ

ราคาจริง หมายถึง ให้ใส่ราคาที่ซื้องายจริง อาจจะเป็นราคาที่ได้รับส่วนลดจากทางร้านแล้ว

แหล่งที่มา หมายถึง ให้ใส่แหล่งที่มาของสื่อแต่ละประเภท

้ร้านหนังสือ หมายถึง ให้ใส่ร้านที่ทำการติดต่อซื้อขาย

ผู้แปล หมายถึง ให้ใส่ชื่อผู้แปลของหนังสือแต่ละรายการ

หลังจากที่บันทึกข้อมูลสื่อแล้ว เราจะต้องมาลงเลขทะเบียนของสื่อ โดยการลงเลขทะเบียนจะต้องให้รหัสที่ไม่ซ้ำ กัน

การลงเลขทะเบียนสามารถลงได้ตามจำนวนของสื่อที่มีอยู่จริง

\*\*\*การให้เลขทะเบียน โปรแกรมจะกำหนดตัวเลข 6 หลัก โดยเริ่มต้นจาก 000001 เป็นต้นไป\*\*\*

## ตัวอย่าง การบันทึกข้อมูล และการลงเลขทะเบียน

| MetaCre       | atio                               | ns 2in 1      | จำนวน 3 เล่ม |                |            |                |                 |
|---------------|------------------------------------|---------------|--------------|----------------|------------|----------------|-----------------|
| 🎛 บันทึกข้อมู | ลสื่อ                              |               |              |                |            |                |                 |
| รหัสสือ       |                                    | 1 ISBN -      | 7042-85-1    | ແລນ            | หมู่ 000   | •              |                 |
| ชื่อเรื่อง Me | etaCre                             | ations 2in 1  |              |                | -,         |                |                 |
| ประเภท หนั    | ประเภท ทนังสือ 🗾 วันที่รับ 10/4/44 |               |              |                |            |                |                 |
|               |                                    |               |              |                |            |                |                 |
| สถานที่พิมพ์  | กรุงเท                             | мя            |              |                |            | หวเรือง        |                 |
| สำนักพิมพ์    | เอ็นโซโ                            | ไคลกราฟ       |              | โปรแกรมกา<br>* | รสร้างภาพ  |                |                 |
| ปีที่พิมพ์    | 2542                               | พิมพ์ครั้งที่ |              | <u></u>        |            |                |                 |
| ปีลิขสิทธิ์   |                                    | จำนวนหน้า     | 240          |                | 1          |                |                 |
| รปเล่ม        |                                    |               |              | ชื่อผู้แต่ง    | สกุลผู้เน  | ต่ง คำนำหน้านา | ม∕ยศ นานแฝง     |
| ราดาหน้าปก    |                                    | ราคาจรื       | ia 🗌 -       | ▶ พิเชษฐ์<br>  | รังษีรัตนา | 1              |                 |
| แหล่งที่มา    | ชื่อ                               |               |              | *              |            |                | _               |
| ร้านหนังสือ   | ร้านดว                             | งกมด          | •            |                |            |                |                 |
| _ ผู้แปล      | ·                                  |               |              |                |            |                |                 |
| 1.            |                                    |               | 2.           |                |            | 3.             |                 |
| เลขทะเ        | เบียน                              | ฉบับ∕ ເລ່ມ    | เลขเรียก     | สภาพสื         | ia 🛛       | สถานภาพการยืม  | วันที่ลงทะเบียน |
| ▶ 000001      |                                    | 1             |              |                |            |                | 27/4/44         |
| 000002        |                                    | 2             |              |                |            |                | 27/4/44         |
| 000003        |                                    | 3             |              |                |            |                | 27/4/44         |

คู่มือการสร้างเว็บไซต์และไฟล์อะนิเมชั่นด้วย Macromedia Flash จำนวน 2 เล่ม

| 🔀 บันทึกข้อมูลสื่อ 👘                        |                                                     |                                    |                               |                         |                             |                 |
|---------------------------------------------|-----------------------------------------------------|------------------------------------|-------------------------------|-------------------------|-----------------------------|-----------------|
| รหัสสือ<br>ชื่อเรื่อง คู่มือการสร้          | 2 ISBN  <br>างเว็บไซค์และไข                         | -8779-14-9<br>ฟล์อะนิเมชั่นด้วย Ma | ເລຍາ<br>acromedia Fla         | กมู่                    | ·                           |                 |
| ประเภท ทนังสือ                              |                                                     | •                                  | ] วันที่รับ [1                | 0/4/44                  |                             |                 |
| สถานที่พิมพ์ กรุงเท<br>สำนักพิมพ์ เอส.พี.   | พข<br>ซี.บุ๊คล์                                     |                                    | การสร้างเว็บ'<br>*            | ใซต์ด้วย Macr           | <b>หัวเรื่อง</b><br>romedia |                 |
| ปีที่พิมพ์ 2543<br>ปีลิขสิทธิ์              | <ul> <li>พิมพ์ครั้งที่</li> <li>จำนวนหน้</li> </ul> | 370                                |                               |                         |                             |                 |
| รูปเล่ม<br>ราคาหน้าปก                       | ราคาจ                                               | 183                                | ี่ ชื่อผู้แต่ง<br>▶ นิศา<br>* | สกุลผู้แต่ง<br>ธรรมอารี | ดำนำหน้านาเ                 | ม/ยศ นามแฝง     |
| แหลงทมา  ชอ<br>ร้านหนังสือ  ร้านคว<br>อัแปล | งกมด                                                | •                                  | -                             | -                       | -                           | -               |
| 1.                                          |                                                     | 2.                                 |                               | 3                       |                             |                 |
| เลขทะเบียน                                  | ฉบับ∕ ເລ່ນ                                          | เลขเรียก                           | สภาพสื่                       | อ สถา                   | านภาพการยืม                 | วันที่ลงทะเบียน |
| 000004                                      | 1                                                   |                                    |                               |                         |                             | 27/4/44         |
| <u>/</u> 000005<br>*                        | 2                                                   |                                    |                               |                         |                             | 27/4/44         |

# การพิมพ์บาร์โค้ด

ให้คลิกที่ปุ่ม พิมพ์บาร์ โค้ค ค้านล่างของฟอร์มบันทึกข้อมูลสื่อ จะปรากฏหน้าต่างคังรูป

| 😫 พิมพ์บาร์ไก้ด 👘 👘 👘 👘   |                                                    |
|---------------------------|----------------------------------------------------|
| _พิมพ์จากรหัสสือ          | พิมพ์จากเลขทะเบียน                                 |
| ตั้งแต่รหัส 🔽 🗟           | ตั้งแต่ 🔽 ถึง 🖵 🕰                                  |
| รทัสสื่อ ชื่อเรื่อง จำนวน | 📕 เลขทะเบียนที่มีอยู่ เลขทะเบียนที่เลือก           |
|                           | 000001<br>000002<br>000003<br>000004<br>000005<br> |

โดยการพิมพ์ สามารถพิมพ์ได้ 2 กรณีคือ 1.พิมพ์จากรหัสสื่อ 2.พิมพ์จากเลขทะเบียน

# <u>พิมพ์จากรหัสสื่อ</u>

 1.ให้เลือก รหัสสื่อ ที่ต้องการจาก combo box ตั้งแต่รหัสสื่อ ถึงรหัสสื่อ ที่ต้องการ จะมีข้อมูลที่ได้เลือกไว้ ปรากฏขึ้นมา โดยจะประกอบด้วย รหัสสื่อ ชื่อเรื่อง และจำนวน(รายการ)

| 🔀 ພື້ນພົ່ນາ | ร์ไก้ด                                           | 2        |
|-------------|--------------------------------------------------|----------|
| พิมพ์จากร   | ทัสสื่อ                                          |          |
| ตั้งแต่รหัง | ً่ ถึงรทัส 2 _                                   | <u>à</u> |
| รทัสสื่อ    | ชื่อเรื่อง                                       | จำนวน    |
| 1           | MetaCreations 2in 1                              | 3 เล่ม   |
| 2           | ๆ อู่มือการสร้างเว็บไซต์และไฟล์อะนิเมชั่นด้วย Ma | 2 เล่ม   |
|             |                                                  |          |
|             |                                                  |          |

- 2. เราสามารถกำหนดจำนวนบาร์ โค้ดที่ต้องการพิมพ์ แต่ละรายการของสื่อได้โดย
  - 2.1 ดับเบิ้ลคลิกที่รายการที่ต้องการ จะปรากฏ หน้าต่าง ดังรูป

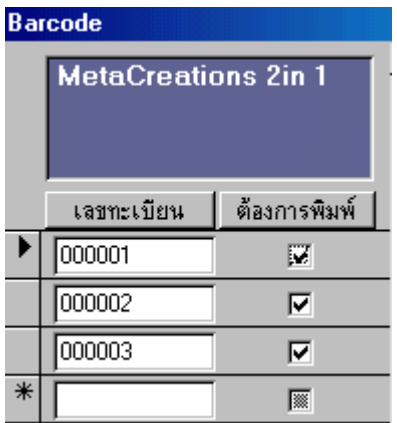

2.2 ให้เลือก เลขทะเบียนที่ต้องการจะพิมพ์บาร์ โค้ด ที่ช่อง สี่เหลี่ยม หากไม่ต้องการให้พิมพ์เลขทะเบียนใด ก็ให้เอา เครื่องหมาย ถูก ออกโดยการคลิกที่ช่องสี่เหลี่ยมอีกครั้งหนึ่ง

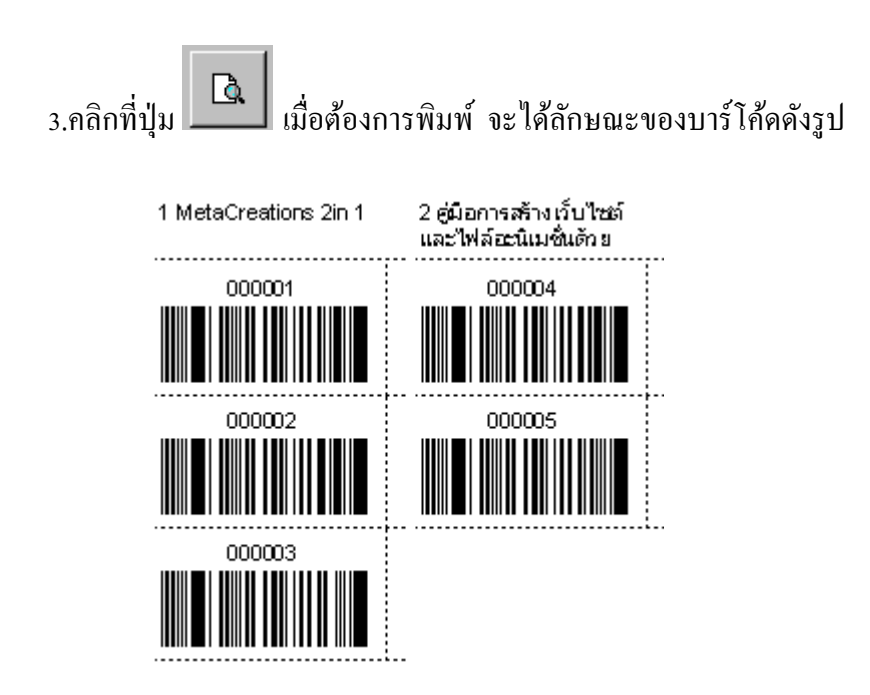

<u>พิมพ์จากเลขทะเบียน</u>

สามารถพิมพ์เป็นช่วงเลขทะเบียน หรือ สามารถเลือกเฉพาะเลขทะเบียนที่ต้องการได้

```
- กรณีพิมพ์เป็นช่วง
```

1.ให้เลือก รหัสสื่อ ที่ต้องการจาก combo box ตั้งแต่รหัสสื่อ ถึงรหัสสื่อ ก็จะปรากฏเลขทะเบียนที่เลือก ที่ช่อง สี่เหลี่ยมทางด้านขวา ดังรูป

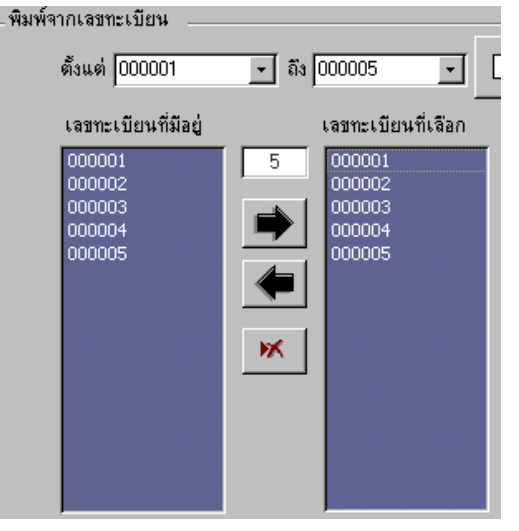

2.หากไม่ต้องการพิมพ์เลขทะเบียนใด ก็สามารถ ดับเบิ้ลคลิกตรงเลขทะเบียนที่ไม่ต้องการ เลขทะเบียนนั้นก็จะ หายไป - กรณีเลือกเฉพาะเลขทะเบียนที่ต้องการ

สามารถเลือกเลขทะเบียน จากเลขทะเบียนที่มีอยู่ โดยการคลิกที่เลขทะเบียน แล้ว คลิกที่ปุ่ม โรงทะเบียนก็
 จะถูกเลือกไปยัง ช่อง เลขทะเบียนที่เลือก

2.หากไม่ต้องการเลขทะเบียนใดก็ให้เลือกเลขทะเบียนนั้น แล้วคลิกที่ปุ่ม **โรร** เลขทะเบียนที่ต้องการลบ ก็จะ หายไป

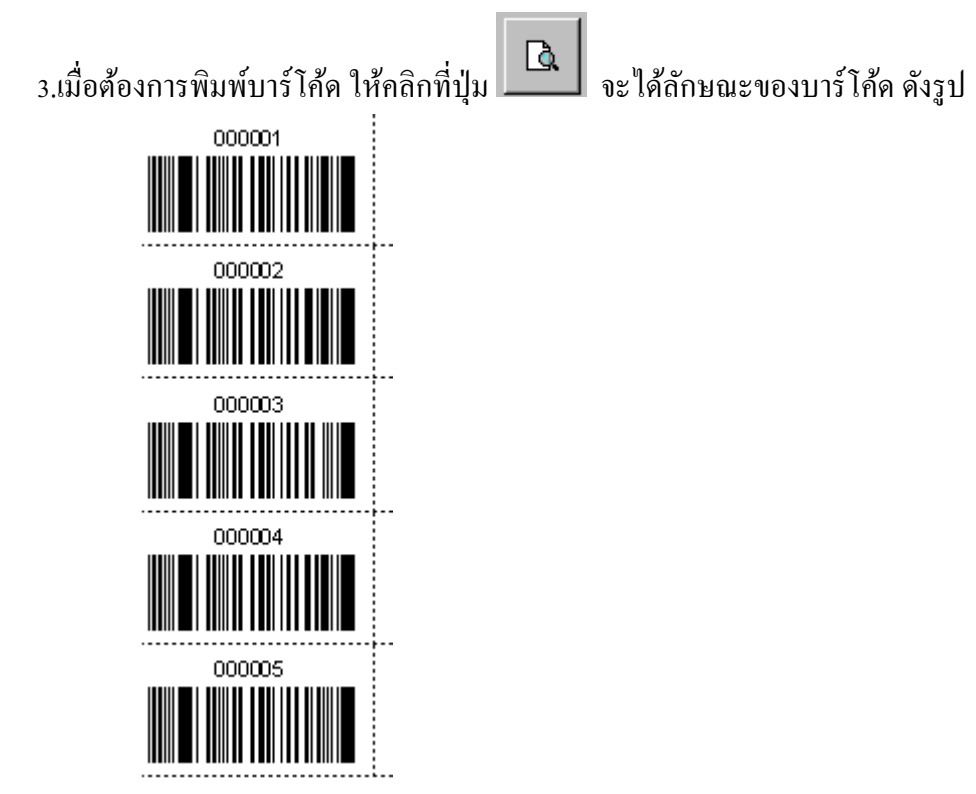

้ในกรณีที่ต้องการพิมพ์บาร์ โค้คก่อนที่จะบันทึกข้อมูลสื่อและลงเลขทะเบียน สามารถทำไค้คังนี้

# 4.บันทึกเลขทะเบียน(พิมพ์บาร์โค้ด)

1.เลือกเมนู บันทึกข้อมูล ให้เลือก บันทึกเลขทะเบียน(พิมพ์บาร์โค้ด)

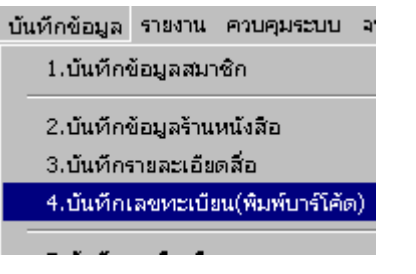

### 2.จะปรากฏฟอร์ม ให้ใส่เลขทะเบียน คังรูป

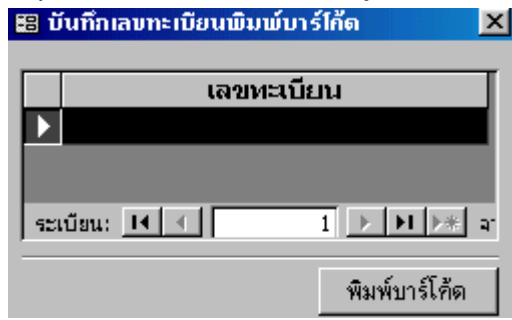

### 5.บันทึกการยืม – คืน

คือ การบันทึกข้อมูล การยืม การคืนสื่อ การออกใบกำกับรายการยืม การคืน การพิมพ์ใบเสร็จค่าปรับ การพิมพ์ใบ ทวงก้างส่ง

รูปแบบของฟอร์ม ที่ใช้ในการบริการ ยืม-คืน

|            | ชื่อสกุล      | หาย                  | ใหล                                              | กันทวั          |         |           |             |                        |                          |
|------------|---------------|----------------------|--------------------------------------------------|-----------------|---------|-----------|-------------|------------------------|--------------------------|
| สถานะ      |               | ที่อง ชย. 1          | ที่องชย. 1 (ปวช.) ระดับ ปวช. แผนกช่างยนต์ อ.ที่ง |                 |         | นาคนกั่ว  |             |                        |                          |
|            | ประเภทสมาชิก  | นักเรียน/            | นักศึกษา/นิสิต                                   |                 |         |           |             |                        | วันที่ปัจจุบั            |
| เลขทะเบียน | i l           |                      | เรื่อง                                           |                 | ประเภท  | ผู้รับคืน | ค่าปรีบ/วัน | วันเกิน                | ค่าปรีบ                  |
| 000001     | MetaCreati    | ons 2in 1            | 1                                                |                 | หนังสือ |           | 2.00        |                        |                          |
| 000005     | คู่มือการสร้า | เงเว็บ"ไซต์ <b>แ</b> | ละไฟล์อะนิเมชั่นด้                               | วย Macromedia F | หนังสือ |           | 2.00        |                        |                          |
|            | - 50          |                      |                                                  |                 |         |           |             |                        |                          |
|            | 1             |                      |                                                  |                 | -       | -         |             | -                      |                          |
|            | 1.0           |                      |                                                  |                 |         |           |             |                        |                          |
|            |               |                      |                                                  |                 |         |           |             |                        |                          |
|            |               |                      |                                                  |                 |         |           |             |                        |                          |
|            |               |                      |                                                  |                 |         |           |             |                        |                          |
|            |               |                      |                                                  |                 |         |           | ŕ           | ามพิโบกำกั             | ับรายการ                 |
|            |               |                      |                                                  |                 |         |           | T           | ใมหิโบกำกั<br>พิมพิโบก | ับรายการมี<br>สรีจคำปรับ |

# การบริการยืม

1. ค้นหารหัสสมาชิกที่ต้องการยืม โดยการคับเบิ้ลคลิกที่ ช่องของรหัสสมาชิก จะปรากฏหน้าต่างให้ใส่รหัสของ

? >

| สมาชิก ดังรูเ         | J      |        |  |       |                    |
|-----------------------|--------|--------|--|-------|--------------------|
| า้นหาและแทนเ          | ที่    |        |  |       |                    |
| ค้นหา                 |        | แทนที่ |  |       |                    |
| <u>สิ่</u> งที่ค้นหา: | 421003 |        |  | <br>• | ค้นหาถัดไ <u>ป</u> |
|                       |        |        |  |       | ยกเล็ก             |

2.คลิกปุ่ม ค้นหาถัดไป โปรแกรมก็จะทำการค้นหาสมาชิกที่เราต้องการ ให้ข้อมูลปรากฏที่ฟอร์ม
 3.คลิกที่ช่องเลขทะเบียน
 4.ใส่เลขทะเบียนสื่อที่ต้องการยืม

การบริการคืน
1.ให้ทำตามข้อที่ 1 และ 2 ในขั้นตอนการบริการยืม
2.เลือกเลขทะเบียนที่ต้องการคืน
3.ใส่วันที่คืนในช่องวันคืน

9

# รายงานในโปรแกรม

| ่ายงาน                       | ควบคุมระบบ     | จบการทำงาน         |  |  |  |  |  |  |
|------------------------------|----------------|--------------------|--|--|--|--|--|--|
| 1.5                          | ายงานรายละเอีย | เดสือ              |  |  |  |  |  |  |
| 2.5                          | ายงานจำนวนสื่อ | แยกตามหมวดหมู่     |  |  |  |  |  |  |
| 3.5                          | ายงานจำนวนสื่อ | แยกตามสภาพ         |  |  |  |  |  |  |
| 4.รายงานจำนวนสื่อ ณ ปัจจุบัน |                |                    |  |  |  |  |  |  |
| 5.5                          | 5.รายงานการยืม |                    |  |  |  |  |  |  |
| 6.5                          | ายงานการคืน    |                    |  |  |  |  |  |  |
| 7.5                          | ายงานค่าปรับ   |                    |  |  |  |  |  |  |
| 8.5                          | ายงานค้างส่ง   |                    |  |  |  |  |  |  |
| 9.ຫ                          | รวจสอบการยืม-  | คืนจากรหัสสมาชิก   |  |  |  |  |  |  |
| 10.                          | ตรวจสอบการยืม  | J-คืนจากเลขทะเบียน |  |  |  |  |  |  |
| 11.                          | รายงานรายละเอื | iยดสมาชิก          |  |  |  |  |  |  |
| 12.                          | รายงานจำนวนส   | มาชิก ณ ปัจจบัน    |  |  |  |  |  |  |
ฝ่ายบุคลากร

#### งานบุคลากร

ออกแบบให้ใช้งานได้ ทั้งระบบการบันทึกลงเวลาการปฏิบัติงานเอง หรือระบบการ ประมวลผลเวลาโดยใช้เกรื่องรูดบัตร ซึ่งสิ่งที่ต้องทำก่อนการประมวลผล คือ การเตรียมข้อมูล เบื้องต้นก่อน ได้แก่

## การกำหนดคำนำหน้านาม/ยศ

| 😫 กำหนดกำนำหน้า        | นาม/ยศ        |
|------------------------|---------------|
| รทัส<br>คำนำหน้านาม/ยศ | 1<br>นาย      |
| ระเบียน: 🚺 🕕           | 1 🕨 🕨 🕨 ลาก 8 |

#### การกำหนดศาสนา

| 🖽 กำหนดศาสนา |               |
|--------------|---------------|
| รทัส         | 1             |
| ศาสนา        | พุทธ          |
| ระเบียน: 🚺 🕕 | 1 🕨 🕨 🕨 ann 4 |

## การกำหนดหมู่โลหิต

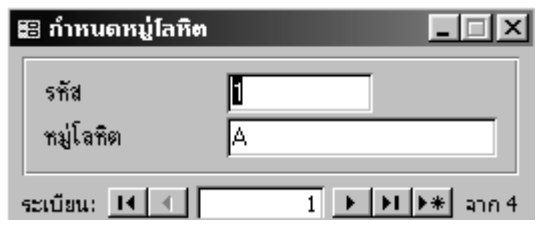

#### การกำหนดแผนก

|   | 🗄 กำหนดแ     | ผนก      | _        | ٦×     |
|---|--------------|----------|----------|--------|
|   | รทัส         |          | 1        |        |
|   | แผนก         | ช่างยนต์ |          |        |
| 4 | ระเบียน: _I∢ |          | 1 + + +* | จาก 14 |

## การกำหนดตำแหน่ง

| 📰 กำหนดต่ำ | แหน่ง       |                 |
|------------|-------------|-----------------|
| รทัส       |             | 1               |
| ตำแหน่ง    | ครู/อาจารย์ |                 |
| ระเบียน: 🔳 |             | 1 ▶ ▶ ▶ ▶ аาก 6 |

## การกำหนดลักษณะงาน

| 📰 กำหนดลักษะ | มะงาน          | _       |        |
|--------------|----------------|---------|--------|
| รทัส         |                | 11      |        |
| ลักษณะงาน    | จัดซ็อและพัสดุ |         |        |
| ระเบียน: 🚺 🖣 | 11             | ► ►1 ►* | จาก 24 |

#### การกำหนดสถานภาพสมรส

| 📰 กำหนดสถานภ        | าพการสมรส 📃 🗖 🗙                                    |
|---------------------|----------------------------------------------------|
| รทัส<br>สถานภาพสมรส | [<br>อยู่ด้วยกัน                                   |
| ระเบียน: 🚺 🔳        | 1 <b>▶ ▶ ▶ •</b> • • • • • • • • • • • • • • • • • |

# การกำหนดสถานะภาพการปฏิบัติงาน

| 🞛 กำหนดสถานภา    | พการทำงาน        |                            |
|------------------|------------------|----------------------------|
| รทัส<br>สถานสถาพ | <b>ใ</b><br>ปกติ |                            |
| ระเบียน: 🔣 🔳     | 1                | <b>▶। ▶</b> * <b>ลาก 4</b> |

# การกำหนดรายการปฏิบัติงาน

| 🔡 รายการปฏิบัติงาน    | X                       |
|-----------------------|-------------------------|
| รทัส<br>การปภิบัติงาน | [<br>ไม่รดบัตร          |
| ามายเกตุ              |                         |
| ระเบียน: 🚺 🔳          | 1 <b>▶ ▶। ▶</b> ≭ จาก 4 |

#### การกำหนดเวลาในการประมวลผล

| 😰 กำหนดเวลา                                                                                                    |                                                                                                    |
|----------------------------------------------------------------------------------------------------|----------------------------------------------------------------------------------------------------|
| <ul> <li>เริง กำหนดเวลา</li> <li>รหัส</li> <li>กำหนดเวลาในการปฏิบัติงาน</li> <li>เวลาเข้างาน</li> <li>เวลาเล็กงาน</li> <li>16:15</li> <li>หมายเหตุ</li> <li>ครู/อาจารย์/เจ้าหน้าที่</li> </ul> | X           ก้าหนดช่วงเวลาในการประมวลผล           เวลาเข้างาน           ตั้งแต่เวลา           ดั้งเวลา           9:00           ถึงเวลา           9:00           เวลาเข้า-ออก           ตั้งแต่เวลา           ดังเวลา           16:15           เวลาเลิกงาน           ตั้งแต่เวลา           16:15           เวลาเลิกงาน           ตั้งแต่เวลา |
|                                                                                                    | ถึงเวลา 18:00                                                                                                    |
| ระเบียน: 🚺 🚺 🚺 🕨 🕨 🕨 ลาก 3                                                                                                    | 2                                                                                                    |

การกำหนดตำแหน่งที่อยู่ข้อมูลการรูดบัตร ( Text.file )

หลังจากที่ได้ข้อมูลบาร์ โค้ดจากเครื่องรูดบัตรแล้ว

1. ให้ทำการcopyข้อมูลบาร์ โค้ดของวันที่ต้องการประมวลผล แล้วเปลี่ยนเป็นชื่อ

barcode.txt

- 2. เปิดโปรแกรมงานปกครอง
- 3. คลิก กำหนดข้อมูล เลือก กำหนดตำแหน่งที่อยู่ข้อมูลบาร์โค้ด

กำหนดข้อมูล ประมวลผลประจำวัน บันที่ก 1.กำหนดพฤติกรรมการมาเรียน 2.กำหนดตำแหน่งที่อยู่ข้อมูลบาร์โค้ด

จะปรากฏหน้าต่างเชื่อมโยง ดังรูป

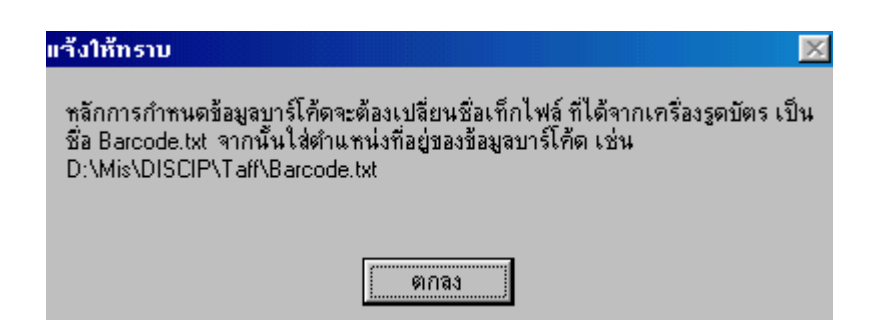

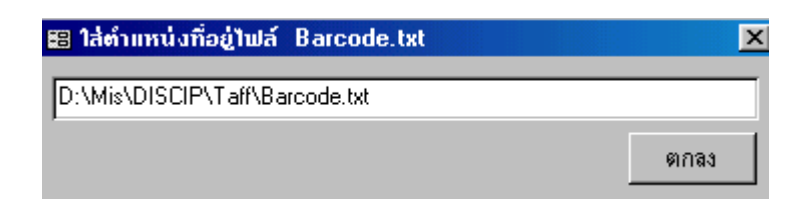

- 4. ใสตำแหน่งที่อยู่ข้อมูลการรูดบัตร ( Text.File) ให้ถูกต้อง
- 5. คลิกตกลง

## การกำหนดเขตข้อมูลบาร์โค้ด

ก่อนที่จะกำหนดเขตข้อมูลบาร์ โก้คนั้น จำเป็นที่จะต้องรู้ความหมายของตำแหน่งข้อมูลบาร์ โก้ค ก่อนที่จะทำการกำหนดเขตข้อมูล เช่น ตำแหน่งของวันที่ ตำแหน่งของรหัสประจำตัวนักเรียน ตำแหน่งของเวลา

**ตัวอย่าง** การแบ่งเขตข้อมูล

| ตำแหน่งที่ | 1 | 2 | 3 | 4 | 5 | 6 | 7 | 8 | 9 | 10 | 11 | 12 | 13 | 14 | 15 | 16 | 17 | 18 | 19 | 20 | 21 | 22 | 23 |
|------------|---|---|---|---|---|---|---|---|---|----|----|----|----|----|----|----|----|----|----|----|----|----|----|
|            | 4 | 0 | 5 | 0 | 4 | 5 |   |   |   | 0  | 0  | 0  | 2  | 1  | 7  |    | 0  | 6  | 4  | 2  |    | 0  | 1  |
|            | 4 | 1 | 3 | 0 | 2 | 6 |   |   |   | 0  | 0  | 0  | 2  | 1  | 7  |    | 0  | 7  | 0  | 2  |    | 0  | 2  |
| เขตข้อมูล  | 4 | 2 | 1 | 2 | 1 | 5 |   |   |   | 0  | 0  | 0  | 2  | 1  | 7  |    | 0  | 7  | 2  | 4  |    | 0  | 3  |
|            | 4 | 2 | 1 | 0 | 4 | 3 |   |   |   | 0  | 0  | 0  | 2  | 1  | 7  |    | 0  | 7  | 3  | 0  |    | 0  | 6  |
|            | 4 | 2 | 6 | 4 | 5 | 9 |   |   |   | 0  | 0  | 0  | 2  | 1  | 7  |    | 0  | 7  | 5  | 5  |    | 0  | 1  |

| รหัสประจำตัว | คือ | ตั้งแต่ตำแหน่งที่ 1 นับไปอีก 6 ตัวอักษร = 405045 |
|--------------|-----|--------------------------------------------------|
| ชั่วโมง      | คือ | ตั้งแต่ตำแหน่ง 17 นับไปอีก 2 ตัวอักษร            |
| นาที         | คือ | ตั้งแต่ตำแหน่ง 19 นับไปอีก 2 ตัวอักษร            |
| วันที่       | คือ | ตั้งแต่ตำแหน่ง 14 นับไปอีก 2 ตัวอักษร            |
| เดือน        | คือ | ตั้งแต่ตำแหน่ง 12 นับไปอีก 2 ตัวอักษร            |
| จ            | คือ | ตั้งแต่ตำแหน่ง 10 นับไปอีก 2 ตัวอักษร            |

1.คลิกเมนู กำหนดเขตข้อมูลบาร์โค้ด จะปรากฏหน้าต่างดังรูป

| North Street                                                    |                                                     |            |
|-----------------------------------------------------------------|-----------------------------------------------------|------------|
| รขสบระจามว<br>สำนทน่งเริ่มต้นที่จะสัด โ<br>จำนวนลักษรที่จะติด 6 | วน<br>สำเลขน่อเริ่มต้นที่จะตั<br>ชำนวนอักษรที่จะติด | in 14      |
| 405045                                                          | 83 17                                               | 9/18       |
| ซึ่งในเ                                                         | เต้อน                                               |            |
| สาแหน่มเร็มสิ้นที่จะตัด [17<br>รำนวนลักษรที่จะตัด [2            | สามาน่อเริ่มด้นที่จะสั<br>จำนวนอักษรที่จะตัด        | in 12<br>2 |
| 06                                                              | *1 02                                               | 9/13       |
| นาที                                                            | Ð                                                   |            |
| สำแหน่มเริ่มต้นที่จะตัด 🗍                                       | สาแหน่มเริ่มต้นที่จะต้                              | ia 10      |
| จำนวนลักษรที่จะตัด 2                                            | สำนวนอักษรทีระดัด                                   | 2          |
| 42 00                                                           | 84 00                                               | 9/18       |

- 2 ใส่ค่าตำแหน่งเริ่มต้นที่จะตัด และ ใส่จำนวนอักษรที่จะตัด ในแต่ละรายการ
- 3. คลิก ตกลง
- 4.กลิกที่ปุ่มแสดงผลลัพธ์ เพื่อแสดงผลที่ได้จากการกำหนดเขตข้อมูล
- 5.กลิกปุ่ม พิมพ์ข้อกำหนด หากต้องการเก็บรายละเอียดของการกำหนดเขตข้อมูล

หมายเหตุ : การนำเข้าข้อมูลบาร์ โค้ค และ การกำหนดเขตข้อมูลบาร์ โค้ค จะทำ 2 ขั้นตอนนี้เพียงแค่ ครั้งเดียวเท่านั้นในกรณีที่มีการติดตั้ง โปรแกรมใหม่ หรือ มีการย้ายตำแหน่งที่เก็บข้อมูลบาร์ โค้ค

## การเปิดฟอร์มรับรูดบัตร

ในกรณีที่ใช้เครื่องรูดบัตร ชนิดที่ต่อกับเครื่องคอมพิวเตอร์ โดยตรง (ต่อผ่านทางPort Keyboard) 1.คลิกเมนู ประมวลผลประจำวัน เลือก เปิดฟอร์มรับรูดบัตร จะปรากฏหน้าต่างคังรูป

| at a p | ()41 | 76491 |  |
|--------|------|-------|--|
|        |      |       |  |
|        | - 10 |       |  |
|        |      |       |  |
|        |      |       |  |
|        |      |       |  |
|        |      |       |  |
|        |      |       |  |
|        |      |       |  |
|        |      |       |  |
|        |      |       |  |
|        |      |       |  |
|        |      |       |  |
|        |      |       |  |
|        |      |       |  |

2.เมื่อรูดบัตร รหัสประจำตัว วันที่ และ เวลาจะถูกบันทึกโดยอัตโนมัติ

# กรณีที่ไม่ใช้เครื่องรูดบัตร

ให้ใส่รหัสประจำตัว ในช่องรหัสประจำตัว แทนการรูดบัตรได้เลย

## การประมวลผลประจำวัน

1.คลิกเมนู ประมวลผลประจำวัน เลือก ประมวลผลประจำวัน
 จะปรากฏหน้าต่างดังรูป

| 🔀 ประมวลผลประจำวัน                             |       | ×    |
|------------------------------------------------|-------|------|
| ใส่วันที่ ที่ต้องการประมวลผล<br>(วัน/เดือน/ปี) |       | ตกลง |
| ตำแหน่งที่เก็บ Barcode                         |       |      |
| D:\Mis\DISCIP\Taff\Barcode                     | e.txt |      |

2.ใส่วันที่ ที่ต้องการประมวลผล

3.คลิก ตกลง

รูปแบบวันที่ : วัน/เดือน/ปี เช่น 20/10/2544

หมายเหตุ : การประมวลผลเวลามาเรียนจะประมวลผลตามรอบเวลาเรียน(รอบเช้า รอบบ่าย รอบ ก่ำ) ของนักเรียน

## การปรับปรุงข้อมูล

ก่อนที่จะออกรายงาน เราสามารถปรับปรุงข้อมูลการปฏิบัติงานให้ถูกต้องและเป็นปัจจุบันได้ โดย คลิกที่เมนู บันทึก>>ประมวลผลประจำวัน>>ปรับปรุงข้อมูล จากนั้น ใส่รหัสประจำตัว ของบุคลากร ในช่อง รหัสประจำตัว

ชื่อ-สกุล จะขึ้นมาโดยอัตโนมัติ เลือกรายการปฏิบัติงานได้ในช่อง พฤติกรรม

| 88 I  | <ul> <li>28 บันทึกการปฏิบัติงานประจำวัน</li> <li>ตั้งแต่วันที่ 31/8/43 • ถึงวันที่ 31/10/43 • ติกลง</li> <li>มันทึกข้อมูลเพิ่มเดิม</li> <li>&lt;&lt;วันที่ 31/8/43 • ถึงวันที่ 31/10/43 • ติกลง</li> <li>มันทึกข้อมูลเพิ่มเดิม</li> <li></li> <li><!--</th--></li></ul> |                            |                      |        |          |         |             |
|-------|----------------------------------------------------------------------------------------------------|----------------------------|----------------------|--------|----------|---------|-------------|
| ตั้งม | เต่วันที่ 31/8                                                                                                    | /43 - ถึงวันที่ 31/10/43 - | (ตกลง) บันทึกข้อมูลเ | .พื่มเ | ติม      |         | <<วันที่ปัจ |
|       | รหัสประจำตัว                                                                                                    | ชื่อ-สกุล                  | พฤติกรรม             |        | วันที่   | เวลา    | หมายเหตุ    |
|       | 282002                                                                                                    | นายวีระชน วรรณภพ           | ไม่รูดบัตร           | -      | 31-ส.ค43 |         |             |
|       | 110032                                                                                                    | นายพิสิฐ ทาบัญญา           | สาย                  | +      | 31-ส.ก43 | 7:51:00 |             |
|       | 110028                                                                                                    | นางสาวส.ธนัชชา ปงรังษี     | ไม่รูดบัตร           | +      | 31-ส.ก43 |         |             |
|       | 110026                                                                                                    | นางสาวส.นันทพร สิริลัพธ์   | ไม่รูดบัตร           | +      | 31-ส.ก43 |         |             |
|       | 110006                                                                                                    | นางสาวส.ชุติกาญจน์ ดอนชัย  | สาย                  | ٠      | 31-ส.ก43 | 7:51:00 |             |
|       | 282001                                                                                                    | นายถนอม คำโป่ง             | ไม่รูดบัตร           | •      | 31-ต.ค43 |         |             |
| *     |                                                                                                    |                            |                      | ٠      |          |         |             |

## กรณีใช้ระบบการบันทึกลงเวลาการปฏิบัติงานเอง

ในกรณีนี้ ให้ข้ามขั้นตอนการคึงข้อมูล และการประมวลผล โดยมาทำ ขั้นตอนของการ ปรับปรุงข้อมูลได้เลย

## รายงานการปฏิบัติงานประจำวัน

เป็นรายงานที่สรุปการปฏิบัติงานของบุคลากรในแต่ละวันโดยจะแยกเป็น วันที่ไว้ ซึ่งสามารถสั่งพิมพ์ทางเกรื่องพิมพ์ได้ทันที

## รายงานการปฏิบัติงานประจำวัน

| ประจำวันที่ 31 | สิงหาคม 2543              |         |          |
|----------------|---------------------------|---------|----------|
| กา รปฏิบัติงาน | ไม่รูดบัตร                |         |          |
| รหัสป ระจำตัว  | ชื่อ-สทุล                 | ເວລາ    | หมายเหตุ |
| 110026         | นางสาวส.นันทพร สิริลัพย์  |         |          |
| 110028         | นางสาวส.ชนัชชา ปงรังปี    |         |          |
| 282002         | นายวีระชน วรรณภพ          |         |          |
| การปฏิบัติงาน  | สาย                       |         |          |
| รหัสป ระจำตัว  | ชื่อ-สทุล                 | ເວສາ    | หมายเหตุ |
| 1100.06        | นางสาวส.จุติกาญจน์ ดอนชัย | 7:51:00 |          |
| 110032         | นายพิสิฐ ทาปัญญา          | 7:51:00 |          |

## รายงานการปฏิบัติงานรายคน

เป็นการรายงานการปฏิบัติงานของบุคลากร โดยสามารถกรองได้เป็นช่วงๆเวลา และสรุปแต่ละรายการเป็นจำนวนครั้ง

| 🖽 ກາຮປฏิบัติงาน |                                                            |                                          | ×         | 18 n | ารปฏิบัติงาน   |                                             |                                                   |              | ×      |
|-----------------|------------------------------------------------------------|------------------------------------------|-----------|------|----------------|---------------------------------------------|---------------------------------------------------|--------------|--------|
| P               | รทัสบุคลากร<br>ชื่อ-สกุล Mr.<br>ตำแหน่ง Prs/<br>แผนก ช่างห | 110001<br>John Marina<br>อาจารย์<br>ยนต์ | <u>#4</u> |      | B              | รทัสบุคลากร<br>ชื่อ-สกุล<br>ตำแหน่ง<br>แผนก | 11000<br>Mr.John Marir<br>ครู/ลาจารย์<br>ช่างยนต์ | 1 <b>644</b> | ]      |
|                 | ตั้งแต่วันที่ 1/1                                          | /44 ถึงวัน1                              | 1 26/9/44 |      |                | ตั้งแต่วันที่                               | 1/1/44 ຄື່າວັ                                     | ันที่ 26     | 6/9/44 |
| การบฏบตงาน      | -                                                          |                                          |           | การ  | รปฏิบิติงานรวม |                                             |                                                   |              |        |
| วินที           | พฤติกรรม                                                   | เวลา                                     | หมายเหตุ  |      | พฤติ           | ารรม                                        | จำนวนครัง                                         |              |        |
| 25/1/44         | สาย                                                        | 8:00:00                                  |           |      | สาย            |                                             | 1                                                 |              |        |
| *               |                                                            |                                          |           |      |                |                                             |                                                   |              |        |
|                 |                                                            |                                          |           |      |                |                                             |                                                   |              |        |
|                 |                                                            |                                          |           |      |                |                                             |                                                   |              |        |
|                 |                                                            |                                          |           |      |                |                                             |                                                   |              |        |
|                 |                                                            |                                          |           |      |                |                                             |                                                   |              |        |
|                 |                                                            |                                          |           |      |                |                                             |                                                   |              |        |
|                 |                                                            |                                          |           |      |                |                                             |                                                   |              |        |
|                 |                                                            |                                          |           |      |                |                                             |                                                   |              |        |
|                 |                                                            |                                          |           |      |                |                                             |                                                   |              |        |
|                 |                                                            |                                          |           |      |                |                                             |                                                   |              |        |
|                 | ดูการปฏิบัต                                                | ทิงานรวม                                 | พิมพ์     |      |                | 6                                           | เการปฏิบัติงาน                                    | พิง          | เพิ่   |
|                 |                                                            |                                          |           |      |                |                                             |                                                   |              |        |

# รายงานการปฏิบัติงานรายกน

| รหัสประจำตัว<br>ตำแหน่ง       | 1:<br>ครู/อาจารย์      | เ0001 ชื่อ-สกุล | Mr.John<br>แผนก | Marina<br>ช่างยนต์ |
|-------------------------------|------------------------|-----------------|-----------------|--------------------|
| ตั้งแต่วันที่<br>วันที่ 25 มศ | 1 มกราคม<br>าราคม 2544 | J 2544 ถึง      | งวันที่         | 26/9/44            |
|                               | เฤติก รรม              |                 |                 | เวลา หมายเหตุ      |
| ส                             | ៉ាខ                    |                 |                 | 8:00:00            |

## งานเงินเดือนบุคลากร

## การกำหนดค่า

1. กำหนดค่าหัก

เป็นการกำหนดการหักค่าใช้ง่ายต่าง ๆ ในบัญชีเงินเดือน สามารถเพิ่มหรือตัดรายการ ตามความต้องการ เฉพาะช่อง หักภาษี และหักเงินสมทบ 3 % ให้ใช้ช่องที่กำหนดให้

2. บันทึกแผนก

เป็นการกำหนดรหัสแผนก และแผนกที่บุคลากรสังกัดอยู่

- 2.1รหัสแผนกที่มีค่าน้อยกว่า 100 สำหรับบุคลากรที่มีรายการหักเงินสมทบ 3%
- 2.2 รหัสแผนกที่มีค่าตั้งแต่ 100 สำหรับบุคลากรที่ไม่มีรายการหักเงินสมทบ 3%

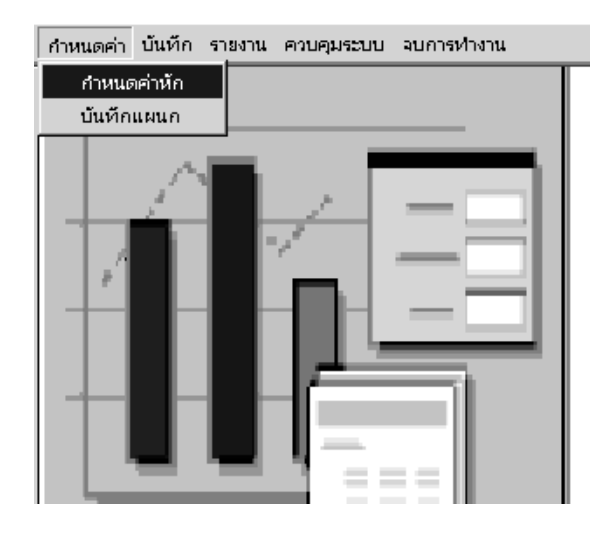

# เงินเดือนบุคลากร

```
การบันทึก
ปรับปรุงเงินเดือน
บันทึกรายได้ที่ช่องเงินเดือน
บันทึกค่าตำแหน่ง ค่าล่วงเวลา หรือเงินพิเศษที่ช่อง เงินเพิ่ม
รายได้ = เงินเดือน + เงินเพิ่ม
```

บันทึก เงินหักรายเดือนตามช่องที่กำหนด

| รทัส: 1              |          | Mr.John Mar        | ina          |                      |        |
|----------------------|----------|--------------------|--------------|----------------------|--------|
| รายได้:              | 8,000.00 | บาท เงินเดือน:     | 7,500.00     | เงินเพิ่ม:           | 500.00 |
| รวมรายจ่าย:          | \$67.00  | บาท                |              |                      |        |
| <b>ວັນລຸ</b> ຫຮີ:    | 7,133.00 | บาท                | เจ็คพันหนึ่ง | ร้อยสามสิบสามบาทถั่ว | น      |
| <u>แจจแจงรายจ่าย</u> |          |                    |              |                      |        |
| ภานี                 | 42.00    | <b>ค่าโทรศัพท์</b> | 0.00         |                      | 0.00   |
| เงินประกันสังคม      | 0.00     | ค่าหอพักและบ้ำนพัก | 0.00         |                      | 0.00   |
| เงินกู้ (เงินต้น)    | 0.00     | ต่าน้ำประปา        | 0.00         |                      | 0.00   |
| ดอกเบี้ยเงินกู้      | 0.00     | ค่าไฟฟ้า           | 0.00         |                      | 0.00   |
| ค่าสหกรณ์            | 600.00   |                    |              | สมทบ3%               | 225.00 |

## บันทึกการเพิ่มชื่อ

เป็นการเพิ่มชื่อบุคลากรรายคนในบัญชีเงินเดือน หลังจากที่ได้โอนรายชื่อรวมเข้าบัญชี เงินเดือนแล้วให้ใส่รหัสแผนกบุคลากรด้วย

## บันทึกใบพรรณางาน (Job Description)

งานหลัก หมายถึง งานของบุคคลที่ใช้เวลาในอัตราส่วนมากที่สุด งานรอง หมายถึง งานประจำที่ได้รับมอบหมาย แต่ใช้เวลาน้อยกว่างานหลัก งานเสริม หมายถึง งานเฉพาะกิจที่ได้รับมอบหมาย

## บันทึกผลงาน

เป็นการบันทึกการปฏิบัติงาน การเข้าอบรม สัมมนา หรืออื่น ๆ

#### รายงาน

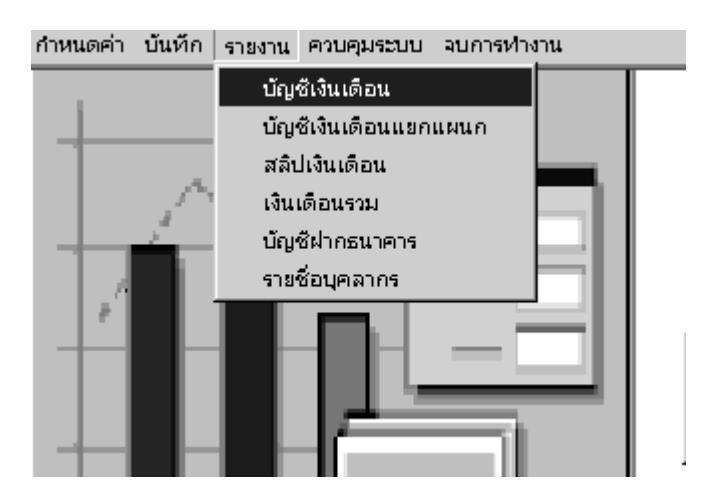

ประกอบด้วย

บัญชีเงินเดือน เรียงรายชื่อจากรหัสน้อยไปหามาก บัญชีเงินเดือนแยกแผนก บัญชีรายชื่อแยกเป็นแผนก และเรียงตามรหัสประจำตัว

สถิปเงินเดือน

| รายละเอียดเงิ                  | นเดือน | 18 มกราคม | N 2543     | Mr.Jo          | ohn Marina          |         |      |
|--------------------------------|--------|-----------|------------|----------------|---------------------|---------|------|
| รายได้:                        |        | 8,000.00  | บทา        |                |                     |         |      |
| รวมรายจ่าย :                   |        | 867.00    | บทา        |                |                     |         |      |
| <b>ງັນ</b> ສຸາາຣີ:             |        | 7, 133.00 | บm         | เจ็ดพับ        | เหนึ่งร้อยสามสิบสาม | บาทถ้วน |      |
| แอกแจงรายจ่าย                  |        |           |            |                |                     |         |      |
| ภาษี                           |        | 42.00     | ก่า โท     | <b>ร</b> ศัพท์ | 0.00                |         | 0.00 |
| เงินประกันสัท                  | อม     | 0.00      | ค่า หอพักเ | เละบ้ำนพัก     | 0.00                |         | 0.00 |
| เงินกู้ (เงินต้า               | Q      | 0.00      | ก่น้ำ      | ประปา          | 0.00                |         | 0.00 |
| ดอกเบี้ยเงินรุ                 | 3      | 0.00      | ก่ไ        | ฟฟ้า           | 0.00                |         | 0.00 |
| <del>ກ່າສາ</del> ຫ <b>ະ</b> ໝໍ |        | 600.00    |            |                |                     |         |      |

บัญชีเงินเดือนรวม

เป็นบัญชีเงินเดือนที่นำเงินเดือนทุกเดือนมารวมกัน

บัญชีฝากธนาคาร

เป็นบัญชีที่นำเงินยอดสุทธิ พร้อมเลขที่บัญชีเงินฝากของบุคลากร เพื่อเป็นเอกสาร ประกอบนำเงินฝากธนาคารรายเคือน

รายชื่อบุคลากร

เป็นรายชื่อบุคลากรทั้งหมดของโรงเรียน

ควบคุมระบบ

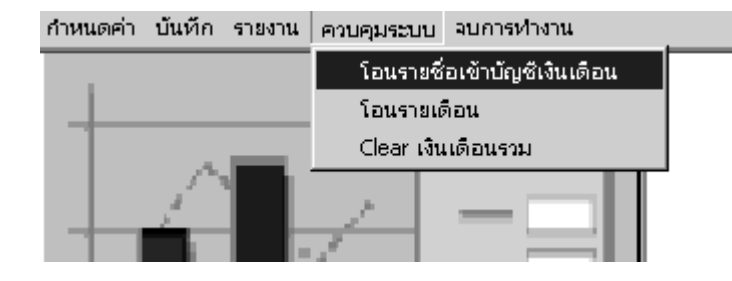

โอนรายชื่อเข้าบัญชีเงินเดือน

เป็นการ โอนรายชื่อจากฐานข้อมูลบุคลากร เข้าบัญชีเงินเดือน

## โอนรายเดือน

เป็นการ โอนบัญชีเงินเดือนประจำเดือน เข้าสู่ตารางบัญชีเงินรวม

Clear เงินเดือนรวม

เป็นการเริ่มต้นสะสมเงินเดือนรวมใหม่ หลังจากสิ้นปีการศึกษา

#### งานบริหารสารสนเทศ

#### ขอบข่ายงานบริหารสารสนเทศ

การเงิน

-รายงานค่าธรรมเนียมรายวัน

-สรุปยอคเงินชำระ

-เงินเดือนประจำเดือน

-รับจ่ายรายวัน

-รับจ่ายเช็ครายวัน

## งบประมาณ

-งบประมาณแผนก

-สรุปงบประมาณ

## ทะเบียน

-สถิตินักเรียนปัจจุบัน

#### วัดผล

-ผลการเรียนนักเรียน

## พัฒนาวินัย

-พฤติกรรมนักเรียน

#### บุคคล

-ประวัติบุคลากร

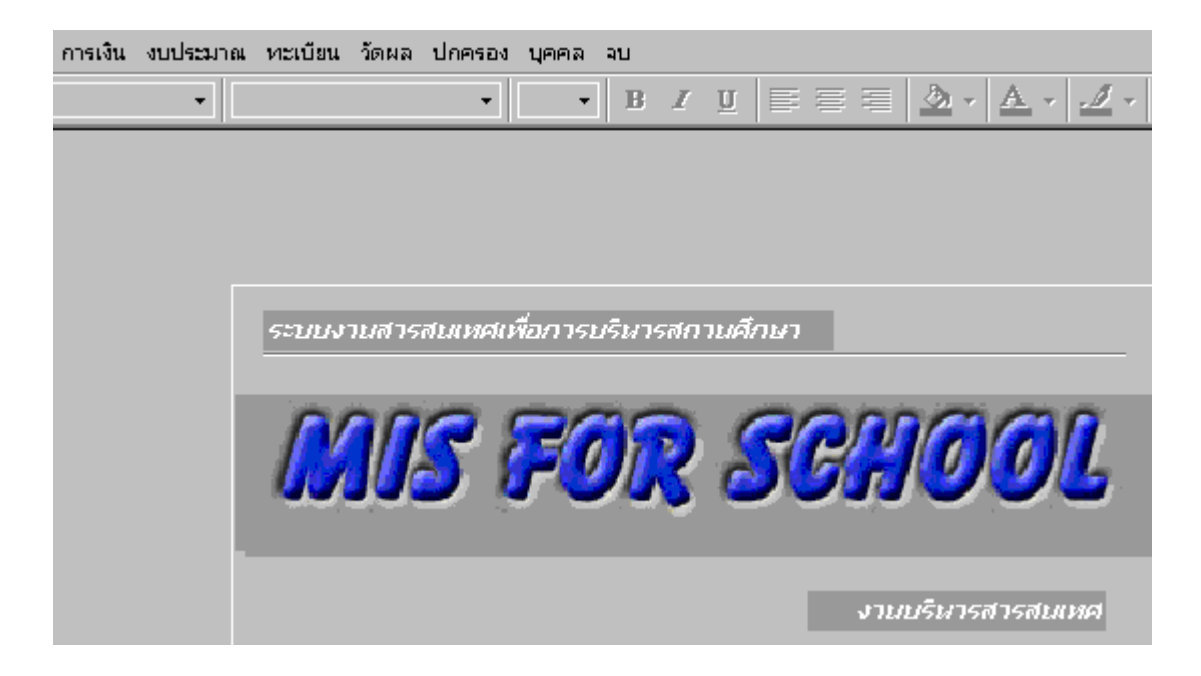

วิธีการใช้ระบบสารสนเทศเพื่อบริหาร

ให้เลื่อนแถบแสงไปเมนูที่ต้องการ กด Enter หรือ กลิก ปฏิบัติตามกำเสนอแนะเป็นตอน ๆ

ฝ่ายธุรการ การเงิน

#### งานการเงิน

#### ขอบข่ายงานงานการเงิน

- กำหนดค่าธรรมเนียมต่าง ๆ ตามระดับ
- บันทึกรับประจำวัน
- บันทึกรับประจำวันค้างจ่าย
- บันทึกทุนการศึกษาเงินกู้
- บันทึกทุนการศึกษาของโรงเรียน
- ออกใบเสร็จรับเงิน
- ออกใบเสร็จรับเงินเพื่อตั้งเบิก
- รายงานรับประจำวันแยกประเภท
- รายงานรับประจำวันเรียงตามใบเสร็จ
- รายงานค้างจ่าย
- ออกใบเตือนการชำระ
- สามารถโอนถ่ายข้อมูลการชำระเงินของนักเรียนกับธนาการผ่านทางโมเค็ม หรืออินเทอร์เน็ต

#### การจัดกลุ่มค่าธรรมเนียม

1. คลิกที่เมนู กำหนดข้อมูล เลือก จัดกลุ่มค่าธรรมเนียม จะปรากฏหน้าต่างดังรูป

| ទកិដកផ្ទុះ | ม 🚺 กลุ่ม ปวช.1 (อุตสาหกรร | ม)        |
|------------|----------------------------|-----------|
|            | ค่าธรรมเนียม               | จำนวนเงิน |
| ค่า 1      | ค่าธรรมเนียมการเรียน       | 8,340.00  |
| ค่า 2      | Stamford                   | 700.00    |
| ค่า 3      | ประกัน                     | 200.00    |
| ค่า 4      | ด่าบริการเทคโนโลยี         | 500.00    |
| ค่า 5      | ค่ากิจกรรม                 | 500.00    |
| ค่า 6      | ค่าทำบัตร                  | 0.00      |
| ค่า 7      | ค่ากู่มือ                  | 60.00     |
|            |                            |           |

- 2. ใส่รหัสกลุ่มค่าธรรมเนียมในช่อง รหัสกลุ่ม
- 3. ใส่ชื่อกลุ่มค่าธรรมเนียม ในช่อง กลุ่ม
- 4. กำหนดค่าธรรมเนียมในช่อง ค่า1 ถึง ค่า15 พร้อมทั้งใส่จำนวนเงิน ในช่อง จำนวนเงิน

| รทัสทัลง    | นี้สทัลง              | รสัสท่าเทลม                    |
|-------------|-----------------------|--------------------------------|
| 101102      | 128.1/2(U28.)         | 7 - ปวส.1 (อุตสาหกรรม)         |
| 102100      | (urst. 1(178.x stars) | 10 • ประส.1 พิเศษ (อุตสาทกรรม) |
| 111001      | au. 1(ນ່ານ.)          | 1 💌 ป่วย.1 (สุดสาทกรรม)        |
| 1110011     | 158. T(1)78.)         | 7 - ปวส.1 (สุดสาหกรรม)         |
| 111101      | 30. 1/1(1/38.)        | 1 • ปวย.1 (สุดสาหกรรม)         |
| 111102      | ສຍ. 1/2(ຢ່າສ.)        | 1 • ย่วย.1 (สุดสาทกรรม)        |
| 111103      | 1/3(si2s.)            | 1 + ชีวช.1 (สุดสาหกรรม)        |
| 111104      | 30. 1/4(ปวร.)         | 1 - ประ 1 (อุตสาหกรรม)         |
| 111105      | 88. 1/5(928.)         | 1 + ปวะ 1 (ลุศสาหกรรม)         |
| 111106      | aa. 1/6(t/2a.)        | 1 • [visa 1 (aerannissu)       |
| 111107      | (se. 1/?(ปวร.)        | 1 - ปวช.1 (อุตสาหกรรม)         |
| 111108      | au 1/8(1/9x)          | 1 - ประ 1 (สุดสาหกรรม)         |
| 111201      | ອຣ. 2/1(ຢ່ວຣ.)        | 2 + ปวย.2 (สุดสาชกรรม)         |
| 111202      | 150. 2/2(U78.)        | 2 💌 โปวช.2 (ลูกสาหกรรม)        |
| 111203      | au. 2/3(uha.)         | 2 🔹 ชีวช.2 (สุดสาหกรรม)        |
| 111204      | ขย. 2/4(ปาช.)         | 2 • ปวย.2 (ลูดสำหารรม)         |
| 111205      | 180. 2/5(d/20.)       | 2 💽 ปวย.2 (ลุคสาหกรรม)         |
| 111206      | ສສ. 2/6(ປາສ.)         | 2 🖌 ปวย.2 (สุดสาหกรรม)         |
| 111207      | <u>ชย. 2/7(ปวช.)</u>  | 2 🔹 stos 2 (gentimina sau)     |
| 1.000 M 101 |                       |                                |

## 1 .คลิกเมนู กำหนดข้อมูล เลือก กำหนดค่าธรรมเนียม จะปรากฎหน้าต่างดังรูป

2. คลิกเลือกในช่อง รหัสก่าเทอม เพื่อกำหนด กลุ่มค่าธรรมเนียมของแต่ละห้อง

## การบันทึกรับชำระ

| <u> </u>         | ବ କ ୬       | ମ ଧେସ ଥ ୦       | י עפ ו         | e 1   |
|------------------|-------------|-----------------|----------------|-------|
| า คลกทเมน        | าเบทกข้อมล  | เลอก แนทกรแหาระ | จะปรากกหน้าตาง | ดงราเ |
| 1. 11011711000 0 | Brannoongoi |                 |                |       |

| ยื่อ-สกุล นางสาว       | มัทหา           | เพื่อ                    | MH 972      | พ้อง พณ. 1/1 (ปวต.คอม.) |                  |             |             |            | พิมพ์ใบเสร็จ      |          |  |
|------------------------|-----------------|--------------------------|-------------|-------------------------|------------------|-------------|-------------|------------|-------------------|----------|--|
| แสมก คอมพิวเต          | ទរឆ្នោត         |                          |             | ∌ั่งปี                  | 1 ระดับ          | ปวส.        |             |            | พิมพ์ไบเ          | สรีจอันๆ |  |
| างแกมา                 | 0.00            | ได้รับกุษการศึ           | imen        | 0.00                    | 🗖 อู้เวินจ       | ากกละการรู้ | เป็นเพื่อกา | รทึกษา     | า พิมพ์โบเสร็จด้า |          |  |
| าเขอมเขอมนี้           | 6,535.00        | ขอดจีบชำระท่า            | าเหลม       | 0.00                    | ด้างช่างะค่างขอม |             |             | 0.00       |                   |          |  |
| าอินๆ                  | 1,960.00        | ยอดรับชำระท่             | าสีนๆ       | 0.00                    | ทงท้างทำลินๆ     |             | 1,960.00    |            |                   |          |  |
| าจงทะเบียนสมุทษ        | 0.00            | รับท่าสมทบ               | บท่างมาบ    |                         | กงก้างสมทบ       |             | 0.00        |            |                   |          |  |
| าลรกระเมียนจัเกรล      | 0.00            | รับท่ารีเกรต             |             | 0.00                    | กงส้างริเกรล     |             | 0.00        |            | เลขถิโบเบิก       |          |  |
| าละกะเมื่อหรือภาคคา    | 0.00            | <b>SurinSummer</b>       |             | 0.00 กรทักรรับแพษเ      |                  | mer         | 0.00        |            | วันที่ไขเบิก      | <u> </u> |  |
| ลตรวมหนึ               | 8,495.00        | 195.00 รวมธอดรับบัจจุบัน |             | 0.00 กงท้างนิจจรัน      |                  |             |             | 8.495.00   |                   |          |  |
| ท่ายรรมเฉียมการเรียน 1 | (2 Stanford Y3) | ร่าประกัน 74ท่าน         | จักรเทคโนโล | 1 75 คำอิจกรร           | ม 1/5 ท่าทำบัง   | n Y7sindi   | Sa Yavin    | มักรกัรเชเ | เมาสมพบ           |          |  |
| RefND Date             | ¥1 \            | /2 Y3                    | Y4 \        | /5 Y6                   | ¥7               | YB          | Y9          | Y10        | Sp1               | Sp2      |  |
|                        |                 |                          |             |                         |                  |             |             |            |                   |          |  |
|                        |                 |                          |             |                         |                  |             |             |            |                   |          |  |
|                        |                 |                          |             |                         |                  |             |             |            |                   |          |  |

2. ดับเบิ้ลคลิกในช่อง รหัสประจำตัว เพื่อค้นหาข้อมูลนักเรียนที่ต้องการ

3. ใส่จำนวนเงิน ในช่องรับชำระ โดยสามารถดูรายละเอียดของแต่ละช่องได้จากข้อมูลด้านบน

4. คลิกปุ่ม พิมพ์ใบเสร็จเมื่อต้องการ พิมพ์ใบเสร็จ

6. คลิกปุ่ม พิมพ์ใบเสร็จอื่นๆ เมื่อต้องการออกใบเสร็จอื่นๆ

#### การออกแบบใบเสร็จ

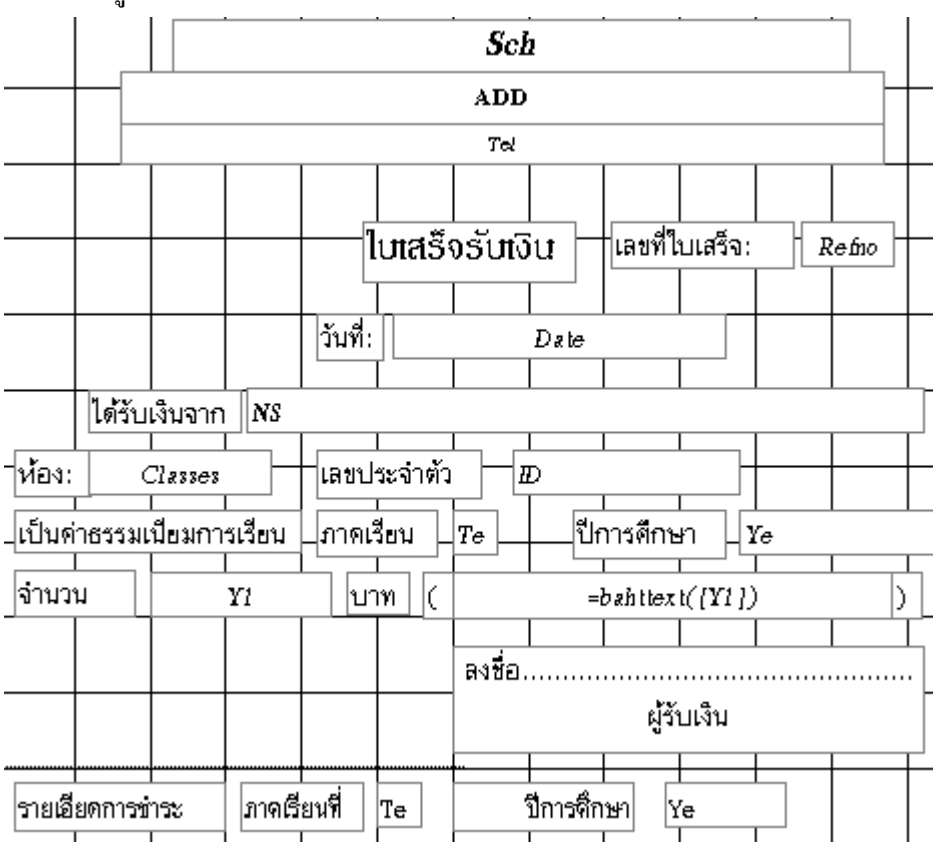

1. คลิกเมนู แฟ้ม เลือก ออกแบบ

2. จะปรากฏหน้าต่างการออกแบบ ใบเสร็จ สามารถออกแบบใบเสร็จได้ตามความต้องการ

## การบันทึกค้างยกมา

## 1. คลิกเมนู บันทึกข้อมูล เลือก บันทึกค่าค้างยกมา จะปรากฏหน้าต่างคังรูป

|   | รทัสประจำตัว | ชื่อ-สกุล            | ค้างยกมา | ภาคเรียน | ป |
|---|--------------|----------------------|----------|----------|---|
| ▼ | 418112       | นายชัยวัฒน์ ทองรัตน์ | 500.00   |          |   |
| * |              |                      |          |          |   |

- 2. ใส่รหัสประจำตัว ในช่อง รหัสประจำตัว
- 3. ใส่จำนวนเงินที่ค้าง ในช่อง ค้างยกมา

## การบันทึกนักเรียนที่กู้เงินจากกองทุนกู้ยืมเพื่อการศึกษา

1. คลิกเมนู บันทึกข้อมูล เลือก บันทึกนักเรียนทุนกู้ยืม

| เลขประจำตัว | ชื่อ-สกุล        | จำนวนเงินอู้ | <b>บ</b> น |
|-------------|------------------|--------------|------------|
| 4285        | นายณัฐวุฒิ ทองกำ | 6535.00      | <b>N</b>   |
|             |                  |              |            |

2. ดับเบิ้ลกลิกในช่อง รหัสประจำตัว เพื่อค้นหาข้อมูล

3. คลิก ทำเครื่องหมายนักเรียนที่กู้เงินจากกองทุนกู้ยืมเพื่อการศึกษา ในช่อง ทุน และบันทึกจำนวนเงินที่กู้

## การบันทึกนักเรียนที่ได้รับทุนกาศึกษาจากโรงเรียน

| camise/hito | Sa-arja                                                                                                    | ที่สว                                                                                                    | <b>บนโรงเรียน</b>                                                                                                    |
|-------------|----------------------------------------------------------------------------------------------------|----------------------------------------------------------------------------------------------------|----------------------------------------------------------------------------------------------------|
| 4432020011  | นาะสาวสมใจ เกษสุริยงค์                                                                                                    | His. 1/15/24.9419                                                                                                    | 0.00                                                                                                    |
| 4432020012  | นาะสาวกันทรา ทะพน                                                                                                    | พล. 1/1(ช่วงเตลาค.พ)                                                                                                    | 0.00                                                                                                    |
| 4432020014  | นาะสาวดาวใจ มีละ                                                                                                    | พล. 1/1(ปวส.คลาค)                                                                                                    | 0.00                                                                                                    |
| 4432020015  | นาะสาวพจมาลย์ เมื่องแก้ว                                                                                                    | พล. 1/1(ปวช.ดอาด)                                                                                                    | 0.00                                                                                                    |
| 4432020016  | นางสาวจิราวรรณ ชูปลอด                                                                                                    | พล. 1/1(ปวส.สอาค.พ)                                                                                                    | 0.00                                                                                                    |
| 4432020017  | นางหาวสุภาวดี คริรัตน์                                                                                                    | พ.ศ. 1/1(ปวช.ดอาค)                                                                                                    | 0.00                                                                                                    |
| 4432020018  | นางสาวเฉลิมชวัญ สุวรรณทวี                                                                                                    | (พ.ศ. 1/1(ปวส.ดอาค.พ)                                                                                                    | 0.00                                                                                                    |
| 4432040001  | นางสาวซุธียดา เจี๊ะปล                                                                                                    | [พ.ช. 1/1(ปวช.กอม.พ.)                                                                                                    | 0.00                                                                                                    |
| 4432040002  | นางสาวนริศรา อภิชาต                                                                                                    | (พ.ช. 1/1(ปวส.กอม.พ.)                                                                                                    | 0.00                                                                                                    |
| 4432040003  | นางสาวซูฮานา เจียแม                                                                                                    | [พ.ช. 1/1(ปวส.กลม.พ.)                                                                                                    | 0.00                                                                                                    |
| 4432040004  | นางสาวจิรวรรณ จันทร์สุขศรี                                                                                                    | พล. 1/1 (ปวส.กอม.)                                                                                                    | 0.00                                                                                                    |
| 4432040005  | นาะสาวมักนา เพื่อนเพราะ                                                                                                    | Mas. 1/1 (stya.max.)                                                                                                    | 0.00                                                                                                    |
| 4432040005  | นาะสาวพิรยา แก้วเกาะสะบ้า                                                                                                    | [พล. 1/1[ช่วง.กลม.พ.]                                                                                                    | 0.00                                                                                                    |
| 4432040007  | นาะสาวดาวเรื่อง บุญช่วย                                                                                                    | พล. 1/1 (ปวส.กลม.)                                                                                                    | 0.00                                                                                                    |
| 4432040008  | นาะสาวรัตนา มนัวงศ์                                                                                                    | พล. 1/1 (ปวส.กลม.)                                                                                                    | 0.00                                                                                                    |
| 4432040009  | นางสาวจิรากรณ์ สังข์ทลง                                                                                                    | พ. 1/1(ปวช.กอม.พ.)                                                                                                    | 0.00                                                                                                    |
| 4432040010  | นายพนิดา โประดก                                                                                                    | พด. 1/1 (ปวส.กลม.)                                                                                                    | 0.00                                                                                                    |
| 4432040011  | นางสาวพัชนียา อุบอรินดา                                                                                                    | พ. 1/1 (ปวส.กลม.)                                                                                                    | 0.00                                                                                                    |
| 4432040012  | นางสาวอกิตยา มากสวัสดี่                                                                                                    | พ. 1/1(ปวช.กลม.พ.)                                                                                                    | 0.00                                                                                                    |
| 4432040013  | นายโซโย จันทร์วิน                                                                                                    | Ma. 1/1(ปวส.กอม.w.)                                                                                                    | 0.00                                                                                                    |
|             | tamise f with           4432020011           4432020012           4432020014           4432020015           4432020016           4432020016           4432020017           4432020018           4432020018           4432040001           4432040003           4432040004           4432040005           4432040005           4432040008           4432040009           4432040008           4432040009           4432040010           4432040011           4432040011           4432040011           4432040011           4432040012 | เลขประที่หรือ         ชื่อ สกุล           4432020011         นารสาวสมโค เกษสุริยงท์           4432020012         นารสาวสันทรา ทะพนู           4432020014         นารสาวสันทรา ทะพนู           4432020015         นารสาวสาวกันทรา ทะพนู           4432020016         นารสาวสาวกัน ริมะ           4432020017         นารสาวสาวการโจ มีละ           4432020016         นารสาวสาวคาวโจ มีละ           4432020017         นารสาวสุการลี สรีริสน์           4432020018         นารสาวสุการลี สรีริสน์           4432040001         นารสาวสุกรสรี สรีริสน์           4432040002         นารสาวสุสสรรสสรรส           4432040003         นารสาวสุสรรสสรร           4432040004         นารสาวสุสรรสสรร           4432040005         นารสาวสุรสรรส           4432040005         นารสาวสุรรรรส           4432040005         นารสาวสุรรรรส           4432040005         นารสาวสุรสรรรส           4432040005         นารสาวสุรสรรรรส           4432040005         นารสาวสุรสรรส           4432040007         นารสาวสิรสารสรร           4432040008         นารสาวสิรสาร           4432040019         นารสาวสิรสาร           4432040010         นารสาวสารสาร           4432040011         นารสาวพัชส์ส | เลขประที่หรือ         ชื่อ สฤล         ทีลง           4432020011         นารสาวสมโต เกษสุริยงที่         เสย ไม่ไปวสิงสาค)           4432020012         นารสาวสมโต เกษสุริยงที่         เสย ไม่ไปวสิงสาค)           4432020012         นารสาวสมโต เกษสุริยงที่         เสย ไม่ไปวสิงสาค)           4432020014         นารสาวสาวโน ชิละ         พ.ย. 1/ไปวสิงสาค)           4432020015         นารสาวสาวคาวโจ ชิละ         พ.ย. 1/ไปวสิงสาค)           4432020016         นารสาวสาวคามาละ์ เมืองแก้ว         พ.ย. 1/ไปวสิงสาค)           4432020017         นารสาวสาวคามาละ์ เมืองแก้ว         พ.ย. 1/ไปวสิงสาค)           4432020016         นารสาวสาวคามาละ์ เมืองแก้ว         พ.ศ. 1/ไปวสิงสาค)           4432020017         นารสาวสาวคารสะ สูปออด         พ.ศ. 1/ไปวสิงสาค)           4432040001         นารสาวสุรรสาร         พ.ศ. 1/ไปวสิงสอม.พ.)           4432040002         นารสาวสุริสาร         พ.ส. 1/ไปวสิงสอม.พ.)           4432040003         นารสาวสุรสาร สรีสาค         พ.ศ. 1/ไปวสิงสอม.พ.)           4432040003         นารสาวสุรสารสารสาร         พ.ศ. 1/ไปวสิงสอม.พ.)           4432040004         นารสาวสิงสารสารสารสาร         พ.ศ. 1/ไปวสิงสอม.พ.)           4432040005         นารสาวสิงสารสารสารสารสาร         พ.ศ. 1/ไปวสิงสอม.พ.)           4432040005         นารสาวสิงสารสารสารสารสาร         พ.ศ. 1/ไปวสิงสอม.พ.) |

1. คลิกเมนู บันทึกข้อมูล เลือก บันทึกนักเรียนทุนโรงเรียน

2. ดับเบิ้ลกลิกในช่อง รหัสประจำตัว เพื่อค้นหาข้อมูล

3. ใส่จำนวนเงิน ที่ได้รับทุน ในช่อง ทุนโรงเรียน

## การบันทึกออกใบเบิก

การยืมใบเสร็จ หมายถึง การออกใบเสร็จสำหรับนักศึกษาที่สามารถเบิกได้ โดยใบเสร็จนี้จะมีเลขที่ ใบเสร็จแยกจากใบเสร็จรับเงิน และสามารถกรอกจำนวนเงินได้ตามที่สามารถเบิกได้ 1. คลิกเมนู บันทึกข้อมูล เลือก ออกใบเบิก

|   | รทัสประจำตัว | ชื่อ-สกุล        | เลขที่ใบเสร็จ | ค่าเทอม  | RefNo    | Date    | เทอม | ปัการศึก |
|---|--------------|------------------|---------------|----------|----------|---------|------|----------|
|   | 4285         | นายณัฐวุฒิ ทองคำ |               | 6,535.00 | 0.00 2   | 8/5/254 | 1    | 25       |
| • |              |                  |               |          | (AutoNum |         |      |          |

# 2. ใส่รหัสประจำตัวนักเรียน ที่ต้องการออกใบเบิก ในช่องรหัสประจำตัว

3. คลิกปุ่ม พิมพ์ใบเสร็จยืม เมื่อต้องการพิมพ์ใบเสร็จ

#### การลงทะเบียน

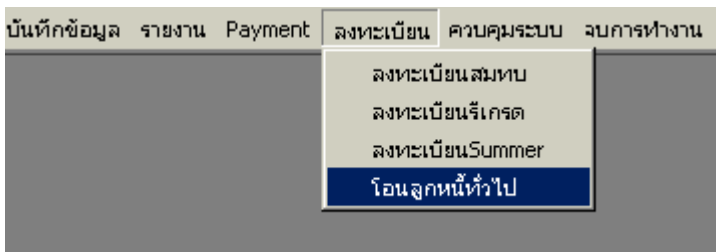

โอนลูกหนี้ทั่วไป เป็นการตั้งรายการลูกหนี้สำหรับนักเรียนทุกคนที่อยู่ในสภาพการเป็นนักเรียนปกติ คือมี รหัสห้องในปัจจุบัน สถานภาพการเป็นนักเรียน ไม่มีการกำหนดค่าใด ๆ

ลงทะเบียนสมทบ ลงทะเบียนรีเกรค หรือ ลงทะเบียน Summer เป็นการลงทะเบียนกรณีพิเศษ เก็บ ค่าธรรมเนียมเป็นหน่วยกิต

|     | รหัสประจ์                 | าตัว 4      | 4285       | -          |             |                   |            | ห้อง       | ชย. 1 (ปร  | 98.)          |               |           |              |     |
|-----|---------------------------|-------------|------------|------------|-------------|-------------------|------------|------------|------------|---------------|---------------|-----------|--------------|-----|
|     | ชื่อ-                     | สกุล นาย    | ณัฐวุฒิ    |            |             | ทองคำ             |            | ชั้นปี     | 1 ระดับ    | ป ปวช.        |               |           | พิมพ์        | ใบ  |
|     | u                         | มนก ช่างยนเ | ท์         |            |             |                   |            |            | 🔽 อู้เงิ   | นจากกองท      | านกู้ยืมเพื่อ | มการศึกษา | พิมพ์ใบ      | Irs |
| ค้า | างยกมา                    | II.         | 5,0        | 049.00     | ได้รับทุนกา | ารศึกษา           |            | 0.00       | จำนวนเ     | เงินกู้       |               | 6,535.00  | เลขที่ใบเบิ  | ก   |
| ค่า | าเทอมเทอ                  | มนี้        | 14,8       | 375.00     | ยอดรับชำร   | บอดรับชำระค่าเทอม |            | 5,500.00   | ค้างชำร    | ะค่าเทอม      |               | 9,375.00  | วันที่ใบเบิก | n   |
| ค่า | เอ็น <b>ๆ</b>             | 3,920.00    |            | 920.00     | ยอดรับชำร   | ระค่าอื่นๆ        | 450.00     |            | คงค้างร่   | ่าอื่นๆ       |               | 3,470.00  |              |     |
| ค่า | ค่าลงทะเบียนสมทบ 2,250.00 |             | 250.00     | รับค่าสมทบ |             | Í                 | 1,500.00   | คงค้างส    | คงค้างสมทบ |               | 750.00        |           |              |     |
| ค่า | าลงทะเบีย                 | นรีเกรด     |            | 0.00       | รับค่ารีเกร | ด                 | Ĭ —        | 0.00       | คงค้างรี   | เกรด          |               | 0.00      |              |     |
| ค่า | าลงทะเบีย                 | นSummer     |            | 0.00       | รับค่าSumm  | ner               | Í          | 0.00       | คงค้าง9    | ammer         |               | 0.00      |              |     |
| ខរ  | อดรวมหนึ่                 |             | 26,0       | 094.00     | รวมยอดรับ   | เป้จจุบัน         |            | 7,950.00   | คงค้างบ้   | ไจจุบัน       |               | 16,658.00 | I            |     |
| 13  | ค่าธรรมเนื                | เยมการเรียง | 4 Y2:Staml | ford Y3:ปร | ะกัน Y4:ค่า | บริการเทคโ        | ินโลยี Y5: | ค่ากิจกรรม | Y6:ค่าทำบั | ัตร Y7:ค่าสู่ | เมื่อ Y8:ค่าง | มักร      |              |     |
| 1   |                           |             |            |            |             |                   |            |            | ,          |               |               |           |              |     |
|     | RefNO                     | Y1          | Y2         | Y3         | ¥4          | Y5                | Y6         | Y7         | Y8         | Y9            | Y10           | Sp1       | Sp2          |     |
|     | 12                        | 3,500.00    | 250.00     | 200.00     | 0.00        | 0.00              | 0.00       | 0.00       | 0.00       | 0.00          | 0.00          | 1,500.00  | 0.00         |     |
|     | 13                        | 2,000.00    | 0.00       | 0.00       | 0.00        | 0.00              | 0.00       | 0.00       | 0.00       | 0.00          | 0.00          | 0.00      | 0.00         |     |

#### การบันทึกรับชำระ

บันทึกรับค่าต่าง ๆ ตามช่องที่กำหนดไว้ตอนกำหนดค่าเทอม Y1-Y10

- Sp1 ค่าธรรมเนียมลงทะเบียนสมทบ
- Sp2 ค่าธรรมเนียมลงทะเบียนรีเกรด

Sp3 ค่าธรรมเนียมลงทะเบียนภาคฤดูร้อน Deb ค่าค้างรับยกมา RefNo เลงที่ใบเสร็จ

ใบเตือนการชำระ ใช้เมื่อสิ้นสุดกำหนดการชำระค่าธรรมเนียม โดยจะระบุได้ว่า นักศึกษามียอดค้างชำระ ณ ปัจจุบัน และยอคเงินที่ได้ชำระไปแล้ว และยอดเงินสุทธิที่ยังค้างอยู่

เรื่อง แจ้งรายละเอียดการชำระค่าชรรมเนียม

เรียน ผู้ปกครอง นายณัฐวุฒิ ทองคำ

เนื่องจากขณะนี้ได้พ้นกำหนดเวลาการชำระค่าธรรมเนียม ทางโรงเรียนขอแจ้ง รายละเอียด การชำระค่าธรรมเนียม

| ของ นายณัฐวุฒิ ทองกำ | รหัส 42   | 85 ซึ่งมีรายการดังนี้ |
|----------------------|-----------|-----------------------|
|                      |           |                       |
| ยอดค้างชำระ          | 26,094.00 | บาท                   |
| ยอดรับชำระ           | 7,950.00  | บาท                   |
| คงเหลือสุทธิ         | 16,658.00 | บาท                   |

จึงเรียนมาเพื่อ ขอความกรุณามาตรวจสอบความถูกต้อง และคำเนินการชำระ หวังว่า คงได้รับความร่วมมืออย่างดี ขอขอบคุณล่วงหน้า

ขอแสดงความนับถือ

รายงาน

รายงานต่าง ๆ ปรากฏในเมนูรายงานดังนี้

รายงาน Payment ลงหะเบียน คว รายงานรับเงินรายวัน รายงานค่าประกัน รายงานใบเบิก รายงานค้างล่าย ใบเตือน รายชือนักเรียนหุนถู้ รายชือนักเรียนหุนโรงเรียน รายชือนักเรียนหุนโรงเรียน

ควบคุมระบบ

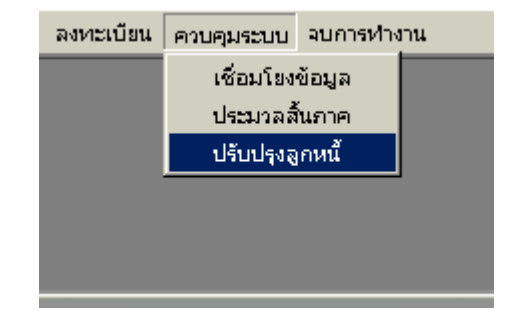

การเชื่อมโยงข้อมูล เป็นการเชื่อมโยงกับฐานข้อมูล ซึ่งโคยปกติจะเชื่อมโยงโคยอัตโนมัติอยู่แล้ว ประมวลสิ้นภาค เป็นการปิดบัญชีประจำภาคโคยสรุปเป็นยอคค้างยกไปในภาคเรียนต่อไป ปรับปรุงลูกหนี้ ใช้ในกรณีที่โอนลูกหนี้ผิดพลาด หรือต้องการกำหนดหนี้เฉพาะรายคน

#### งานบัญชี

#### ขอบข่ายงานงานบัญชี

-บันทึกรายการบัญชี
-บันทึกรับจ่ายประจำวัน
-รายงานรับจ่ายรายวัน
-บัญชีแยกประเภท
-งบรายรับรายจ่าย
-งบทคลอง
-งบคุล

## การกำหนดบันทึกรหัสบัญชี

ประเภทรหัสบัญชี แบ่งเป็น 4 ประเภท ได้แก่

- บัญชีรายรับ กำหนดรหัสตัวแรก เป็น 1 ตามตัวเลขกำหนดบัญชีรายรับย่อย เช่น 1101 เป็นบัญชีรายรับ รายรับค่าธรรมเนียมการเรียน
  - 1102 เป็นบัญชีรายรับ รายรับค่าธรรมเนียมอื่น ๆ

ๆถๆ

บัญชีรายจ่าย กำหนครหัสตัวแรก เป็น 2 ตามตัวเลขกำหนคบัญชีรายจ่ายย่อย เช่น
 2101 เป็นบัญชีรายจ่าย รายจ่ายเงินเดือนบุคลากร
 2102 เป็นบัญชีรายจ่าย รายจ่ายค่าไฟฟ้า

ๆถๆ

บัญชีทุน กำหนครหัสตัวแรก เป็น 3 ตามตัวเลขกำหนคบัญชีทุนย่อย เช่น
 2101 เป็นบัญชีทุน ทุนประเภทอาการ
 2102 เป็นบัญชีทุน ทุนประเภทยานพาหนะ

ๆถๆ

 บัญชีหนี้สิน กำหนดรหัสตัวแรก เป็น 4 ตามตัวเลขกำหนดบัญชีหนี้สินย่อย เช่น 3101 เป็นบัญชีหนี้สิน หนี้สินที่ 1 3102 เป็นบัญชีหนี้สิน หนี้สินที่ 2

ๆถๆ

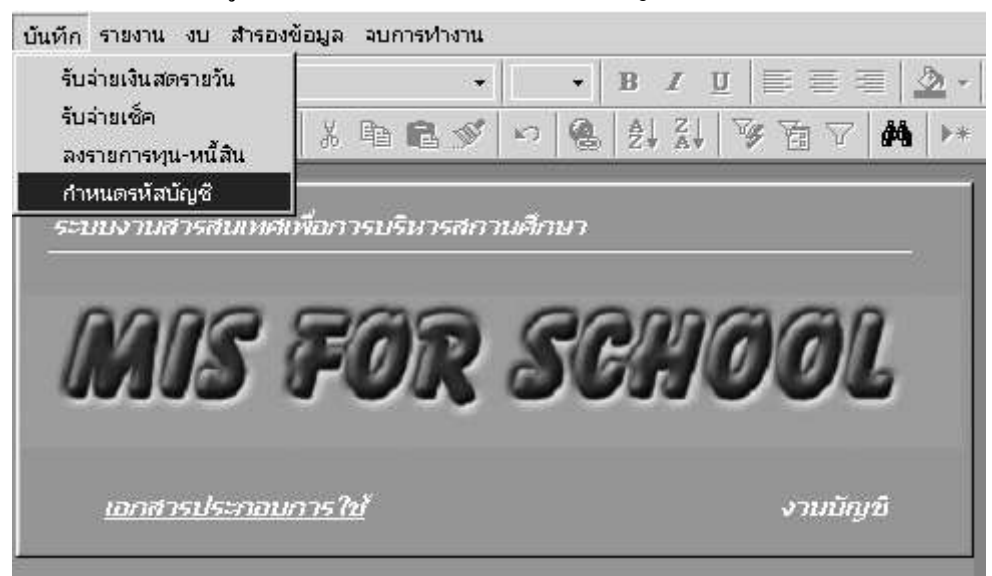

## เลื่อนแถบแสงที่เมนูบันทึก เลือก รายการกำหนครหัสบัญชี คลิ๊ก หรือ Enter

## กำหนดรหัสบัญชี

| รทัสบัญชี | รายการรับ                | รทัส     | ด่าเสื่อม/ปี |
|-----------|--------------------------|----------|--------------|
| 1101      | ด่าธรรมเนียมการเรียบ     | 1 รายรับ |              |
| 1102      | เงินอุดหนุน              | 1 รายรับ |              |
| 1103      | เงินสมทบกลุ่ม รร.ในเครือ | 1ุรายรับ |              |

ในการกำหนดรหัสบัญชี ให้พิมพ์ค่ารหัสบัญชี ลงในช่อง รหัสบัญชี พิมพ์รายการบัญชี ที่กำหนด เลือกรหัสด้วยลูกศรที่กำหนด 1 เป็นรายรับ 2 เป็นรายจ่าย 3 เป็นทุน และ 4 เป็นหนี้สิน

## กำหนดรหัสบัญชี

| รทัสบัญชี | รายการรับ | รทัส              | ด่าเสื่อม/ปี                  |
|-----------|-----------|-------------------|-------------------------------|
| 3101      | อาดาร     | ■ ทรัพอใ          | สิน 5                         |
| 3102      | รถยนต์    | 1 s<br>2 s<br>3 n | ายรับ<br>ายจ่าย 0<br>รัพย์สิน |
|           |           |                   | <u>uau</u>                    |

เฉพาะบัญชีทุน หลังจากเลือกรหัส 3 ซึ่งเป็นหมวคทรัพย์สิน แล้ว ให้ใส่ค่าเสื่อมราคา ของทรัพย์สินกิคเป็นร้อยละต่อปี โคยพิมพ์ตัวเลขที่ต้องการลงในช่องก่าเสื่อม/ปี

#### การบันทึกรายรับรายจ่าย

เลื่อนแถบสว่างที่เมนูบันทึก เลือก รับจ่ายเงินสครายวัน คลิ๊ก หรือ Enter

## บันทึกรับจ่าย

| รทัสบัญชี | วันที่    | รายการ               | จำนวน <del>วั</del> บ | จำนวนจ่าย |
|-----------|-----------|----------------------|-----------------------|-----------|
| 1101      | 6/6/2543  | ด่าธรรมเนียมการเรียน | 45,000.00             | 0.c       |
| 1103      | 1/7/2543  | เงินอุดหนุน          | 550,000.00            | 0.c       |
| 2101      | 30/6/2543 | เงินเดือนบุคลากร     | 0.00                  | 120,000.0 |
| 1101      | 7/6/2543  | ด่าธรรมเนียมการเรียน | 11,000.00             | 0.C       |
| 2102 ,    | 8/6/2543  | จ่ายเพื่อพัฒนา       | 0.00                  | 54,000.C  |

บันทึกรหัสบัญชีด้วยการเลือกที่ปุ่มลูกศร พิมพ์วันที่ในช่องวันที่ บันทึกจำนวนรับที่ช่อง จำนวนรับ และบันทึกจำนวนจ่ายที่ช่องจำนวนจ่าย

#### การบันทึกรับจ่ายเช็คธนาคาร

เลื่อนแถบสว่างที่เมนูบันทึก เลือก รับจ่ายเช็ค คลิ๊ก หรือ Enter

| รหัสบัญชี | วันที่รับ | รายการ               | จำนวนรับ | จำนวนจ่าย | เลขที่เช็ค | วันที่เช็ค ร |
|-----------|-----------|----------------------|----------|-----------|------------|--------------|
| 1101 -    | 6/6/2543  | ต่าธรรมเนียมการเรียน | 45000    | 0         |            |              |
| 1103 -    | 1/7/2543  | เงินอุดหนุน          | 550000   | 0         | 1122-3333  | 15/7/2543    |
| 2101 -    | 30/6/2543 | เงินเดือนบุคลากร     | 0        | 120000    |            |              |
| 1101 -    | 7/6/2543  | ค่าธรรมเนียมการเรียน | 11000    | 0         |            |              |
| 2102 -    | 8/6/2543  | จ่ายเพื่อพัฒนา       | 0        | 54000     |            |              |
| 1103 🖵    | 1/6/2543  | เงินอุดหนุน          | 550000   | 0         | 2314-4521  | 15/6/2543    |

บันทึกรหัสบัญชีด้วยการเลือกที่ปุ่มลูกศร พิมพ์วันที่ในช่องวันที่ บันทึกจำนวนรับที่ช่อง จำนวนรับ และบันทึกจำนวนจ่ายที่ช่องจำนวนจ่าย ใส่เลขที่เช็ค วันที่เช็ค เช็คจากธนาคาร และผู้รับ

การบันทึกทุนและหนี้สิน

เลื่อนแถบสว่างที่เมนูบันทึก เลือก บันทึกรายการทุนและหนี้สิน คลิ๊ก หรือ Enter

| 1103 | 1/6/2543   | 0.00         | 0.00       |
|------|------------|--------------|------------|
| 3101 | • 1/1/2543 | 5,000,000.00 | 0.00       |
| 4101 | * 8/6/2543 | 0.00         | 450,000.00 |

การเรียกรายงาน

เลื่อนแถบแสงที่เมนู รายงาน เลือกรายงานตามต้องการ ได้แก่

รายงานรับจ่ายเงินสด

รายงานรับจ่ายเช็ค

รายงานบัญชีแยกประเภท

รายงานแยกทุนและหนี้สิน

เมื่อเรียกรายงาน ถ้ามีช่องให้ใส่วันที่ หมายความว่า ถ้าต้องการข้อมูลรายวัน ให้ใส่วันที่ที่ ต้องการข้อมูล หากต้องการข้อมูลทั้งหมด ให้คลิ๊กผ่าน

การเรียกรายงานสำรอง

เป็นการเรียกรายงานจากข้อมูลสำรอง ซึ่งต้องปฏิบัติตามขั้นตอนการสำรองและการเชื่อมโยง ข้อมูลสำรอง

เลื่อนแถบแสงที่เมนู รายงานสำรอง เลือกรายงานตามต้องการ ได้แก่

รายงานรับจ่ายเงินสุดสำรอง

รายงานรับจ่ายเช็คสำรอง

รายงานบัญชีแยกประเภทสำรอง

รายงานแยกทุนและหนี้สินสำรอง

เมื่อเรียกรายงาน ถ้ามีช่องให้ใส่วันที่ หมายความว่า ถ้าต้องการข้อมูลรายวัน ให้ใส่วันที่ที่ ต้องการข้อมูล หากต้องการข้อมูลทั้งหมด ให้คลิ๊กผ่าน

การประมวลผลงบ

เลื่อนแถบแสงที่เมนู งบ เลือก ประมวลผล คลิ๊ก หรือ Enter กำหนดวันที่เริ่มงบ และวันที่ปีดงบ ก็จะได้งบ ดังนี้ งบกำไรขาดทุน งบทดลอง งบดุล

#### งานงบประมาณ

#### ขอบข่ายงานงบประมาณ

- บันทึกโครงการ
- รายงานแผนปฏิบัติงาน
- รายงานปฏิทินโครงการ
- รายงานงบประมาณ
- รายงานยอดงบประมาณ
- รายงานการใช้งบประมาณ
- รายงานงบประมาณแยกแผนก
- รายงานสรุปงบประจำเดือน/ปี

#### การบันทึกโครงการ

1. คลิกเมนู บันทึกข้อมูล เลือก บันทึกโครงการ จะปรากฎหน้าต่างคังรูป

| ń | แตนงาน/โครงการ                                                        | นโรบาย | วิตยุประสงห์                                                                                                    | เช็วหมาย                                                                                                    | พื้นที่ดำเนิน      | วิธีการคำเนินการ                                                                                                    | งบประมาณ | ลักษณะ |
|---|-----------------------------------------------------------------------|--------|----------------------------------------------------------------------------------------------------|----------------------------------------------------------------------------------------------------|--------------------|----------------------------------------------------------------------------------------------------|----------|--------|
| 0 | จัดซื้อวัสด-อุปกรณ์สื่อ<br>การเรียนการสอนที่ทัน<br>สมัยและพร้อมไข้งาน | 1      | <ol> <li>เพื่อให้การเรียนการสอบมี<br/>สื่อประกอบที่ทันต่อเทคโนโลยี<br/>2.เพื่อให้การเรียนการสอบมี<br/>วัสดุอุปกรณ์ใช้งานอย่างเพียง<br/>พอและมีความเหรือม<br/>3.การเรียนการสอบมีประ<br/>สิทธิภาพสูงสุด</li> </ol> | <ol> <li>มีสิ่งใช้งานอย่างเพียงพอ<br/>กับนักเรียน1,800 คน</li> <li>สื่อและอุปกร์ใช้งานมี<br/>อย่างเพียงพอและมีความ<br/>ทันสมัยต่อเทคโนโลยีทำ<br/>ให้กานเรียนการสอนมีประ<br/>สิทธิภาพสูงสุด</li> </ol> | โรงงานช่าง<br>ยนท์ | <ol> <li>สำรวจความ<br/>ด้องการใช้สือ-วัสดุ<br/>อุปกร์</li> <li>ทำการสิ่งชื้อ<br/>สือ-วัสดุอุปกรณ์และ<br/>วัสดุสิ้นเปลืองตาม<br/>การใช้งานจริง</li> </ol> | 300.00   | lvai   |
| 2 | การเบิก-จ่ายะครั้ดงมัอและ<br>วัสดุอุปกรณ์โดยไร้<br>ขอมพิวเคอร์        | 3      | 1 เพื่อไห้เกิดความสะดวกไม<br>การทรารสอบเครื่องมือและ<br>วัสดุอุปกรณ์<br>2.การเป็นร่ายเครื่องมือและวัสดุ<br>อุปกรณ์รวมทั้งวัสดุสิ้นเปลือง                                                                         | 5                                                                                                    |                    |                                                                                                    | 5.000.00 | ીમર્ગ  |
| 3 |                                                                       |        |                                                                                                    |                                                                                                    |                    |                                                                                                    | 0.00     | denste |

# รายงานแผนปฏิบัติงาน

| 1 | แหนงาน/โครงการ                                                         | นใบมาย | รีพฤปชางส์                                                                                                    | เป็าหมาย                                                                                                    | พื้นที่ต่างมีแก่กร | วิชีการกับเนินการ                                                                     |  |
|---|------------------------------------------------------------------------|--------|----------------------------------------------------------------------------------------------------|----------------------------------------------------------------------------------------------------|--------------------|---------------------------------------------------------------------------------------|--|
| 1 | อัดซื้อวิสษุ อุปกรณ์สื่อการ<br>เรือนการสองที่ดันสมัย<br>และพร้อมใช้งาน | 1      | 1.เพื่อให้การเรียนการสอนมิสือ<br>ประกอบที่พันต่อเทคโนโลชี<br>2 เพื่อให้การเรียนการสอนมี<br>วัสพุอุปกรณ์ได้งานอย่างเพือง<br>พอและ มีความหรือม<br>3.การเรียนการสอนมีประสิทธิ | 1.มิสิ่งใช้งานอย่างเสียงพอ<br>กับนักเรียนอ.ระง คน<br>2.สื้อและอุปคร์ใช้งานมืออ่าง<br>เสียงพอและปีความคันสมัย<br>ต่องคอโนโลซีทำให้การเรียน<br>คารสอ แม้ปนะสิทริภาพสะสพ | ไรจงานข่างขนด์     | 1. สำรวดกวาม<br>ด้องการใช้สือ-วัสพุ<br>อุปคร์<br>สือ-วัสพุอุปกรณ์<br>เมษะวัสพุอุปกรณ์ |  |
| 2 | การเม็ก-จ่ายต รื่องมีอและ<br>วัสพุจุปกรมโคงใช้<br>คอมพิวเคอร์          | 3      | มเสือให้สำความสะดวกในการ<br>กรวดสอบเครื่องมือและวัสพุ<br>อุปกรณ์<br>ม.กระเบิดจำเนครื่องมือและวัสพุ<br>อุปกรณ์รวมทั้งวัสพุลื้นเปลือง                                        |                                                                                                    |                    |                                                                                       |  |

#### เมะนปฏิบัติการของโรงเรียนสงขอาษาคโนโลปี ประจำปีการศึกษา 2544

# รายงานปฏิทินปฏิบัติงาน

| ที | แมนงาน/โครงการ กิจกรรม                                                 | สนองนโยนาย | งเประมาณ | น.ค | 0.14 | <b>ũ.</b> ค | uu | H.A | ûu | 0.0 | 8.B | n.u | 0.0 | 14.61 | 6.A | ¥ |
|----|------------------------------------------------------------------------|------------|----------|-----|------|-------------|----|-----|----|-----|-----|-----|-----|-------|-----|---|
| 1  | จัดชื้อวัสดุ-อุปกรณ์สื่อการเร็บน<br>การสอนที่ทันสมัยและพร้อมใช้<br>งาน | 1          | 300.00   | N   | Ø    | N           | N  | Ø   | Ø  | Ø   | Ø   | ø   | N   | ø     | 2   |   |
| 5  | การเปิก-จำนะครื่องมือและวัสดุ<br>อุปกรณ์โดบใช้คอมพิวเตอร์              | 3          | 5,000.00 |     | 2    | 2           | ø  |     |    | Ø   |     |     |     |       |     |   |
| 3  |                                                                        |            | 0.00     |     |      | 0           |    |     |    |     |     |     |     | 0     | 0   |   |
| 4  |                                                                        |            | 0.00     |     |      |             |    |     |    |     |     |     |     |       |     |   |
| 5  |                                                                        |            | 0.00     |     | ٥    |             |    |     |    |     |     |     | ۵   |       |     |   |
| 6  |                                                                        |            | 0.00     |     | ۵    |             |    |     |    |     |     |     |     |       |     |   |
| 7  |                                                                        |            | 0.00     |     |      |             |    |     |    |     |     |     |     |       |     |   |

## แฟนปฏิบิพิการของโรงเรียนสรขอาสรคโนโอปี ประจำปีการศึกมา 2544

#### งานสารบรรณ

#### ขอบข่ายงานสารบรรณ

- กำหนดประเภทหนังสือ
- กำหนดกำหนดชั้นความเร็ว
- กำหนดกำหนดชั้นความลับ
- บันทึกทะเบียนหนังสือรับ
- บันทึกทะเบียนหนังสือส่ง
- ค้นหาทะเบียนหนังสือรับ
- ค้นหาทะเบียนหนังสือส่ง
- รายงานทะเบียนหนังสือรับ-ส่ง
- รายงานทะเบียนหนังสือรับ-ส่งแยกตามประเภทหนังสือ
- รายงานทะเบียนหนังสือรับ-ส่งแยกตามชั้นความเร็ว
- รายงานทะเบียนหนังสือรับ-ส่งแยกตามชั้นความลับ
- รายงานหนังสือรับ-ส่งที่อยู่ในระหว่างปฏิบัติ
- รายงานหนังสือรับ-ส่งที่ปฏิบัติเสร็จแล้ว

## การกำหนดประเภทหนังสือ

| -8  | กำหนดประเ | ภทหนึ่งสือ                       | × |
|-----|-----------|----------------------------------|---|
|     | รทัส      | ประเภทหนังสือ                    |   |
| ۲   | s001      | รับทั่วไป                        | - |
|     | \$002     | กระทรวงศึกษาธิการ                |   |
|     | \$003     | อำเภอ                            |   |
|     | \$004     | จังหวัด                          |   |
|     | \$005     | แข่งขันทักษะ                     |   |
|     | \$006     | นักศึกษาวิชาทหาร                 |   |
|     | \$007     | การศึกษา รร.เอกชน                |   |
|     | \$008     | ประชุมสัมมนา                     |   |
|     | \$009     | ขอความอนุเคราะท์ สิ่งของ บุคคล   |   |
|     | \$010     | ประชาสัมพันธ์รับสมัครงาน         |   |
|     | \$011     | ทนังสือความรู้ , วารสาร          |   |
|     | \$012     | ใบเสนอราคา ,อุปกรณ์ , เครื่องมือ |   |
|     | \$013     | การแข่งขันสิ่งประกวดต่างๆ        | • |
| ระเ | บ้ยน: 🚺 🖂 | 1 ► ► ► ann 21                   | - |

1. คลิกเมนู กำหนดข้อมูล เลือก กำหนดประเภทหนังสือ จะปรากฏหน้าต่างดังรูป

- 2. ใส่รหัสประเภทหนังสือ ในช่อง รหัส
- 3. ใส่รายการประเภทหนังสือ ในช่อง ประเภทหนังสือ

# การกำหนดชั้นความเร็ว

1. คลิกเมนู กำหนดข้อมูล เลือก กำหนดชั้นความเร็ว จะปรากฏหน้าต่าง คังรูป

| -8 | กำหนดชั้นค | າວາມເรົວ     | × |
|----|------------|--------------|---|
|    | สำดับที่   | ชั้นความเร็ว |   |
| •  | 1          | ด่วนที่สุด   |   |
|    | 2          | ด่วนมาก      |   |
|    | 3          | ด่วน         |   |
| *  |            |              |   |

2. ใส่ลำคับที่ ในช่อง คำคับที่

3. ใส่รายการชั้นความเร็ว ในช่อง ชั้นความเร็ว

# การกำหนดชั้นความลับ

1. คลิกเมนู กำหนดข้อมูล เลือก กำหนดชั้นความลับ จะปรากฏหน้าต่าง ดังรูป

| -8 | กำหนดชั้น | ຄວາມລັບ       | × |
|----|-----------|---------------|---|
|    | สำดับ     | ชั้นความลับ . | * |
| •  | 1         | ลับที่สุด     |   |
|    | 2         | ลับมาก        |   |
|    | 3         | ลับ           |   |
|    | 4         | ปกปิด         |   |
| *  |           |               |   |

2. ใส่ลำคับที่ ในช่อง ลำคับที่

3. ใส่รายการชั้นความลับ ในช่อง ชั้นความลับ

## บันทึกทะเบียนหนังสือรับ

1. คลิกเมนู บันทึกข้อมูล เลือก บันทึกทะเบียนหนังสือรับ จะปรากฏหน้าต่างคังรูป

| วันที่        | 6 มิสุนายน 2544 มาลา 13:59:40 |                    |            |
|---------------|-------------------------------|--------------------|------------|
| เลขทะเบียนรับ | 001                           | ประเภทหนังสีส      | \$001 •    |
| เอรที่หนังสือ | a.001 ละวันที่ 2/6/44         | การพดชั้นความเร็ว  | ต่วนที่สุด |
| ร้อง          |                               | < กำหนดขึ้นกวามลับ | ลับหาก     |
|               | 0.07                          | <u></u>            |            |
| ารปฏิบัติ     | δα                            | <br>ผู้ลงกระเบียน  |            |
|               | LITTLE AS A LITTLE            |                    |            |

 เลขทะเบียนรับ ให้ลงเลขทะเบียนหนังสือรับเรียงลำคับติดต่อกันไปตลอดปฏิทิน เลขทะเบียนของ หนังสือรับจะต้องตรงกับเลขที่ในตรารับหนังสือ

- 3. เลขที่หนังสือ ให้ลงเลขที่ของหนังสือที่รับเข้ามา
- 4. ลงวันที่ ให้ลงวันเดือนปี ของหนังสือที่รับเข้ามา
- ร. เรื่อง ให้ลงชื่อเรื่องของหนังสือฉบับนั้น ในกรณีที่ไม่มีชื่อเรื่องให้ลงสรุปเรื่องย่อ
- 6. จาก ให้ลงตำแหน่งเจ้าของหนังสือหรือชื่อส่วนราชการหรือชื่อบุคคลในกรณีที่ไม่มีตำแหน่ง
- 7. ถึง ให้ลงตำแหน่งของผู้ที่หนังสือนั้นมีถึง หรือส่วนราชการหรือบุคคลในกรณีที่ไม่มีตำแหน่ง
- 8. การปฏิบัติ ให้บันทึกการปฏิบัติเกี่ยวกับหนังสือฉบับนั้น
- 9. สถานะปฏิบัติ ให้เลือก ระหว่าง อยู่ในระหว่างปฏิบัติ หรือ ปฏิบัติเสร็จแล้ว
- 10. ประเภทหนังสือ เลือกประเภทของหนังสือรับฉบับนั้น
- 11. กำหนดชั้นความเร็ว ให้เลือกชั้นความเร็วของหนังสือฉบับนั้น
- 12. กำหนดชั้นความลับ ให้เลือกชั้นความลับของหนังสือฉบับนั้น
- 13. หมายเหตุ ให้บันทึกข้อความอื่นใค (ถ้ามี)
- 14. ผู้ลงทะเบียน ให้ใส่ชื่อผู้ที่บันทึกข้อมูลหนังสื่อฉบับนั้น

#### บันทึกทะเบียนหนังสือออก

| วันที         | 6 มิถุนายน 2544 แวลา 15:04:19 |                   |              |
|---------------|-------------------------------|-------------------|--------------|
| เลขาะเบียนสัง |                               | ประเภทหนังสัล     | \$001 .      |
| ละที่หนังสีล  | asวันที่ 1/1/44               | กำหนดชั้นความเร็ว | ต่วนที่สุด - |
| fan .         |                               | /การหครั้นกวามลัย | ลับที่สุด    |
|               |                               | mainesting        |              |
|               | 930                           | -                 |              |
|               | δα.                           | น้องกระเมียน      |              |
| TTP BUBUH     |                               |                   |              |
|               |                               |                   |              |

#### 1. คลิกเมนู บันทึกข้อมูล เลือก บันทึกทะเบียนหนังสือส่ง จะปรากฏหน้าต่างคังรูป

2. เลขทะเบียนส่ง ให้ลงเลขทะเบียนหนังสือส่งเรียงลำดับติดต่อกันไปตลอดปฏิทิน

 เลขที่หนังสือ ให้ลงรหัสตัวพยัญชนะและเลขประจำของส่วนราชการเจ้าของเรื่องในหนังสือที่จะส่งออก ถ้าไม่มีที่ดังกล่าวช่องนี้จะว่าง

4.ลงวันที่ ให้ลงวันเดือนปี ที่จะส่งหนังสือนั้นออก
5.เรื่อง ให้ลงชื่อเรื่องของหนังสือฉบับนั้น ในกรณีที่ไม่มีชื่อเรื่องให้ลงสรุปเรื่องย่อ
6.จาก ให้ลงตำแหน่งเจ้าของหนังสือหรือชื่อส่วนราชการหรือชื่อบุคคลในกรณีที่ไม่มีตำแหน่ง
7.ถึง ให้ลงตำแหน่งของผู้ที่หนังสือนั้นมีถึง หรือส่วนราชการหรือบุคคลในกรณีที่ไม่มีตำแหน่ง
8.การปฏิบัติ ให้บันทึกการปฏิบัติเกี่ยวกับหนังสือฉบับนั้น
9.สถานะปฏิบัติ ให้เลือก ระหว่าง อยู่ในระหว่างปฏิบัติ หรือ ปฏิบัติเสร็จแล้ว
10.ประเภทหนังสือ เลือกประเภทของหนังสือส่งฉบับนั้น
11.กำหนดชั้นความเร็ว ให้เลือกชั้นความเร็วของหนังสือฉบับนั้น
12.กำหนดชั้นความลับ ให้เลือกชั้นความลับของหนังสือฉบับนั้น
13.หมายเหตุ ให้บันทึกข้อความอื่นใด (ถ้ามี)
14.ผู้ลงทะเบียน ให้ใส่ชื่อผู้ที่บันทึกข้อมูลหนังสื่อฉบับนั้น

\*การกำหนดชั้นความเร็ว เป็นหนังสือที่ต้องจัดส่งและคำเนินการทางสารบรรณด้วยความรวดเร็วเป็นพิเศษ ได้แก่ ด่วนที่สุด ให้เจ้าหน้าที่ปฏิบัติในทันทีที่ได้รับหนังสือ ด่วนมาก ให้เจ้าหน้าที่ปฏิบัติโดยเร็ว ด่วน ให้เจ้าหน้าที่ปฏิบัติเร็วกว่าปกติเท่าที่จะทำได้

## การค้นหาทะเบียนหนังสือรับ

1.คลิกเมนู ค้นหา เลือก ค้นหาทะเบียนหนังสือรับ จะปรากฏหน้าต่างคังรูป

| anernesen lt            |          | antiwiters. | 141    |            |
|-------------------------|----------|-------------|--------|------------|
| งาก<br>เรื่อง           |          | 51          |        |            |
| ขาะเบียนรับ เลขที่หนังใ | สัส (จาก | 61          | เรื่อง | การปฏิบัติ |

# การค้นหาทะเบียนหนังสือออก

|           | inswada | - 600 |               | #115+1151W+01 |
|-----------|---------|-------|---------------|---------------|
|           | 51      |       |               | จาก           |
| F         |         |       | 1             | เรื่อง        |
| เรื่อง    | 51      | จาก   | เลรที่หนังสีล | ทะเบียนช่ว    |
| <br>19304 | 1.63    | 1110  | saannaada     |               |
|           |         |       |               |               |
|           |         |       |               |               |
|           |         |       |               |               |
|           |         |       |               |               |
|           |         |       |               |               |
|           |         |       |               |               |
|           |         |       |               |               |
|           |         |       |               |               |
|           |         |       |               |               |

1.คลิกเมนู ค้นหา เลือก ค้นหาทะเบียนหนังสือออก จะปรากฏหน้าต่างคังรูป

2.เลือกรายการที่ต้องการก้นหาตามต้องการ

#### งานพัสดุ

## ขอบข่ายงานพัสดุ

บันทึกฐานข้อมูลพัสคุ ครุภัณฑ์ บันทึกการยืม-การคืน บันทึกการเบิก รายงานพัสคุ ครุภัณฑ์ ยืม-คืน รายวัน ตรวจสอบยอคคงเหลือ บันทึกพัสคุ ครุภัณฑ์เพิ่ม มีชื่อผู้เบิก พร้อมวันที่ แผนกที่เบิก พร้อมวันที่

| กำหนดข้อมูล | บันทึกข้อมูล | ประมวลผล ช  | รายงาน จบการ | รห้างาน    |            |            |                    |              |          |
|-------------|--------------|-------------|--------------|------------|------------|------------|--------------------|--------------|----------|
|             | •            |             | •            | • B        | Ι <u>U</u> |            | <u></u> - <u>A</u> | • <u>1</u> • | -        |
|             |              |             |              |            |            |            |                    |              |          |
|             |              |             |              |            |            |            |                    |              |          |
|             |              |             |              |            |            |            |                    |              |          |
|             |              |             |              |            |            |            |                    |              |          |
|             |              | <u>5=U1</u> | เงานลารลนเจ  | าดเพื่อการ | านริหารล   | ลานดีกษา   |                    |              |          |
|             |              |             | ~~~~         |            |            |            |                    |              |          |
|             |              |             |              |            | ( o h      | 25         | RA                 | 00           |          |
|             |              |             |              | i jur      |            | <u>n</u> 🖌 |                    |              | <b>.</b> |
|             |              |             |              |            |            |            |                    |              |          |
|             |              |             |              |            |            |            |                    |              | านพัสดุ  |

#### กำหนดพัสดุ

| รหัส    | รายการ                  | หน่วยนับ   | ราคา∖หน่วย | ราคาจริง | ยี่ห้อ |
|---------|-------------------------|------------|------------|----------|--------|
| 1004053 | การบัญชีต้นทุน          | เล่ม       | 48.00      | 60.00    |        |
| 1004054 | การบัญชีเกี่ยวกับภาษี   | เล่ม       | 44.00      | 55.00    |        |
| 1004055 | ระบบบริหารงานคุณภาพ 3   | เล่ม       | 27.75      | 37.00    |        |
| 1004056 | การภาษีอากร             | เล่ม       | 48.75      | 65.00    |        |
| 1004057 | การบริหารธุรกิจขนาดย่อม | เล่ม       | 48.00      | 60.00    |        |
| 1004058 | หลักการตลาด             | เล่ม       | 27.00      | 36.00    |        |
| 1004059 | คอมพิวเตอร์             | เล่ม       | 31.50      | 45.00    |        |
| 1004060 | วัสดุช่าง               | เล่ม       | 28.50      | 38.00    |        |
| 1004061 | วิทย์ 2                 | เล่ม       | 45.00      | 60.00    |        |
| 1004062 | เศรษฐศาสตร์ผู้บริโภค    | เล่ม       | 32.00      | 40.00    |        |
| 1004063 | SHEET พุทธศาสนา         | ପ୍ର        | 0.50       | 1.00     |        |
| 1004064 | CUEET ความครั้งคอนแปลส  | <b>6</b> 0 | 1.50       | 2 00     |        |

## การบันทึกรับ

| รหัสพัสดุ | รายการ               | ราคา∖หน่วย | จำนวน | จำนวนเงิน | เลขที่ใบเสร็จ | วันที่รับ |
|-----------|----------------------|------------|-------|-----------|---------------|-----------|
| 1004066   | สู่ทางการจัดจำหน่าย  | 28.50      | 15    | 427.50    | 17870         | 15/5/44   |
| 1004067   | วิทยาศาสตร์ 1        | 31.50      | 30    | 945.00    | 01864         | 1/11/43   |
| 1004067   | วิทยาศาสตร์ 1        | 31.50      | 476   | 14,994.00 | 02588         | 17/5/44   |
| 1004068   | การบัญชีห้างหุ้นส่วน | 37.50      | 38    | 1,425.00  | 1549          | 1/11/43   |
| 1004069   | โปรแกรมภาษาปาสตาล    | 45.00      | 50    | 2,250.00  | 1533          | 1/11/43   |
| 1004069   | โปรแกรมภาษาปาสตาล    | 45.00      | 7     | 315.00    | 04790         | 24/5/44   |
| 1005001   | webkit 10 hrs        | 218.00     | 20    | 4,360.00  | 4302431       | 8/9/43    |
| 1005001   | webkit 10 hrs        | 218.00     | 0     | 0.00      |               | 1/1/43    |
| 1005002   | webnet 25 Hrs        | 375.00     | 20    | 7,500.00  | 4302431       | 8/9/43    |
| 1005002   | webnet 25 Hrs        | 375.00     | 0     | 0.00      |               | 1/1/43    |
| 1005002   | webnet 25 Hrs        | 375.00     | 0     | 0.00      |               | 1/1/43    |

## การบันทึกจ่าย

| รหัสพัสดุ | รายการ               | จำนวน | แผนก∖หน่วยงานที่เบิก | วัตุถประสงค์∖   | วันที่จ่าย |
|-----------|----------------------|-------|----------------------|-----------------|------------|
| 1004065   | SHEET พุทธศาสนา 2    | 470   | คุณพรศรี มหารงค์     | จำหน่ายนักเรียน | 6/2/44     |
| 1004065   | SHEET พุทธศาสนา 2    | 705   | คุณพรศรี มหารงค์     | จำหน่ายนักเรียน | 26/12/43   |
| 1004065   | SHEET พุทธศาสนา 2    | 201   | คุณพรศรี มหารงค์     | จำหน่ายนักเรียน | 2/2/44     |
| 1004065   | SHEET พุทธศาสนา 2    | 200   | คุณพรศรี มหารงค์     | จำหน่ายนักเรียน | 25/10/43   |
| 1004066   | สู่ทางการจัดจำหน่าย  | 15    | คุณพรศรี มหารงค์     | จำหน่ายนักเรียน | 21/5/44    |
| 1004066   | สู่ทางการจัดจำหน่าย  | 65    | คุณพรศรี มหารงค์     | จำหน่ายนักเรียน | 23/11/43   |
| 1004067   | วิทยาศาสตร์ 1        | 30    | คุณพรศรี มหารงค์     | จำหน่ายนักเรียน | 8/11/43    |
| 1004067   | วิทยาศาสตร์ 1        | 476   | คุณพรศรี มหารงค์     | จำหน่ายนักเรียน | 24/5/44    |
| 1004068   | การบัญชีห้างหุ้นส่วน | 38    | คุณพรศรี มหารงค์     | จำหน่ายนักเรียน | 6/11/43    |
| 1004069   | โปรแกรมภาษาปาสคาล    | 50    | คุณพรศรี มหารงค์     | จำหน่ายนักเรียน | 6/11/43    |
| 1004069   | โปรแกรมภาษาปาสคาล    | 7     | คุณพรศรี มหารงค์     | จำหน่ายนักเรียน | 30/5/44    |
| 1005001   | webkit 10 hrs        | 20    | คุณพรศรี มหารงค์     | จำหน่ายนักเรียน | 17/10/43   |
|           | · · · · · <b>-</b> · | -     |                      |                 |            |

# การประมวลผลประจำเคือน

| ประมวลผลพัสดุกงกลังประจำเดือน |                  |        |  |  |  |
|-------------------------------|------------------|--------|--|--|--|
| ประจำเดือน<br>ประจำปี         | มกราคม<br>2544 - | •      |  |  |  |
|                               | ตกลง             | ยกเลิก |  |  |  |

# การถ้างคลังพัสคุ

| ตัดยอดก้างยกมาสำหรับเดือนต่อไป |                    |  |  |  |  |
|--------------------------------|--------------------|--|--|--|--|
| ประจำเตือน<br>ประจำปี          | มกราคม -<br>2544 - |  |  |  |  |
|                                | ตกลง ยกเลิก        |  |  |  |  |
### รายงานจากสารสนเทศพัสดุ

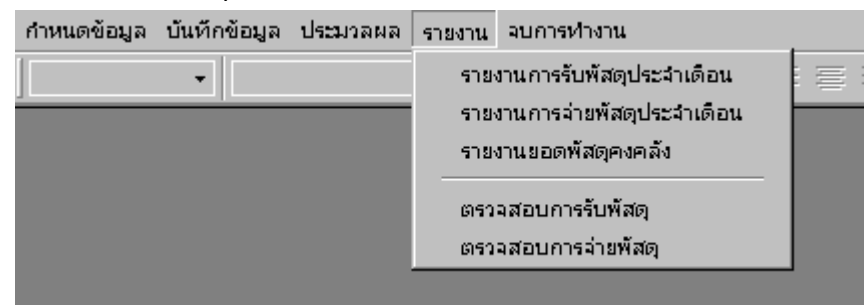

#### งานครุภัณฑ์

### ขอบข่ายงานครุภัณฑ์

- บันทึกข้อมูลครุภัณฑ์
- บันทึกประเภทครุภัณฑ์
- รายงานรายละเอียดข้อมูลครุภัณฑ์
- รายงานรายการครุภัณฑ์
- รายงานครุภัณฑ์แยกแผนก
- รายงานครุภัณฑ์แยกประเภท

### การกำหนดประเภทครุภัณฑ์

| -8  | กำหนดประเภท | กรุภัณฑ์ 🔀                      | 1 |
|-----|-------------|---------------------------------|---|
|     | สำดับที่    | ประเภทครุภัณฑ์ 📃 🗖              | • |
| •   | 1           | ครุภัณฑ์สำนักงาน                |   |
|     | 2           | ครุภัณฑ์ไฟฟ้าและวิทยุ           |   |
|     | 3           | ครุภัณฑ์งานบ้านงานครัว          |   |
|     | 4           | ครุภัณฑ์ก่อสร้าง                |   |
|     | 5           | ครุภัณฑ์ยานพาหนะและขนส่ง        |   |
|     | 6           | ครุภัณฑ์วิทยาศาสตร์หรือการแพทย์ |   |
|     | 7           | ครุภัณฑ์โฆษณาหรือเผยแพร่        |   |
|     | 8           | ครุภัณฑ์กีฑา                    |   |
|     | 9           | ครุภัณฑ์ดนตรี                   |   |
|     | 10          | ครุภัณฑ์สนาม                    |   |
|     | 11          | ครุภัณฑ์โรงงาน                  |   |
|     | 12          | ครุภัณฑ์การเกษตร                |   |
|     | 13          | ครุภัณฑ์อื่นๆ —                 |   |
| *   |             | •                               | - |
| ระเ | เบียน: 🔳 🔳  | 1 🕨 🕨 🕨 ann 13                  |   |

### 1. คลิกเมนู กำหนดข้อมูล เลือก กำหนดประเภทครุภัณฑ์ จะปรากฏหน้าต่างดังรูป

2. ใส่ลำดับที่ หรือ รหัสของครุภัณฑ์ ในช่องลำดับที่

3. ใส่รายการประเภทครุภัณฑ์ ในช่อง ประเภทครุภัณฑ์

### การกำหนดข้อมูลบริษัทร้านค้า

เป็นการกำหนดข้อมูลของบริษัท หรือ ร้านค้าที่ติดต่อซื้อขายค้วย 1. คลิกเมนู กำหนดข้อมูล เลือก กำหนดข้อมูลบริษัทร้านค้า

| ส อนกลขอมูลบ                  | som/silu       | A                       |
|-------------------------------|----------------|-------------------------|
| สำคัญที่<br>ถึงแล้วัน ถึงไม่เ | 1              |                         |
| ร้านตวอกหล                    |                |                         |
| ทีลยู่                        |                |                         |
| fiaú                          | 49/1 0.1/52/31 | ลูพิศ ราษฎร์บูรณะ       |
| สำเภล/เรต                     | เมือง          | จังหวัด กรุงเทพฯ        |
| รพัลไปรมสีย์                  | 10140          |                         |
| เจ้าของร้าน                   |                | Web                     |
| โทรศัพธ์                      |                | ามายเทยุ                |
| 4241617                       |                |                         |
| โพรสาร                        |                |                         |
| emai                          |                | พิมพ์ป้ายคลิก           |
|                               |                | แบบตัสตัด แบบพิมพ์บนของ |
|                               |                |                         |

- บันทึกข้อมูลตามหัวข้อในแบบฟอร์ม
- 3. คลิกปุ่ม พิมพ์ป้ายผนึก "แบบตัคติค" หรือ "แบบพิมพ์บนซอง"

#### การบันทึกข้อมูลครุภัณฑ์

## 1. คลิกเมนู บันทึกข้อมูล เลือก บันทึกข้อมูลครุภัณฑ์

| เลขกะเบียน             | 000001 ประเภท ครูภัณฑ์สำนักงาน |                    |
|------------------------|--------------------------------|--------------------|
| รีอกรภัณฑ์             |                                |                    |
| อี่ทั้อ/ชพิด/ขนาค/รุ่น |                                |                    |
| กลา                    | 0.00                           | /                  |
| เหล่งก็มา              |                                |                    |
| ยริษัท/ร้านส้า         | ร้านควงกมอ 🔸 เลขทีเลกสาร       |                    |
| หน่วยงาน/แลนกที่ใช้    | ส้ายส่งเสริมการศึกษา ที่เก็บ   |                    |
| วันที่รับ              |                                | Constanting of the |
| อายุประกัน             | 3 ปี วันหมะอายุ                |                    |
| ธมายเทต                |                                |                    |

an 5

- 2. ใส่เลขทะเบียนครุภัณฑ์ ในช่อง เลขทะเบียน
- 3. เลือกประเภทครุภัณฑ์ ในช่อง ประเภท
- 4. ใส่ชื่อครุภัณฑ์ ในช่อง ชื่อครุภัณฑ์
- 5. ใส่ราคาของครุภัณฑ์ ในช่อง ราคา
- 6. ใส่ยี่ห้อ\ชนิด\ขนาด\รุ่นของกรุภัณฑ์ ในช่อง ยี่ห้อ\ชนิด\ขนาด\รุ่น
- 7. ใส่แหล่งที่มาของครุภัณฑ์ ในช่อง แหล่งที่มา
- 8. ใส่บริษัท\ร้านค้าที่ซื่อครุภัณฑ์ ในช่อง บริษัท\ร้านค้า
- 9. ใส่เลขที่เอกสารของครุภัณฑ์นั้นๆ ในช่อง เลขที่เอกสาร
- 10. ใส่ชื่อหน่วยงาน หรือ แผนกที่ใช้หรือรับผิดชอบกรุภัณฑ์ ในช่อง หน่วยงาน\แผนกที่ใช้
- 11. ใส่สถานที่เก็บครุภัณฑ์ ในช่อง ที่เก็บ
- 12. ใส่วันที่รับครุภัณฑ์ ในช่อง วันที่รับ

- 13. ใส่อายุประกันของครุภัณฑ์ ในช่อง อายุประกัน
- 14. ใส่วันกำหนดหมดอายุของกรุภัณฑ์ ในช่อง วันหมดอายุ
- 15. ใส่ข้อความอื่นใด (ถ้ำมี) ในช่อง หมายเหตุ
- 16. บันทึกรูปครุภัณฑ์ \*ดูหัวข้อการแทรกรูป

# การบันทึกการยืม – คืน ครุภัณฑ์

| )ที่ล/ชนิด/รนาด/รุ่น<br>  เลขทะเนียนยิน   วันที่ยิน   หล่วยงาน/ แผนก ที่ยิน   ชื่อ-สกุล ผู้ยิน   ตำแหน่ง   สังกิด   กำหนดคืน   วันคืน | កមកានមិរ |
|----------------------------------------------------------------------------------------------------|----------|
| เลขทะงมียนยืน   วันที่ยืน   หม่วยงาน/เหมก ที่ยืน   ชื่อ-สกุล ผู้ยืน   ดำแหน่ง   สังกัด   กำหนดคืน   วันคืน                            |          |
|                                                                                                    | u   1    |
| (AutoNumber)                                                                                                    | -        |

ฝ่ายกิจการนักเรียน

#### งานพัฒนาวินัย

#### ขอบข่ายงานพัฒนาวินัย

- กำหนดพฤติกรรมการมาเรียน
- กำหนดเขตข้อมูลแถบรหัส
- กำหนดเวลาเรียน
- ประมวลผลประจำวัน
- บันทึกตัดกะแนนความประพฤติ
- บันทึกทัณฑ์บน
- บันทึกพักการเรียน
- บันทึกพฤติกรรมดี
- รายงานพฤติกรรมการมาเรียนประจำวัน
- รายพฤติกรรมการมาเรียนรายคน
- รายงานพฤติกรรมการมาเรียนถึงผู้ปกครอง
- รายงานรายชื่อนักเรียนทัณฑ์บน
- รายงานรายชื่อนักเรียนพักการเรียน

# การกำหนดตำแหน่งที่อยู่ข้อมูลการรูดบัตร ( Text.file )

หลังจากที่ได้ข้อมูลบาร์ โค้ดจากเครื่องรูดบัตรแล้ว

- 1. ให้ทำการcopyข้อมูลบาร์ โค้ดของวันที่ต้องการประมวลผล แล้วเปลี่ยนเป็นชื่อ barcode.txt
- 2. เปิดโปรแกรมงานปกครอง
- 3. กลิก กำหนดข้อมูล เลือก กำหนดตำแหน่งที่อยู่ข้อมูลบาร์โค้ด

กำหนดข้อมูล ประมวลผลประจำวัน บันที่ก 1.กำหนดพฤติกรรมการมาเรียน

2. กำหนดตำแหน่งที่อยู่ข้อมูลบาร์โค้ด

# จะปรากฏหน้าต่างเชื่อมโยง ดังรูป

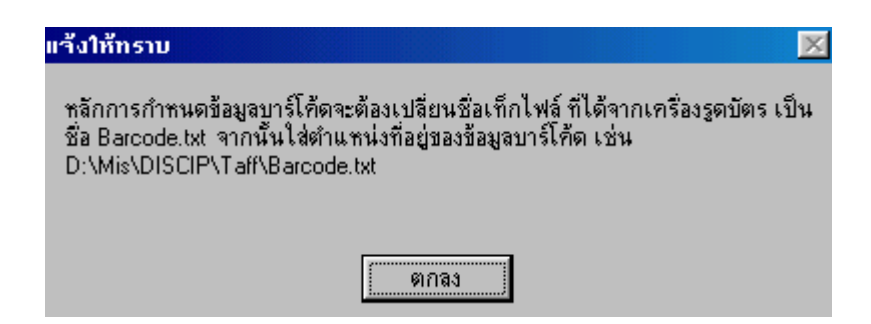

| 😂 ใส้ตำแหน่งที่อยู่ไฟล์ Barcode.txt | X    |
|-------------------------------------|------|
| D:\Mis\DISCIP\Taff\Barcode.txt      |      |
|                                     | ตกลง |

4. ใสตำแหน่งที่อยู่ข้อมูลการรูดบัตร ( Text.File) ให้ถูกต้อง

5. คลิกตกลง

### การกำหนดเขตข้อมูลบาร์โค้ด

ก่อนที่จะกำหนดเขตข้อมูลบาร์ โค้คนั้น จำเป็นที่จะต้องรู้ความหมายของตำแหน่งข้อมูลบาร์ โค้คก่อนที่จะทำการ กำหนดเขตข้อมูล เช่น ตำแหน่งของวันที่ ตำแหน่งของรหัสประจำตัวนักเรียน ตำแหน่งของเวลา ตัวอย่าง การแบ่งเขตข้อมูล

| ตำแหน่งที่ | 1 | 2 | 3 | 4 | 5 | 6 | 7 | 8 | 9 | 10 | 11 | 12 | 13 | 14 | 15 | 16 | 17 | 18 | 19 | 20 | 21 | 22 | 23 |
|------------|---|---|---|---|---|---|---|---|---|----|----|----|----|----|----|----|----|----|----|----|----|----|----|
|            | 4 | 0 | 5 | 0 | 4 | 5 |   |   |   | 0  | 0  | 0  | 2  | 1  | 7  |    | 0  | 6  | 4  | 2  |    | 0  | 1  |
|            | 4 | 1 | 3 | 0 | 2 | 6 |   |   |   | 0  | 0  | 0  | 2  | 1  | 7  |    | 0  | 7  | 0  | 2  |    | 0  | 2  |
| เขตข้อมูล  | 4 | 2 | 1 | 2 | 1 | 5 |   |   |   | 0  | 0  | 0  | 2  | 1  | 7  |    | 0  | 7  | 2  | 4  |    | 0  | 3  |
|            | 4 | 2 | 1 | 0 | 4 | 3 |   |   |   | 0  | 0  | 0  | 2  | 1  | 7  |    | 0  | 7  | 3  | 0  |    | 0  | 6  |
|            | 4 | 2 | 6 | 4 | 5 | 9 |   |   |   | 0  | 0  | 0  | 2  | 1  | 7  |    | 0  | 7  | 5  | 5  |    | 0  | 1  |

| 43 |
|----|
|    |
|    |
|    |
|    |
|    |
|    |

1.คลิกเมนู กำหนดเขตข้อมูลบาร์โค้ด จะปรากฏหน้าต่างดังรูป

| 15 C.W                  |         | <u>a</u>                 |      |
|-------------------------|---------|--------------------------|------|
| Cikress Lange           | 1122 23 | - 3#                     | 80   |
| สาแหน่งเริ่มดินที่จะตัด |         | สำเลขน่อเริ่มต้นที่จะตัด | 14   |
| สำนวนลักษรที่จะคิด      | 6       | จำนวนลักษรที่จะพัด       | 2    |
| 405045                  | 660.00  | 17                       | ตุกล |
| ชั่วโมง                 |         | เต้อน                    |      |
| สาแหน่งเริ่มต้นที่จะตัด | 17      | สานหน่อเริ่มดื่นที่จะตัด | 12   |
| สำนวนอักษรที่จะติด      | 2       |                          | 2    |
| 06                      | enas    | 02                       | R/Ja |
| นาที                    |         | D                        |      |
| สาแหน่มเริ่มส้นที่จะตัด | 19      | สาแหน่งเริ่มต้นที่จะตัด  | 10   |
| จำนวนลักษรที่จะตัด      | 2       | สำนวนอีกษรซีจะตัด        | 2    |
|                         |         |                          |      |

2 ใส่ค่าตำแหน่งเริ่มต้นที่จะตัด และ ใส่จำนวนอักษรที่จะตัด ในแต่ละรายการ

3. คลิก ตกลง

4.คลิกที่ปุ่มแสดงผลลัพธ์ เพื่อแสดงผลที่ได้จากการกำหนดเขตข้อมูล

5.คลิกปุ่ม พิมพ์ข้อกำหนด หากต้องการเก็บรายละเอียดของการกำหนดเขตข้อมูล

หมายเหตุ : การนำเข้าข้อมูลบาร์ โค้ค และ การกำหนดเขตข้อมูลบาร์ โค้ค จะทำ 2 ขั้นตอนนี้เพียงแค่ครั้งเดียวเท่านั้น ในกรณี

ที่มีการติดตั้งโปรแกรมใหม่ หรือ มีการย้ายตำแหน่งที่เก็บข้อมูลบาร์โก้ด

## การเปิดฟอร์มรับรูดบัตร

ในกรณีที่ใช้เครื่องรูดบัตร ชนิดที่ต่อกับเครื่องคอมพิวเตอร์ โดยตรง (ต่อผ่านทางPort Keyboard) 1.คลิกเมนู ประมวลผลประจำวัน เลือก เปิดฟอร์มรับรูดบัตร จะปรากฏหน้าต่างคังรูป

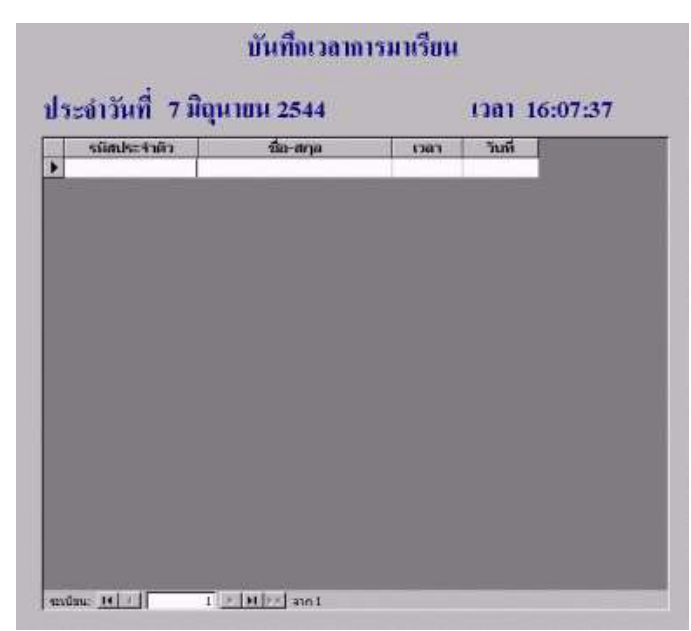

2.เมื่อรูดบัตร รหัสประจำตัว วันที่ และ เวลาจะถูกบันทึกโดยอัตโนมัติ

# กรณีที่ไม่ใช้เครื่องรูดบัตร

ให้ใส่รหัสประจำตัว ในช่องรหัสประจำตัว แทนการรูดบัตรได้เลย

### การประมวลผลประจำวัน

1.คลิกเมนู ประมวลผลประจำวัน เลือก ประมวลผลประจำวัน
 จะปรากฏหน้าต่างดังรูป

| 🔀 ประมวลผลประจำวัน                             |       | X    |
|------------------------------------------------|-------|------|
| ใส่วันที่ ที่ด้องการประมวลผล<br>(วัน/เดือน/ปี) |       | ตกลง |
| ตำแหน่งที่เก็บ Barcode                         |       |      |
| D:\Mis\DISCIP\Taff\Barcod                      | e.txt |      |

- 2.ใส่วันที่ ที่ต้องการประมวลผล
- 3.คลิก ตกลง

ร**ูปแบบวันที่ :** วัน/เดือน/ปี เช่น 20/10/2544

หมายเหตุ : การประมวลผลเวลามาเรียนจะประมวลผลตามรอบเวลาเรียน(รอบเช้า รอบบ่าย รอบค่ำ) ของนักเรียน

### การปรับปรุงข้อมูล

เนื่องจากการประมวลผลของเครื่องรูดบัตรสามารถรายงานผลออกมาเป็น ไม่รูดบัตร กับ สาย ดังนั้นเราจึงต้องทำการปรับปรุงข้อมูล ให้ถูกต้องตามความเป็นจริงก่อนที่จะออกเป็นรายงาน 1.คลิกเมนู ประมวลผลประจำวัน เลือก ปรับปรุงข้อมูล จะปรากฏหน้าต่างดังรูป

| วันที    | รมัสประจำด้ว | ชื่อ - สกุล            | น้อง                 | 1040.071  | ระดับ   | 1383 | พฤติกรรม     |
|----------|--------------|------------------------|----------------------|-----------|---------|------|--------------|
| 17-n.w43 | 421018       | นายศุภพจน์ วงศพิศาล    | ชม. 1/2(ปาช.)        | ช่างยนต์  | ปาช.    |      | ลาป่วย       |
| 17-n.w43 | 421015       | นายบุญคือ เรื่องช่วย   | ชม. 1/1(ปาช.)        | ช่างยนต์  | ปวช.    |      | "ไม่รุดเปิดร |
| 17-n.w43 | 421014       | นายนิรันตร์ กอตอ       | ชม. 1/1(ปาช.)        | ช่างผมต์  | ปวช.    |      | สาม          |
| 17-n.w43 | 421013       | นายจัรรัตร เดิเมยิริง  | ชม. 1/2(ปาช.)        | ช่างยนต์  | ปวช.    |      | สาย          |
| 17-n.w43 | 421012       | นายอภิชัย บัวทอง       | vu. 1/2(ປານ.)        | ช่างยนต์  | 1,1715. |      | "ไม่รูดบัตร  |
| 17-n.w43 | 421011       | นายสิทธิกร เอ้งฉ่วน    | ชน. 1/3(ปาช.)        | ช่างยนต์  | ปหย     |      | บาด          |
| 17-n.w43 | 421010       | นายไกรสร หมัดอะตั้ม    | vu. 1/3(1bv.)        | ช่างแนต์  | ubu.    |      | ขาด          |
| 17-n.w43 | 421009       | นายอิสรา ฆ้องกระโทก    | ชม. 1/3(ปาช.)        | ช่างแนต์  | ปาช.    |      | "ไม่รูดปัตร  |
| 17-n.w43 | 421007       | นายพรเทพ รองพล         | <b>ชม. 1/3(Lht.)</b> | ช่างแนต์  | ปวช.    |      | สาม่วน       |
| 17-n.w43 | 421006       | นายสิทธิชัย รัตตนเพิ่ง | ชม. 1/2(ปาช.)        | ช่างยุณต์ | ปาช.    |      | ลาป่วย       |
| 17-n.w43 | 421005       | นายประวิทย์ แสงวงศ์ประ | 1/2(tht.)            | ช่างยนต์  | ปวช.    |      | ลาป่าย       |
| 17-n.w43 | 421003       | นายเอกทพ ธิบดีมี       | ชม. 1/1(ปาช.)        | ช่างยนต์  | ปวช.    |      | ลากิจ        |
| 17-n.w43 | 421002       | นายวิเษณุ กันทวิ       | ชม. 1/1(ปาช.)        | ช่างยนต์  | ปวช.    |      | "ไม่รูดเว้ตร |
| 17-n.w43 | 418112       | นายชัยวัฒน์ ทองรัตน์   | vu. 1/1(Uhv.)        | ช่างแหล่  | 1/20.   |      | "ไม่รูตบัตร  |
| 6        |              |                        |                      |           |         |      |              |

2.เลือกวันที่ ที่ต้องการปรับปรุงข้อมูล จาก Combo Box

3.เลือกห้อง หากต้องการปรับปรุงข้อมูลเป็นห้อง

4.คลิกเลือก พฤติกรรมในช่อง พฤติกรรม (สามารถกำหนดรายการพฤติกรรมได้จากเมนู กำหนดพฤติกรรมการมา เรียน)

### การกำหนดพฤติกรรมการมาเรียน

| រអូ | ពេលជាមួយស្ដូព |             | กจาวแท่ในหม |
|-----|---------------|-------------|-------------|
| -8  | กำหนดรายการบ  | ນຖຸຫຼືກຽຽນ  | ×           |
|     | รทัสพฤติกรรม  | พฤติกรรม    | คะแนนที่ตัด |
| ►   | 1             | [ไม่รูดบัตร | 0.2         |
|     | 2             | สาย         | 0.5         |
|     | 3             | ขาด         | 1           |
|     | 4             | ลาป่วย      | 1           |
|     | 5             | ลากิจ       | 1           |
| *   |               |             |             |

1.คลิกเมนู กำหนดข้อมูล เลือก กำหนดพฤติกรรมการมาเรียน จะปรากฏหน้าต่างดังรูป

2.ใส่รหัสพฤติกรรมในช่อง รหัสพฤติกรรม

- 3.ใส่รายการพฤติกรรมในช่อง พฤติกรรม
- 4.ใส่กะแนนที่ต้องการตัด ในช่อง กะแนนที่ตัด

### การกำหนดเวลาการมาเรียน

1.คลิกเมนู กำหนดข้อมูล เลือก กำหนดเวลาเรียน จะปรากฏหน้าต่างดังรูป

| 🔀 กำหนดเวลา                                                           |                       |                                                                                                    | ×                       |
|-----------------------------------------------------------------------|-----------------------|----------------------------------------------------------------------------------------------------|-------------------------|
| ี กำหนดเวลาเรียน<br>รอบ<br>เวลาเข้าเรียน<br>เวลาเลิกเรียน<br>หมายเหตุ | ເช้า<br>7:50<br>13:00 | - กำหนดช่วงเวลาในการประ<br>เวลาเข้าเรียน<br>ตั้งแต่เวลา<br>ถึงเวลา<br>เวลาเลิกเรียน<br>ตั้งแต่เวลา<br>ถึงเวลา | ะมวลผล<br>6:00<br>13:00 |
|                                                                       |                       |                                                                                                    |                         |
| ระเบียน: 🚺 🔳                                                          | 1 ▶ ▶I ▶* ann         | ຄຄ                                                                                                    |                         |

- 2.ใส่เวลาเข้าเรียนในช่อง เวลาเข้าเรียน
- 3.ใส่เวลาเลิกเรียนในช่อง เวลาเลิกเรียน

4.ใส่เวลาช่วงเวลาที่ต้องการประมวลผล ของแต่ละรอบเวลาเรียน ในช่องเวลาเข้าเรียน และ เวลาเลิกเรียน

### การบันทึกการตัดคะแนนความประพฤติ

1.คลิกเมนู บันทึกข้อมูล เลือก ตัดคะแนนความประพฤติ จะปรากฏหน้าต่างดังรูป

| í | 3           | งทัสบ  | กเรียน       | A1811                | ชื่อ ชียวัฒน์     | antes 1    | สกุล (กลงรัตน์            |                                |                          |
|---|-------------|--------|--------------|----------------------|-------------------|------------|---------------------------|--------------------------------|--------------------------|
|   | E           | LINA   | aa<br>9780an | ลาอยนด์<br>สาวยนด์   | 1 100. 17 (1170.) | scwu       | 1978.<br>1978             |                                |                          |
| 1 | المغ        | 5.05   | 1            | annisa               | 00                |            |                           | ana San                        | າດາດມາບຕົ້າເກັ່ງໃດດະຄ    |
| - | H-SM        | 1111   |              | CAR ANDER AND        | s 101             | DEBER TUTT | เหอน/ปการศึกษา            | 1115003.010                    | JANNAN THE LANSTH DALARY |
| • | 1           | 20/4/4 | 1 สัมณ์ห     | et                   | . [01             | 2          | เหอง/ปีการศึกษา<br>1/2544 | ตักเตือน/ทำกิจกระ              |                          |
| ľ | 1           | 20/4/4 | 1 ផ្សារកំស   | 5                    | 101               | 2          | เพลม/ปการศึกษา<br>1/2544  | การสง เหม<br>ตักเดือน/ทำกิจกระ |                          |
|   | 1           | 20/4/4 | 1 ផ្ទុបហ្    | 8                    | 4 [0]             | 2          | (พอม/ ปการศึกษา<br>1/2544 | ทางสงเตม<br>ดักเดือน/ท่ากิจกระ |                          |
|   | 1           | 20/4/4 | 1 ផ្ទាបប្រ   | 4                    | - ID1             | 2          | เหอน/บิการศึกษา<br>1/2544 | สักเดือน/หัวกิจกระ             |                          |
|   | 1<br>0001 1 | 20/4/4 | 1 สูมนุง     | f<br>[]* [#1]##] and | 1                 | 2          | เหอน/บิการศึกษา<br>1/2544 | การสง เหม<br>ดักเดือน/ทำกิจกระ |                          |

2.ดับเบิ้ลคลิกในช่อง รหัสนักเรียน เมื่อต้องการค้นหาข้อมูลนักเรียน

- 3.ใส่ครั้งที่กระทำความผิด ในช่อง ครั้งที่
- 4.ใส่วันที่ ที่กระทำกวามผิด ในช่อง วันที่
- 5.ใส่ความประพฤติที่กระทำผิด ในช่อง ความประพฤติ
- 6.ใส่กะแนนที่ต้องการตัด ในช่อง ตัดกะแนน
- 7.ใส่เทอม และ ปีการศึกษา ที่ได้กระทำความผิดในช่อง เทอม\ปีการศึกษา
- 8.ใส่ข้อมูลการลงโทษ ในช่อง การลงโทษ
- 9.คลิก สี่เหลี่ยมเล็ก ในช่องจคหมายถึงผู้ปกครอง เมื่อต้องการรายงานพฤติกรรมนักเรียนถึงผู้ปกครอง
- 10.คลิกปุ่ม พิมพ์จคหมายถึงผู้ปกครอง

### การบันทึกทัณฑ์บน

1.คลิกเมนู บันทึกข้อมูล เลือก บันทึกทัณฑ์บน จะปรากฏหน้าต่างดังรูป

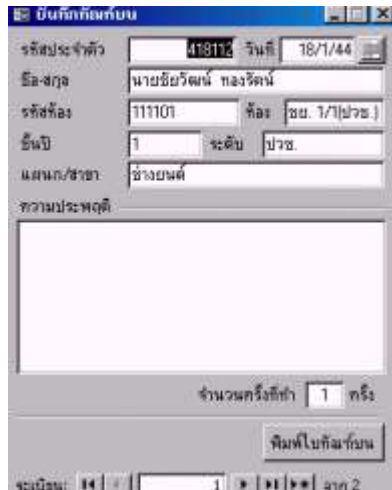

2.ใส่รหัสประจำตัว ในช่อง รหัสประจำตัว
 3.บันทึกพฤติกรรม ในช่อง ความประพฤติ
 4.ใส่จำนวนครั้ง ในช่อง จำนวนครั้ง
 5.คลิกปุ่ม พิมพ์ทัณฑ์บน เพื่อพิมพ์ใบทัณฑ์บน

### การบันทึกพักการเรียน

1.คลิกเมนู บันทึกข้อมูล เลือก บันทึกพักการเรียน จะปรากฏหน้าต่างดังรูป

| รทัสประจำตัว                      | 418112 Juff 8/6/44                                                      |
|-----------------------------------|-------------------------------------------------------------------------|
| Sa ana                            | นายชียวัฒน์ กลงรัตน์                                                    |
| รสัสส์ละ                          | 111101 #aa [au 1/1/u/20.]                                               |
| ธันป                              | 1 ระสับ ปวน                                                             |
| แลนก/สาขา                         | ช้างยนต์                                                                |
|                                   |                                                                         |
| ความประหภุติ                      |                                                                         |
| ความประพฤติ                       | ้วันซึเริ่มพักการเรียน<br>วันซีรีนสุดพักการ                             |
| ຄວາມປຣະທດຸສິ                      | ว<br>วันซีเริ่มพักการเรียน<br>วันซีสิ้มสุดพักการ<br>วันซีสิมพักการเรียน |
| ความประหญ่ดี<br>รษายะ <b>ก</b> ตุ | วันซีเริ่มพักการเรียน<br>วันซีอื่นสุดพักการ<br>วันซีอิมติกการเรียน      |
| ความประหญ่ดี<br>รมายเราตุ         | วันซีเริ่มพักการเรียน<br>วันซีสินสุดศักการ<br>วันซีสิมพักการเรียน       |

2.ใส่รหัสประจำตัว ในช่อง รหัสประจำตัว

3.บันทึกพฤติกรรม ในช่อง ความประพฤติ

4. ใส่วันที่เริ่มพักการเรียน ในช่อง วันที่เริ่มพักการเรียน

5.ใส่วันที่สิ้นสุดพักการเรียน ในช่อง วันที่สิ้นสุดพักการเรียน

6.ใส่วันที่สั่งพักการเรียน ในช่อง วันที่สั่งพักการเรียน

7.คลิกปุ่ม พิมพ์ เมื่อต้องการพิมพ์ ในสั่งพักการเรียน

### การบันทึกพฤติกรรมดี ความประพฤติเด่น

1.คลิกเมนู บันทึกข้อมูล เลือก บันทึกพฤติกรรมดี จะปรากฏหน้าต่างดังรูป

| 5        | รทัสที่อง<br>พ.ศ.พ.ก./สาย | 111101<br>ช่วงสนต์                     | Safias                    | 80                                           | 1/1(doa.)                    | ระตับ                                 | מכע]                                     | 1                                                                |                                                                  |
|----------|---------------------------|----------------------------------------|---------------------------|----------------------------------------------|------------------------------|---------------------------------------|------------------------------------------|------------------------------------------------------------------|------------------------------------------------------------------|
| ครั้งที่ | วันที่                    |                                        |                           | 578                                          | มการ / อธิก                  | มาย                                   |                                          | 1                                                                | พิมพ์                                                            |
|          | 1/1/44                    |                                        |                           |                                              |                              |                                       |                                          | - 1                                                              | •                                                                |
|          | ลรั้งที่                  | แมะแก่งสาม<br>สรังที่ วันที่<br>1/1/44 | จรั้งที่ วันที่<br>1/1/44 | และอ∧สาขา ขางยนด<br>อรั้งที่ 7นที่<br>1/1/44 | จรังที่ วันที่ ราย<br>1/1/44 | จริงที่ วันที่ รายการ / อธิ<br>1/1/44 | จริงที่ วันที่ รายการ / อธินาย<br>1/1/44 | งสงสาราชา   ชางชนด<br>สรั้งที่ "วันที่ รายภาร / อธิบาย<br>1/1/44 | จะสงสังสารา (สามรรษต<br>สรังที่ วันที่ รายการ / อธินาย<br>1/1/44 |

2.ดับเบิ้ลกลิกในช่อง รหัสประจำตัว เพื่อก้นหาข้อมูลนักเรียน

3.ใส่ครั้งที่ ในช่อง ครั้งที่

4.ใส่วันที่ ในช่อง วันที่

ร.ใส่รายการหรือคำอธิบาย ในช่อง รายการ\อธิบาย

6.คลิก สี่เหลี่ยมเล็ก ในช่องพิมพ์ เมื่อต้องการรายงานพฤติกรรมนักเรียนถึงผู้ปกครอง

### รายงานพฤติกรรมการมาเรียนรายคน

1.คลิกเมนู รายงาน เลือก รายงานพฤติกรรมการมาเรียนประจำวัน จะปรากฏหน้าต่าง คังรูป

| l w  | ฤดักรรมรา                                                                                                    | anu                              |                 |               |              |           |       |
|------|----------------------------------------------------------------------------------------------------|----------------------------------|-----------------|---------------|--------------|-----------|-------|
|      |                                                                                                    | Sa ana [                         | 416             | 112 นายชัยวั  | ฒน์ ทองรัตน์ |           |       |
|      |                                                                                                    | ระพัฒ                            | 175. #          | an [30. 1/1() | J78.)        |           |       |
|      | The second                                                                                                    | แสนก                             | ข่างขนต์        |               |              |           |       |
| 1    | Y                                                                                                    | <ol> <li>ส.ทีปรักษา [</li> </ol> | a สุคนธ์ จะรุษั | iu (          |              |           | สิมพ์ |
| 40jā | iกรรมรายว <b>ั</b> น                                                                                            | l.                               |                 | ส์ระเท่วันข   | 8/6/42       | ถึงวันที่ | 8/6/4 |
|      | วันที่                                                                                                    | 14                               | ฤดิกรรม         | ť             | วลา          | หมายเหตุ  |       |
| ×    | 17/2/43                                                                                                    | ไม่รุดบัตร                       |                 |               |              |           |       |
| 1    |                                                                                                    | 1                                |                 |               |              |           | _     |
| 100  | ลรรมรวม                                                                                                    |                                  |                 |               |              |           |       |
|      | 5                                                                                                    | พฤดิกรรม                         |                 | จำนวนครั้ง    | คะแบบที่ตัด  | รวมตัดค   | ះពេរ  |
|      | ไม่รุดบัตร                                                                                                    |                                  |                 | 1             | 0.2          | 0.2       |       |
|      | the second second second second second second second second second second second second second second second se |                                  |                 |               |              |           | )     |
|      |                                                                                                    |                                  |                 |               |              |           | )     |

- 2.ดับเบิ้ลกลิกในช่องรหัสประจำตัว เพื่อก้นหาข้อมูลนักเรียน
- 3.ใส่ช่วงวันที่ ที่ต้องการคูรายงาน

#### งานแนะแนว

#### ขอบข่ายงานแนะแนว

ข้อมูลสถานประกอบการ

ระเบียนสะสม

พฤติกรรมพิเศษ

สถานศึกษาเดิม

จดหมายถึงผู้ปกครอง

| บันทึก รายงาน ควบคุมระบบ | จบการทำงาน                   |
|--------------------------|------------------------------|
| สถานประกอบการ            | • • B Z U E E E 🖄 • A • 2    |
| ข้อมูลนักศึกษาฝึกงาน     |                              |
| พฤติกรรมพิเศษ            |                              |
| โรงเรียนเดิมนักเรียน     | สนเหศเพื่อการบริษารสถานศึกษา |
|                          | S FOR SCHOOL                 |

## การบันทึกข้อมูลสถานประกอบการ

| รทัสสถานประกอบการ 🧊 🚺<br>สถานประกอบการ |
|----------------------------------------|
| สถานประกอบการ                          |
|                                        |
| บริษัท ส.พิชิตทรายทอง                  |
| ที่อยู่                                |
| ที่อยู่ 2/5                            |
| อำเภอ/เขต เมือง จังหวัด สงขลา          |
| รทัสไปรษณีย์ 90000                     |
| ประเภทธุรกิจ email                     |
|                                        |
| เจ้าของสถานประกอบการ Web               |
|                                        |
| ์<br>โทรศัพท์ หมายเหตุ                 |
|                                        |

# บันทึกข้อมูลนักเรียน

| -8 | บ้อ          | มูลนักศึกษาฝึกงา              | u          |             |             |                    | _ 🗆 ×     |
|----|--------------|-------------------------------|------------|-------------|-------------|--------------------|-----------|
| 4  | ระยะ         | ะการฝึกงาน ตั้งแต่ว่          | วันที่     | 22/4/43 ถึง | วันที่ 21   | /5/43              |           |
| 8  | สถา<br>บริษั | นประกอบการ<br>์ทไมโครคอมพิวเต | ,<br>aś    |             | -<br>-<br>- | เทอม<br>ปัการศึกษา | 2<br>2544 |
|    |              | รหัสประจำตัว                  |            | ี ชื่อ-สกุล |             | น้อง               | ชั้นปี    |
|    | ۲            | 4285                          | นายณัฐวุฒิ | ทองคำ       |             | ชย. 1 (ปาช.)       | 1         |
|    | *            |                               |            |             |             |                    |           |

## บันทึกพฤติกรรมพิเศษ

| 🔡 บันทึกพฤติกรรม | ບົກພົມ 📕 🔤 🗙                     |
|------------------|----------------------------------|
| รหัสนักเรียน     | 4285                             |
| ชื่อ-สกุล        | นาย ณัฐวุฒิ ทองคำ                |
| ชื่อห้อง         | ชย. 1 (ปวช.) ชั้นปี 1 ระดับ ปวช. |
| แผนก             | ช่างยนต์                         |
| อ.ที่ปรึกษา      | อ.วัชร นาคแก้ว                   |
|                  | พฤติกรรมพีเทษ                    |
| ระเบียน: 🔳 🔳     | 1 ▶ ▶ ▶ ▶ ลาก 1                  |

#### รายงานจากสารสนเทศงานแนะแนว

|   | รายงาน | ควบคุมระบบ           | จบการทำงาน     |   |
|---|--------|----------------------|----------------|---|
| Ì | ບ້ອນ   | <u>ู</u> ลสถานประกอเ | บการ           | - |
| I | ราย    | ชื่อนักศึกษาฝึก      | งาน            |   |
|   | หนัง   | เสือส่งตัวนักศึก     | ษาฝึกงาน       |   |
|   | หนัง   | เสือรับรองการฝึ      | กงาน           |   |
|   | พิมห   | ขีป้ายผนึกสถาน       | ประกอบการ      |   |
|   | พิมห   | ขีป้ายผนึกสถาน       | ประกอบการ(ซอง) |   |
|   | โรงเ   | เรียนเดิมนักเรีย     | u              |   |
|   | ระเป   | วัยนสะสม             |                |   |
|   |        |                      |                | - |

# งานห้องพยาบาล

#### ขอบข่ายงาน

- 1.กำหนดข้อมูลสมาชิก
- 2.บันทึกข้อมูลรายละเอียดยา
- 3.บันทึกการจ่ายยา
- 4.ออกรายงานการใช้บริการประจำวัน
- 5.พิมพ์รายงานจำนวนยาที่ใช้ประจำวัน

### การกำหนดลงทะเบียนสมาชิก

1. กลิกเมนู กำหนดข้อมูล เลือก ลงทะเบียนสมาชิก คังรูป

กำหนด บันทึกข้อมูล บริก

ลงทะเบียนสมาชิก

### การบันทึกข้อมูลยา

1. คลิกเมนู บันทึกข้อมูล เลือก บันทึกข้อมูลยา จะปรากฏหน้าต่างคังรูป

| 🛢 ข้อมูลยา                      |                                                                                                    |  |
|---------------------------------|----------------------------------------------------------------------------------------------------|--|
| รทัสยา                          | I                                                                                                    |  |
| ชื่อขาภาษาไทย                   | พาราเธตาผลล                                                                                                    |  |
| ชื่อขางกษาสังกฤษ                | Paracetamol                                                                                                    |  |
| ชื่อหางการศึก                   |                                                                                                    |  |
| กลุ่มยา                         |                                                                                                    |  |
| การออกฤทธิ์/การรักษา            | สรรพฤฒ                                                                                                    |  |
|                                 | โลดไข้ บรรเทาอาการปวด                                                                                                    |  |
| อาการอ้างเคียง/อีอกวรระวัง      | ระเลิ                                                                                                    |  |
|                                 | รับประทานทุก 4 ครัล 6 ชั่วโมงเมื่อ<br>มีอาการ ผู้ใหญ่รับประทานครั้งจะ<br>1-2 เม็ค เล็ก 6-12ปี รับประทาน<br>ครั้งจะ 1/2 เม็ด |  |
| สมาคบรรจ                        | ท่าเตือน                                                                                                    |  |
| แสงพลาสติกหรืออฐมิเนียม 10 เม็ด | 1.กำมโช้ยานี้คิดต่อกันนานเก็น 5                                                                                             |  |
| กม่วยนับ                        | 2.ด้ามใช้ยานี้ในการรักษาลาการ                                                                                               |  |
| เม็ด                            | ปวดเมื่อยเพื่องจากการข่างานหนัก                                                                                             |  |
|                                 | วันขมตลาย                                                                                                    |  |
|                                 |                                                                                                    |  |

2 .บันทึกข้อมูลตามรายการที่กำหนดในแบบฟอร์ม

## บันทึกการบริการ

| เสประจำตัว | 110001 ชื่อ-สกุล สีมพันธ์ |               | 100        |        |
|------------|---------------------------|---------------|------------|--------|
|            |                           |               | รัตนสุวรรณ |        |
| พ้อง       |                           | สามา (ช่างอาฟ |            | 1      |
| ที่ปรีกษา  |                           |               |            |        |
|            | 4 กรกฎาคม 2               | 2544          |            |        |
| n15        |                           |               |            |        |
| 1          | ินสัมา                    |               | จำนวน      | วันที่ |
| ×          |                           |               |            |        |

1. คลิกเมนู บริการ เลือก รักษาพยาบาล คังรูป

- 2. ดับเบิล คลิกใน รหัสประจำตัว หรือ ชื่อ สกุล เพื่อค้นหาข้อมูล
- 3.ใส่อาการ ในช่องอาการ
- 4.เลือกยาที่ต้องการในช่อง ให้ยา
- 5.ใส่จำนวนยา ในช่อง จำนวน
- 6. คลิกปุ่ม จ่ายยา เพื่อประมวลผล

#### งานสารสนเทศบริการ

#### ขอบข่ายงานสารสนเทศบริการ

ผลการเรียน ประวัติส่วนตัว การเงิน ห้องสมุด

พฤติกรรม

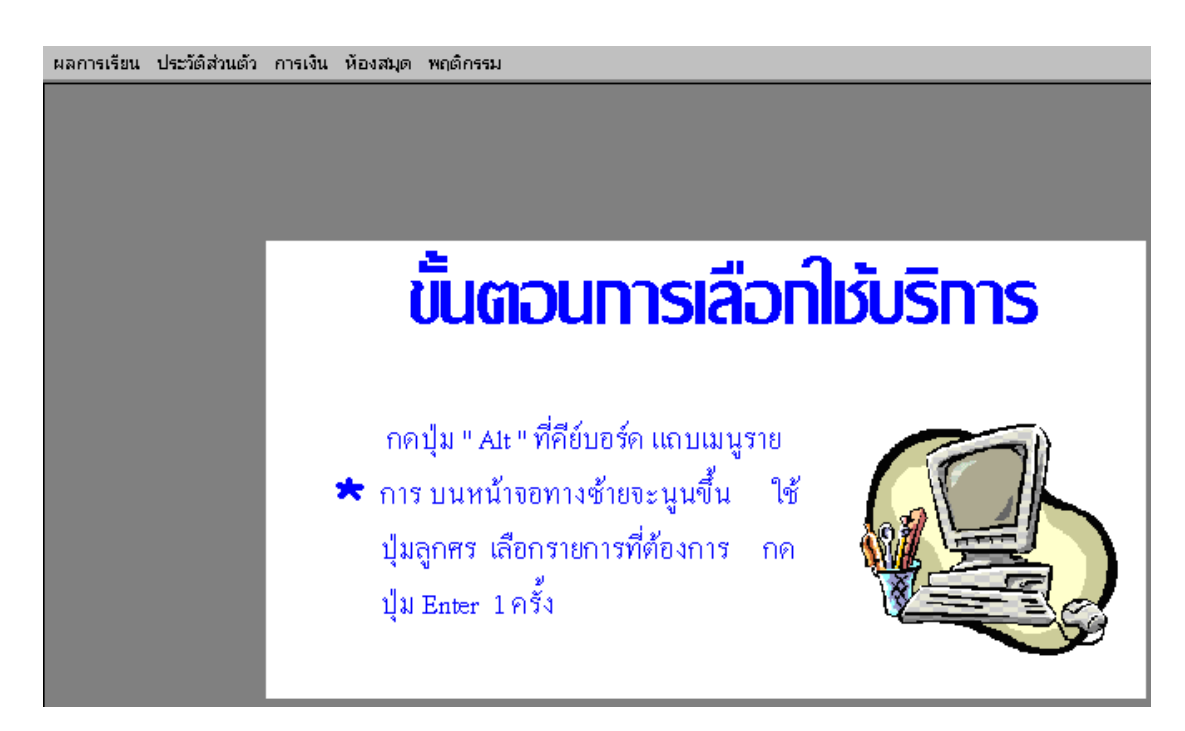

วิธีใช้สารสนเทศบริการ

กดปุ่ม "Alt" ที่คีย์บอร์ค เลือกรายการที่ต้องการ ด้วยการเลื่อนแถบแสง กด Enter ใส่รหัสประจำตัวของตนเอง ด้วยการคีย์ตัวเลข หรือด้วยวิธีการรูดบัตร ฝ่ายอาคารสถานที่

### งานอาคารสถานที่

# ขอบข่ายงานอาคารสถานที่

- -บันทึกประวัติอาคาร
- -ภารกิจอาคารและผู้รับผิดชอบ
- -รายละเอียคห้อง
- -ภารกิจห้องและผู้รับผิดชอบ
- -งบซ่อมบำรุงอาคาร
- -ค่าดูแลรักษาประจำปี
- -กำหนดเวลาทดสอบอาคาร

| บันทึกข้อมูล รายงาน จบการทำ | พาน                                    |
|-----------------------------|----------------------------------------|
| ประวัติอาคาร                | • • • • • • • • • • • •                |
| ข้อมูลห้อง                  |                                        |
| การใช้ห้อง Ctrl+U           |                                        |
| การซ่อมปารุง Ctrl+R         |                                        |
|                             |                                        |
|                             | ระบบงานสารสนเหศเพื่อการบริหารสกานศึกษา |
|                             | MIS FOR SCHOOL                         |
|                             |                                        |
|                             |                                        |
|                             | งานอาคารสถานที่                        |

การบันทึกข้อมูล ประวัติอาการ

| 🖽 ນັນກົກປຣະວັທີ | อาการ                 |                                |
|-----------------|-----------------------|--------------------------------|
| รทัสอาการ       | 1                     |                                |
| ชื่ออาคาร       | อาคารเรียน1           |                                |
| แบบ             | อาการกอนกรีตชั้นเดียว |                                |
| ปีที่ก่อสร้าง   | 2523                  |                                |
| งบประมาณ        | 2,000,000             |                                |
| แหล่งงบประมาณ   | ทุน                   | - Contractory of summer of the |
| พื้นที่         | 600 ตร.วา             | And Marked Market              |
| จำนวนชั้น       | 1                     |                                |
| สภาพ            | ดี                    |                                |
| ระเบียน: 🔢 🔳    | 1 • • •               | จาก 2                          |

# บันทึกข้อมูลห้อง

| <b>1</b> 83 1 | วันทึกข้อมูลห้อ <sup>ุ</sup> | a       |                            |
|---------------|------------------------------|---------|----------------------------|
| รทั           | สอาคาร  1                    |         | ชื่ออาคาร อาคารเรียน1      |
|               | รหัสห้อง                     | ชั้นที่ | ภารกิจ∕หน้าที่             |
|               | 101                          | 1       | ห้องเรียนวิชาพื้นฐานทั่วไป |
|               | 102                          | 1       | ห้องเรียนวิชาพื้นฐานทั่วไป |
|               | 103                          | 1       | ห้องเรียนวิชาพื้นฐานทั่วไป |
|               | 104                          | 1       | ห้องเรียนวิชาพื้นฐานทั่วไป |
|               | 105                          | 1       | ห้องปฏิบัติการวิทยาศาสตร์  |
|               | 106                          | 1       | ห้องพยาบาล                 |
|               | 107                          | 1       | ห้องพัฒนาวินัย             |
| ▶             |                              |         |                            |

### บันทึกการใช้ห้อง

| 🗃 บันทึกการใช้ห้อง             |                                       | _ 🗆 ×         |
|--------------------------------|---------------------------------------|---------------|
| รทัสก้อง 105 ชั้นที่ 1         | ภารกิจ (ห้องปฏิบัติก                  | ารวิทยาศาสตร์ |
| สำดับ 3                        |                                       |               |
| วัตถุประสงค์การขอใช้           |                                       |               |
| ปฏิบัติการวิชาเคมี ห้อง พณ.1/1 | ตั้งแต่เวลา<br>ถึงเวลา<br>สมเด็กว่าสั | 9:00:00       |
|                                | 3141108610                            | 2376744       |
| ผู้ขอใช้ห้อง:                  |                                       |               |
| อ.ปราณี แสงจันทรู้             |                                       |               |
| ระเบียน: I∢ ∢ 1 ▶ ▶I ▶*        | 🗄 จาก 1                               |               |

บันทึกการซ่อม

| 😰 บันทึกการช่อมบำรุง                                                             |                                        |
|----------------------------------------------------------------------------------|----------------------------------------|
| รทัสท้อง 101 ชั้นที่ 1                                                           | ภารกิจ ที่องเรียนวิชาพื้นฐานทั่วไป     |
| สำดับที่ <mark>1</mark><br>สาเทตุ/เนื่องจาก ———————————————————————————————————— |                                        |
| หลังกาชารุด                                                                      | งบประมาณช่อม 800<br>วันที่ช่อม 18/5/44 |
| รายการที่ช่อม                                                                    |                                        |
| เปลี่ยนกระเบื้อง                                                                 | ผู้รับผิดชอบ :<br>ฝ่ายอาการ            |
| ระเบียน: 1                                                                       | * จาก 1                                |

รายงาน

การเรียกรายงาน เลื่อนแถบแสงไปที่ เมนูรายงาน และเลือกรายงานที่ต้องการ

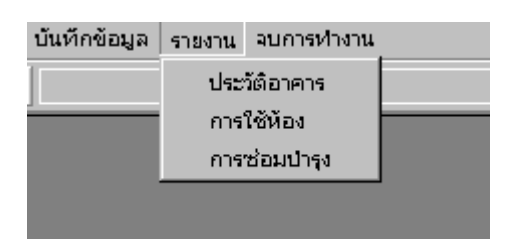

#### งานยานพาหนะ

#### ขอบข่ายงานยานพาหนะ

- -บันทึกประวัติยานพาหนะ
- -บันทึกการใช้ยานพาหนะ
- -บันทึกประวัติการซ่อมบำรุง
- -รายงานรายการใช้ยานพาหนะ
- -การบันทึกเลขบอกระยะก่อนนำไปใช้
- -วันที่ต่อกรมธรรม์ประกันภัย
- -ปริมาณการใช้น้ำมันของยานพาหนะแต่ละคัน
- -ประวัติผู้ขับรถหรือผู้รับผิดชอบ

| บันทึกข้อมูล รายงาน จบการทำง                   | าน                                                                                  |
|------------------------------------------------|-------------------------------------------------------------------------------------|
| ประวัติยานพาหนะ                                | • <b>B</b> <i>I</i> <u>U</u> <b>E E E</b> <u>A</u> • <u>A</u> • <u>I</u> • <b>D</b> |
| การจดหะเบียน<br>การทำประกัน                    |                                                                                     |
| การเติมน้ำมัน Ctrl+O<br>การใช้ยานพาหนะ Ctrl+U  |                                                                                     |
| אריי עניי איין איין איין איין איין איין איין א | ระบบงานสารสนเหศเพื่อการบริหารสถานศึกษา                                              |
|                                                | MIS FOR SCHOOL                                                                      |
|                                                |                                                                                     |
|                                                | งานยานพาพนะ                                                                         |

### บันทึกประวัติยานพาหนะ

| 🗃 บันทึกประวัติย     | านพาหนะ    |                         |
|----------------------|------------|-------------------------|
| รหัสยานพาหนะ         | 1          |                         |
| ชื่อ/ประเภท          | รถเก๋ง     |                         |
| เลขทะเบียน           | ุค 5149    |                         |
| ยี่ห้อ               | NISSAS     |                         |
| รุ่น                 | Sentra     |                         |
| ลี                   | ขาว        |                         |
| วันที่รับ/วันที่ซื้อ | 1/1/37     |                         |
| ราดา                 | 450,000.00 |                         |
| ชนิดนำมันที่เติม     | ไร้สาร 91  |                         |
| สถานที่เก็บ          | โรงเรียน   | ผู้ดูแล อดิเรก เจริญมาศ |
| ระเบียน: 🔣 🕕         | 1 + +1     | •                       |

# บันทึกการจดทะเบียน

| 88 Ŭ  | ັน <b>ກຶ</b> ກປ <b>ຣະວັ</b> ຫີກາ | ราดทะเบียน   |                     |                  | _ 🗆 X |
|-------|----------------------------------|--------------|---------------------|------------------|-------|
| รหัว  | ล์ยานพาหนะ 🏾                     | i            | ชื่อ/ประเภท (รถเก๋ง |                  |       |
| เลข   | ทะเบียน 🧖                        | 15149        |                     |                  |       |
|       | สำดับที่                         | วันจดทะเบียน | วันหมดอายุ          | สถานที่จดทะเบียเ | 1     |
| I     | 1                                | 15-ก.พ43     | 15-ก.พ44            | สงขลา            |       |
| *     | (AutoNumb                        |              |                     |                  | - 11  |
|       |                                  |              |                     |                  |       |
|       |                                  |              |                     |                  |       |
|       |                                  |              |                     |                  |       |
|       |                                  |              |                     |                  |       |
|       |                                  |              |                     | •                |       |
|       |                                  |              |                     |                  |       |
|       |                                  |              |                     |                  |       |
|       |                                  |              |                     |                  |       |
| ระเบื | au: I∢ I∢ [                      | 1 + +        | ∣∣▶≉  จาก๖          |                  |       |

### บันทึกการทำประกัน

| 📰 บันทึกการทำป | ระกัน    |                                         |                 |             |            |
|----------------|----------|-----------------------------------------|-----------------|-------------|------------|
| รหัสยานพาหนะ   | 1        | ชื่อ/ประเภท (รถเก๋                      | 3               |             |            |
| เลขทะเบียน     | ค 5149   |                                         |                 |             |            |
| ลำดับที่       | บริษัทปร | ะกันภัย                                 | เลขที่กรรมธรรม์ | วันทำประกัน | วันหมดอายุ |
| 1              |          | วิริยะประกันภัย                         | 15487           | 15-ก.พ43    | 15-n.w44   |
| 📘 🕨 (AutoNum   | Ь        |                                         |                 |             |            |
|                |          |                                         |                 |             |            |
|                |          |                                         |                 |             |            |
|                |          |                                         |                 |             |            |
|                |          |                                         |                 |             |            |
|                |          |                                         |                 |             |            |
|                |          |                                         |                 |             |            |
|                |          |                                         |                 |             |            |
|                |          |                                         |                 |             |            |
|                |          | 1 1 1 2 2 2 2 2 2 2 2 2 2 2 2 2 2 2 2 2 |                 |             |            |

# บันทึกการใช้น้ำมัน

|     | 🖽 ບັนทึกการเติมน้ำมัน 📃 🗆 🗙 |        |             |           |           |            |
|-----|-----------------------------|--------|-------------|-----------|-----------|------------|
| รร่ | รัสยานพาหนะ                 | 1      | ชื่อ/ประเภท | รถเก๋ง    |           |            |
| เล  | ขทะเบียน                    | ค 5149 |             |           |           |            |
|     | ลำดับที่                    | วันที่ | จำนวนลิตร   | ราคา/ลิตร | จำนวนเงิน | ชนิดน้ำมัน |
| J   | ' 1                         | 2/5/43 |             | 0.00      | 450.00    | ไร้สาร 91  |
| *   | (AutoNum                    |        |             |           |           |            |
|     |                             |        |             |           |           |            |
|     |                             |        |             |           |           |            |
|     |                             |        |             |           |           |            |
|     |                             |        |             |           |           |            |
|     |                             |        |             |           |           |            |
|     |                             |        |             |           |           |            |
|     |                             |        |             |           |           |            |
|     |                             |        |             |           |           |            |
|     |                             |        |             |           |           |            |
| •   |                             |        |             |           |           | Þ          |
|     | ŭme 14 14 1                 | 1      |             | <u>_</u>  |           |            |

## บันทึกการใช้ยานพาหนะ

| 🔀 บันทึกการใช้ยานพาหนะ                  |                   |
|-----------------------------------------|-------------------|
| รหัสยานพาหนะ 1 เล<br>ชื่อ/ประเภท รถเก๋ง | ขทะเบียน ด 5149   |
| สำดับที่ <u>1</u>                       | วันที่ 5/5/43     |
| วัตถุประสงก์/ภารกิจ                     | เวลาออก 9:30:00   |
| ไปธนาคารกรุงไทยจำกัด                    | เวลาเข้า 10:15:00 |
| เลขบอกระยะ ก่อนใช้ 12457                | ผู้รับผิดชอบ      |
| เลขบอกระยะ หลังใช้ 12461                | แผนกการเงิน       |
| ระเบียน: เ∢ ∢ 1 ▶ 1                     | ▶I   ▶*  จาก 1    |

# บันทึกการซ่อมแซม

| 🔀 บันทึกการช่อมบำรุง                                                                                 |                                                                          |
|----------------------------------------------------------------------------------------------------|--------------------------------------------------------------------------|
| รหัสยานพาหนะ 1 ซึ่ง<br>เลขทะเบียน ค.5149                                                             | อ/ประเภท รถเก๋ง                                                          |
| สำดับที่ 1<br>สาเทตุที่ซ่อม<br>น้ำมันเครื่องทมดอายุ<br>รายการซ่อม<br>เปลี่ยนน้ำมันเครื่องและหม้อกรอง | วันที่ช่อม 24/8/43<br>จำนวนเงิน 580<br>เลขบอกระยะ 12875<br>สถานที่ช่อม : |
| ระเบียน: _I∢ 1 ▶ ▶                                                                                   | แผนกอางยนต์<br>ผู้ดูแล :<br>แผนกช่างยนต์<br>เ ▶∗ จาก 1                   |

#### รายงานระบบสารสนเทศยานพาหนะ

| บันทึกข้อมูล | รายงาน จบการทำงาน |  |
|--------------|-------------------|--|
|              | ประวัติยานพาหนะ   |  |
|              | การจดหะเบียน      |  |
|              | การทำประกน        |  |
|              | การเติมน้ำมัน     |  |
|              | การใช้ยานพาหนะ    |  |
|              | การซ่อมปารุง      |  |
|              |                   |  |